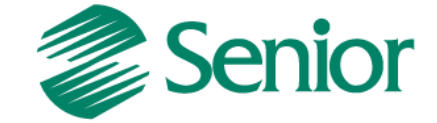

# INTEGRAÇÃO LOGÍSTICA (ERP SENIOR X WMS SAGA)

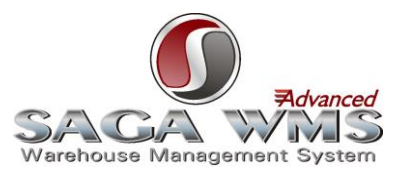

Aviso: O conteúdo deste documento é de propriedade exclusiva da Senior Sistemas S.A. e está sujeito a alterações sem aviso prévio. Nenhuma parte desta publicação pode ser reproduzida nem transmitida em qualquer forma ou meio, sem a autorização prévia expressa da Senior Sistemas S.A. As informações contidas neste documento destinam-se somente para uso em cursos ministrados pela Senior Sistemas S.A.

A Senior Sistemas S.A. não assume nenhuma responsabilidade pelo uso destas informações se aplicadas a quaisquer outros fins. Todos os nomes de empresas, produtos, marcas comerciais, pessoas, personagens, dados ou situações, citados neste documento são fictícios e tem somente objetivo didático, não representando pessoas, empresas, produtos ou acontecimentos, salvo indicação em contrário. A posse deste documento não lhe confere nenhum direito sobre patentes, marcas comerciais, copyrights ou outros direitos de propriedade intelectual, eventualmente citados neste documento.

Todos os direitos de cópias reservadas para Senior Sistemas S.A. A reprodução não autorizada desta publicação, no todo ou em parte, constitui violação dos direitos autorais (Lei 9.610/98).

Rua São Paulo, 825 • Victor Konder

Blumenau/SC • Brasil • CEP 89012-001

Fone + 55 47 3221-3300

senior.com.br

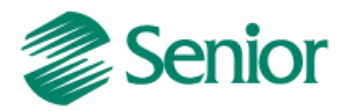

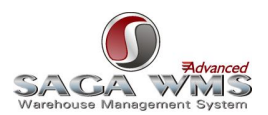

# Sumário

| 1    | Introducão                                           | 03 |
|------|------------------------------------------------------|----|
| 1.1  | Visão Macro                                          | 04 |
| 1.2  | Conceitos da Solução                                 | 05 |
| 2    | Restrições                                           | 09 |
| 3    | Pré-reauisitos                                       | 10 |
| 4    | Cadastros do ERP                                     | 12 |
| 4.1  | Cadastro de Empresa                                  | 12 |
| 4.2  | Parâmetros de integração da filial                   | 13 |
| 4.3  | Cadastros de depósitos                               | 15 |
| 4.4  | Identificadores de regras                            | 16 |
| 4.5  | Processos automáticos                                | 18 |
| 4.6  | Configuração de Serviço de E-mail para envio de Logs | 24 |
| 5    | Cadastros do WMS Saga                                | 25 |
| 5.1  | Cadastro do Site/Proprietário                        | 26 |
| 5.2  | Grupo de Mercadorias                                 | 28 |
| 5.3  | Grupos de Regiões de Armazenagem                     | 39 |
| 5.4  | Tipos de Embalagens                                  | 39 |
| 5.5  | Parâmetros WMS Saga                                  | 40 |
| 6    | Manutenção de integrações                            | 39 |
| 7    | Exportação de cadastro de produtos                   | 42 |
| 8    | Exportando Cadastros de Pessoas                      | 50 |
| 9    | Ordens de Entrada/recebimento                        | 49 |
| 10   | Ordens de saída/separação                            | 53 |
| 11   | Movimentos de Estoque                                | 60 |
| 11.1 | Integrando movimentos do ERP para o WMS Saga         | 60 |
| 11.2 | Integrando movimentos do WMS Saga para o ERP         | 60 |
| 12   | Ajustando data de validade e/ou data de fabricação   | 62 |
| 13   | Inventários                                          | 65 |
|      |                                                      |    |

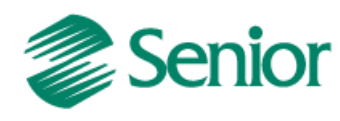

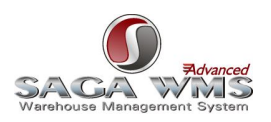

## 1 Introdução

ERP Logística WMS Saga é o nome dado a aliança entre o ERP da Senior e o software WMS Saga Advanced da S&A Sistemas. A integração entre estes dois softwares ocorre através de uma base de dados intermediária, essa base de dados intermediária é acessada tanto pelo ERP quanto pelo WMS. A troca de informações entre os sistemas ocorre por meio de processos automáticos com execuções agendadas, deste modo as informações não precisam ser digitadas em dois sistemas (utilizam o conceito de Toque Único).

Após a configuração do ERP ocorrerão algumas mudanças, pois todo o controle físico do estoque, com seus endereços nos armazéns, passam a ser do WMS Saga (especialista nesta gestão), enquanto o controle administrativo do negócio permanece com o ERP.

Com o conceito de endereçamento de armazenagem do WMS Saga, é possível gerenciar reservas de locais para recebimento, armazenagem, movimentação e expedição de mercadorias, com base em regras e/ou prioridades.

Alguns processos de entrada e saída de produtos ficaram mais burocráticos, devido o aumento no controle da gestão do estoque, porém passam a oferecer mais benefícios como: maior segurança da informação, maior controle dos armazéns e processos logísticos.

Esta solução oferece mecanismos de comunicação através de e-mail, onde os operadores podem receber comunicados enviados de forma automática quando ocorrer algum evento ou se houver algum problema com a comunicação entre os dois sistemas.

Todas as operações onde houver trocas de informações entre o ERP e o WMS Saga são registrados em logs de eventos. Também existem telas nos dois sistemas, onde o operador poderá acompanhar as integrações e intervir se necessário.

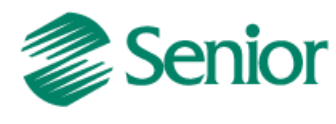

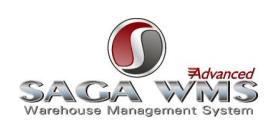

4

1.1 Visão Macro

## Integração Sapiens Logística - WMS Saga

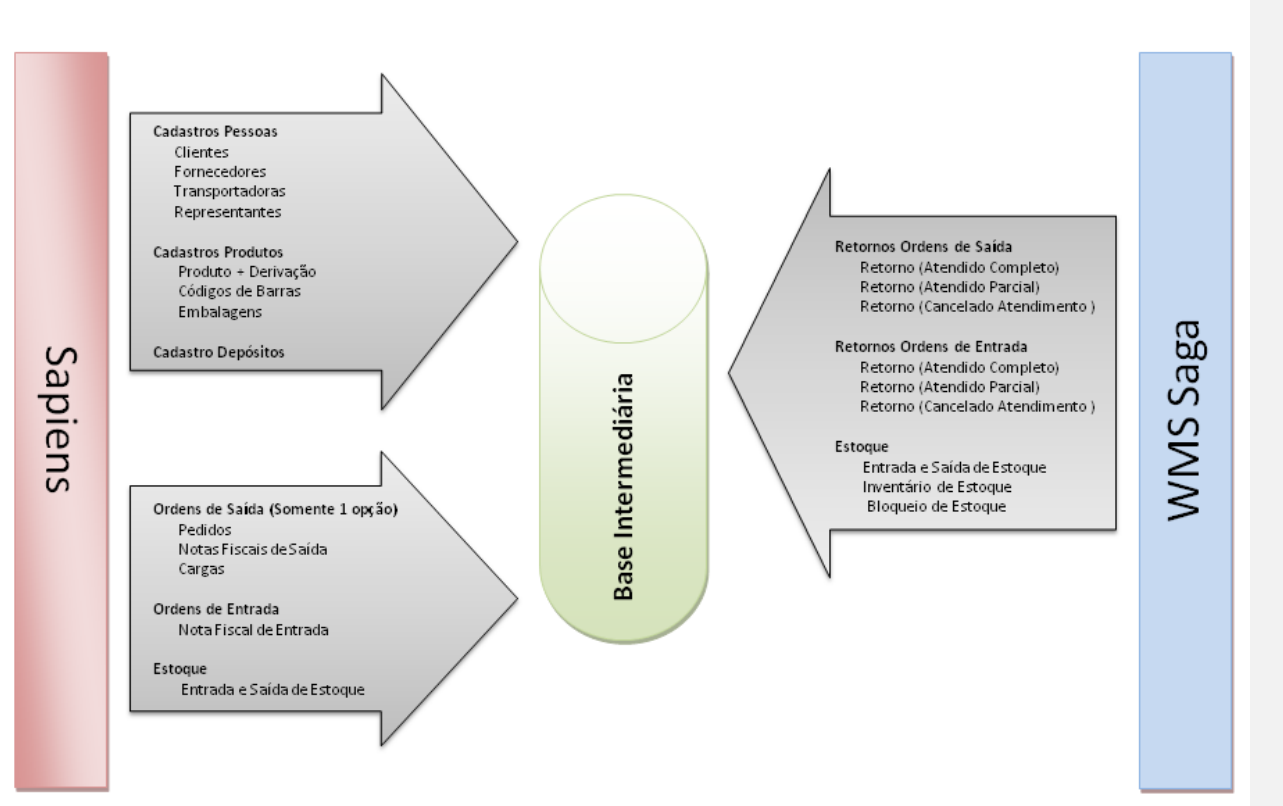

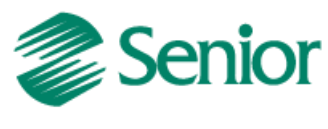

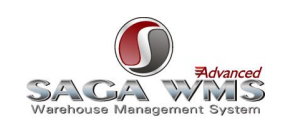

Formatado: Estilo2

## 1.2 Conceitos da Solução

Existem alguns conceitos na solução que devem ser assimilados antes da implantação. Isto é necessário devido aos termos usados em cada um dos softwares que compõe a integração.

Abaixo está relacionado numa tabela o significado de cada termo comparando os dois softwares.

| INTEGRAÇÃO LOGÍSTICA |                                                                                                  |                            |  |  |
|----------------------|--------------------------------------------------------------------------------------------------|----------------------------|--|--|
| Software ERP Senior  |                                                                                                  | WMS Saga                   |  |  |
|                      | Empresa<br>Filial                                                                                | Sites                      |  |  |
|                      | Cliente<br>Fornecedor<br>Transportadoras                                                         | Pessoas                    |  |  |
|                      | Origem do Produto                                                                                | Regiões de Armazenamento   |  |  |
|                      | Família de Produto                                                                               | Grupo de Mercadorias       |  |  |
|                      | Produtos                                                                                         | Mercadorias                |  |  |
|                      | Código de Barras                                                                                 | SKU                        |  |  |
|                      | Série de Produtos                                                                                | Características            |  |  |
|                      | Lote de Produtos                                                                                 |                            |  |  |
|                      | Depósito                                                                                         | Status de Mercadorias      |  |  |
| Conceito             | Unidade de Medida                                                                                | Tipo UC                    |  |  |
|                      | Nota Fiscal de Entrada<br>Entrada no estoque por<br>transferência entre depósitos                | Ordem de Entrada           |  |  |
|                      | Nota Fiscal de Saída<br>Pedido<br>Carga<br>Saída no estoque por<br>transferência entre depósitos | Ordem de Saída             |  |  |
|                      | Movimento de estoque para<br>bloqueio de produto                                                 | Bloqueio de Mercadorias    |  |  |
|                      | Movimento de estoque para<br>desbloqueio de produto                                              | Desbloqueio de Mercadorias |  |  |
|                      | Inventários                                                                                      | Inventários                |  |  |

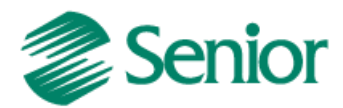

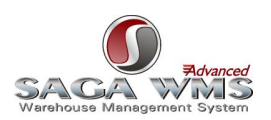

#### Cadastro de Empresa e Filial:

Comparando a visão de negócios do ERP com a do WMS Saga, uma empresa e filial é o mesmo que um SITE, ou, a empresa que oferece o local de armazenagem é também a proprietária dos produtos armazenados para posterior comercialização, distribuição e/ou industrialização. Ao configurar uma empresa para integração com o sistema WMS Saga automaticamente o sistema é modificado para se comportar de maneira integrada, isto significa que, a gestão do estoque dos depósitos integrados passa a ser realizado no sistema WMS e outros processos são modificados:

- Notas fiscais de entrada somente serão fechadas após a aprovação pelo sistema WMS Saga;
- Notas fiscais de saída, pedidos ou cargas (depende de configuração) também serão submetidas à aprovação e execução de serviços no sistema WMS para que sejam faturados;
- Movimentações de estoque manuais, inventários ou processos, que movimentam estoque (que não sejam de transferência entre depósitos/produtos, ou bloqueio e desbloqueio de estoques, ou dos dois itens citados acima), realizados em depósitos configurados para integrar com o sistema WMS Saga serão bloqueados e passam a ocorrer somente no WMS e integrados posteriormente para o ERP. Exemplos: requisição de materiais, entrada de produtos no estoque por ordens de produção.

#### Clientes, Fornecedores e Transportadoras:

O sistema WMS Saga possui o cadastro de pessoas físicas e jurídicas. Este cadastro será enviado ou atualizado pelo ERP durante o envio de ordens de entrada ou saída. Os dados enviados serão os cadastros dos clientes, fornecedores e transportadoras.

Observação: No WMS Saga todas as ordens de entrada ou saída necessitam de uma transportadora informada. No ERP essa informação é opcional. Nestes casos será enviada a própria filial do documento em questão.

#### Origem do Produto - Grupo de Regiões de Armazenamento:

O sistema WMS Saga permite a segmentação dos locais por regiões de armazenagens (desde que haja prévio cadastro), estes grupos de regiões serão equivalentes aos cadastros de origem de produtos no ERP. É possível configurar o processo para que o ERP não especifique os grupos de regiões de armazenagem.

#### Família do Produto - Grupo de Mercadorias:

O WMS Saga possui o conceito de grupos de mercadorias que servem para facilitar o manuseio de mercadorias semelhantes. Todos os produtos recebidos do ERP especificam qual o agrupamento de mercadorias deve ser utilizado no sistema WMS (requer prévio cadastro dos grupos de mercadorias, com base no cadastro de famílias do ERP, antes do envio do cadastro de produtos). Também é possível configurar o ERP para que sempre especifique um grupo padrão chamado de "BaseMer" para que posteriormente seja alterado no sistema WMS para outro grupo de armazenagem mais adequado e não equivalente ao cadastro de família de produtos do ERP.

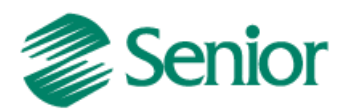

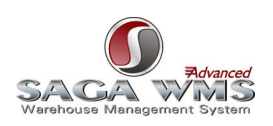

#### Produto - Mercadorias:

Os produtos são sempre cadastrados no ERP que é o responsável por enviar e atualizar os cadastros de mercadorias no sistema WMS Saga sempre que houver um novo cadastro ou alteração de um cadastro já existente (desde que atendam os pré-requisitos estabelecidos nesta documentação).

#### Código de Barras - Código SKU:

Todos os produtos cadastrados no ERP devem possuir um código de barras ligado ao cadastro para que sejam enviados ao sistema WMS Saga. Todos os códigos de barras no ERP são enviados como códigos SKU para o WMS Saga. O WMS Saga só movimenta mercadorias com Códigos SKU, pois nele estão contidas informações do produto como: código de barras, tipo da embalagem, altura, largura, profundidade, peso e volume. Estas informações deverão estar cadastradas previamente no ERP para que estejam disponíveis ao sistema WMS.

#### Código do Lote e Número de Série de Produtos:

Produtos que possuem o estoque controlado por lote ou série no ERP são enviados para o WMS Saga com característica de lote ou série. No ERP um produto pode ser controlado somente por lote ou somente por série. Para todas as ordens de entrada ou saída geradas pelo ERP, o código do lote ou número de série devem ser informados no ERP. O usuário do WMS Saga deve proceder com a separação das mercadorias baseado nas informações das ordens de entrada ou saída enviadas pelo ERP. Caso não seja possível atender a ordem, o ERP deve aceitar as características de lote/série que foram separadas pelo operador do sistema WMS.

#### Datas de Fabricação e Validade para produtos controlados por Lote:

Supondo que o produto possua controle de validade (campo "Controle Validade" da tela "F075PRO -Cadastros / Produtos e Serviços / Produtos / Individual" deve estar igual a "O" ou "L"):

Caso o produto não possua datas de validade e/ou fabricação no ERP, estas serão importadas do sistema WMS Saga durante a execução dos processos automáticos <u>ESTOQUEWMSERP</u> (importação de movimentos de estoque do WMS Saga para o ERP), <u>RETORNORECEBIMENTO</u> (importação de retornos para ordens de entrada), <u>RETORNOEXPEDICAO</u> (importação de retornos para ordens de saída).

Caso as datas de fabricação e/ou validade estejam divergentes das datas existentes no ERP, a integração não concluirá a execução dos processos, gerando erros nas tabelas intermediárias. Neste caso, será preciso ajustar as datas incoerentes, seja no WMS ou no ERP, para que os registros possam ser importados pelo ERP. Estes procedimentos estão detalhados no item "<u>Ajustando data de validade e/ou data de fabricação</u>".

É possível desabilitar estas consistências, fazendo com que o ERP sempre assuma as datas provenientes do sistema WMS, sem qualquer validação. Para mais detalhes, consultar os identificadores "<u>GER-000ACVLD01</u>" e "<u>GER-000ACVLD01</u>" e "<u>GER-000ACVLD02</u>".

#### Depósito - Status de Mercadorias:

O depósito do ERP é o local onde ocorre o controle físico de estoque de produtos. No WMS Saga corresponde ao Status da Mercadoria. No WMS geralmente representa o estado do produto ou localização do Produto (Ex: Bom para consumo, Material Danificado, Devolução de Clientes, Produção, Embalagem). O ERP e o WMS devem possuir configuração idêntica no que diz respeito à Status de Mercadorias/Depósitos, pois o controle físico do estoque é

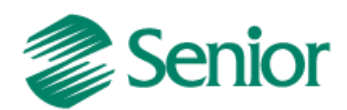

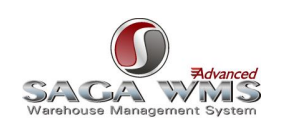

realizado somente no WMS e não no ERP. Para que isto ocorra, o ERP disponibiliza para o WMS Saga todos os cadastros de depósitos que estejam configurados para integrar durante o envio dos cadastros de produtos, bem como toda alteração na descrição do depósito.

#### Entrada de Mercadorias - Ordens de Entrada:

A entrada de mercadorias no estoque controlado pelo sistema WMS tem origem com a entrada de notas fiscais ou transferência de produtos entre depósitos ou entre produtos (onde o depósito de origem não integra com WMS e o depósito de destino integra). Estes processos geram para o sistema WMS Saga "Ordens de Entrada".

#### Saída de Mercadorias - Ordens de Saída:

A saída de mercadorias do estoque pode ocorrer por um dos três meios:

- Nota Fiscal de Saída
- Pedido
- Carga

Cada opção acima define um momento diferente da separação das mercadorias, na entrada do pedido, durante a formação da carga ou apenas no fechamento da nota fiscal de saída. É muito importante avaliar as diferenças e os prós e contras de cada um dos tipos de saída e escolher o que mais se adéqüe ao processo de faturamento da empresa.

Outros processos que podem gerar ordens de saída de mercadorias para o sistema WMS Saga são os de transferência de produtos entre depósitos (quando o depósito de destino não integra com o WMS e o de origem integra) ou entre produtos (quando um produto é transformado em outro, sai o produto de origem e entra o novo produto).

#### Bloqueio e Desbloqueio de Estoque:

Será possível realizar o bloqueio e desbloqueio de mercadorias no estoque, seja qual for o motivo, tanto no ERP como no WMS Saga. Quando for realizado no ERP, recomenda-se a especificação de observação no movimento com a finalidade de fornecer a informação para o operador do sistema WMS Saga.

#### Inventários:

A realização de inventários para depósitos integrados com WMS ocorrerá através da contagem de uma determinada região do armazém, iniciada pelo sistema WMS Saga. Ao final do processo as quantidades modificadas serão automaticamente exportadas para o ERP através da execução do processo automático tipo <u>ESTOQUEWMSERP</u>.

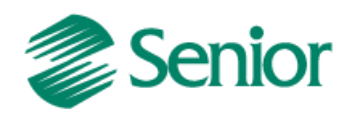

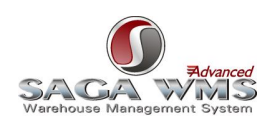

## 2 Restrições

Com os sistemas configurados para funcionarem de maneira integrada, surgem restrições tanto no ERP quanto no WMS Saga.

Abaixo as restrições por parte do ERP:

- Movimentos de Estoque para depósitos integrados com WMS Saga:
  - Não é possível executar movimentos de estoque manuais, exceto de transferências, bloqueio ou desbloqueio de mercadorias;
  - Não é possível movimentar o estoque por processos vinculados a outras áreas do ERP (Ex: Manufatura ou Serviços), somente pelos processos mapeados na integração conforme item 11.2 deste manual.
- Notas fiscais de entrada:
  - Itens com depósitos controlados pelo WMS, somente serão fechados após a aprovação pelo sistema WMS Saga;
  - Não é possível integrar notas fiscais de entrada com itens para estoques de depósitos que integram e que não integram com o WMS Saga ou com o uso de produtos que não atendam aos requisitos (exemplo: produto sem código de barras);
- Pedidos, Notas Fiscais de Saída ou Cargas (Dependendo do "tipo de integração" selecionado):
  - Somente serão fechados após a aprovação pelo sistema WMS Saga (exceção ao tipo de integração por nota fiscal de saída);
  - Não é possível integrar pedidos ou notas fiscais de saída com itens para estoques de depósitos que integram e que não integram com o WMS Saga ou com o uso de produtos que não atendam aos requisitos (exemplo: produto sem código de barras);
  - No ERP as cargas são geradas com base em pedidos, sendo assim, todas as restrições da integração por pedidos também se aplicam a integração por cargas.
  - Quando a integração da saída for por meio da nota fiscal de saída e a série for de documentos eletrônicos (exemplo: NF-e), o documento eletrônico somente será emitido após o retorno do WMS.

Abaixo as restrições por parte do WMS Saga:

- Não é possível retornar quantidades superiores às enviadas pelo ERP;
- Não é possível bloquear ou desbloquear parte de um palete. Somente poderá ser bloqueado o palete inteiro;
- Não é possível cancelar inventários que já possuam contagens;
- Não é possível relacionar mais de um motivo de bloqueio para uma mesma "UMA".

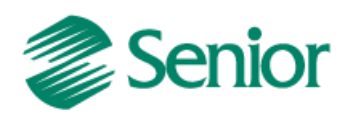

3

**Pré-requisitos** 

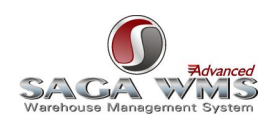

Abaixo os pré-requisitos por parte do ERP.

- Somente em banco de dados Oracle.
- Proprietária com integração "ILSA" Logística Integração S&A WMS com contrato ativo.

|   | 🖀 F000IPR - Definição da Cópia 📉 🔀          |                |                                                                                                    |                     |                   |
|---|---------------------------------------------|----------------|----------------------------------------------------------------------------------------------------|---------------------|-------------------|
| 1 | Dados Gerais Processos Integrações Recursos |                |                                                                                                    |                     |                   |
| F | <mark>:</mark> Int                          | egração        | Descrição                                                                                                    | Contrato Ativo      | Data de Validad 🔺 |
|   | IEI                                         | NF             | Integrações (com sistemas externos) - Nota Fiscal Eletrônica - Integração NF-e                               | Sim                 | 00/00/000         |
| E | IE                                          | NS             | Integrações (com sistemas externos) - Nota Fiscal Eletrônica - Integração NFS-e                              | Sim                 | 00/00/000         |
|   | IE                                          | NR             | Integrações (com sistemas externos) - Nota Fiscal Eletrônica - Integração para Recebimento de Nota Fiscal d  | Sim                 | 00/00/000         |
| L | IC                                          | TE             | Integrações (com sistemas externos) - Conhecimento de Transporte Eletrônico - Integração CT-e                | Sim                 | 00/00/000         |
|   | IA                                          | BI             | Integrações (com sistemas externos) - Agronegócio - Integração Biosalc                                       | Sim                 | 00/00/000         |
| L | IV                                          | ME             | Integrações (com sistemas externos) - Varejo - Integração Megasul                                            | Sim                 | 00/00/000         |
|   | IT                                          | ST             | Integrações (com sistemas externos) - Comércio Exterior - Integração Staff                                   | Sim                 | 00/00/000         |
| L | ١W                                          | /SE            | Integrações (com sistemas externos) - Workflow - Integração SoftExpert                                       | Sim                 | 00/00/000         |
| L | IL!                                         | SA             | Integrações (com sistemas externos) - Logística - Integração S&A WMS                                         | Sim                 | 00/00/000         |
| L | IF                                          | мі             | Integrações (com sistemas externos) - Força de Vendas - Integração Microton                                  | Sim                 | 00/00/000         |
| L | IB                                          | СК             | Integrações (com sistemas externos) - Balanceador de Carga - Integração Kugel                                | Sim                 | 00/00/000         |
| L | IIN                                         | 41             | Integrações (com sistemas externos) - Inventário Patrimonial - Integração Microton                           | Sim                 | 00/00/000         |
| L | IG                                          | PC             | Integrações (com sistemas externos) - Portal Corporativo - Integração com Portal Corporativo                 | Sim                 | 00/00/000         |
| L | 10                                          | CA             | Integrações (com sistemas externos) - Integrações Complementadores - Integração com coletor Automasoft       | Sim                 | 00/00/000         |
| L | 10                                          | СТ             | Integrações (com sistemas externos) - Integrações Complementadores - Integrador de coletores TEDControl      | Sim                 | 00/00/000         |
| L | _ IP                                        | TB             | Integrações (com sistemas externos) - Integrações Proprietárias - Integração proprietária por Tabelas        | Sim                 | 00/00/000         |
| L | IP                                          | SI             | Integrações (com sistemas externos) - Integrações Proprietárias - Integração proprietária com Web Services e | Sim                 | 00/00/000         |
| L | IP                                          | WS             |                                                                                                    | Sim                 | 00/00/000         |
|   | •                                           | ]              |                                                                                                    |                     | ×<br>*            |
|   |                                             | <b>?</b> Ajuda | <u>&gt; Atu</u>                                                                                              | alizar Proprietária | a <u>K</u> Sair   |

- Cadastrar criteriosamente os parâmetros de empresa referentes à integração WMS na tela "F070EMP - Cadastros > Empresas > Cadastro". Antes de selecionar o tipo de integração é necessário avaliar todas as características de cada uma. Para saber quais os tipos de integração e suas características, veja o item "Saída de Mercadorias" desta documentação.
- Se o ERP já estiver implantado, deve-se marcar todos os registros como já integrados para que o sistema não envie informações antigas para o WMS. Neste caso é necessário executar os comandos abaixo na base de dados do ERP:

UPDATE E210MVP SET EXPWMS = 3 WHERE NOT (EXPWMS = 3); UPDATE E120PED SET EXPWMS = 3 WHERE NOT (EXPWMS = 3); UPDATE E135ANE SET EXPWMS = 3 WHERE NOT (EXPWMS = 3); UPDATE E440NFC SET EXPWMS = 3 WHERE NOT (EXPWMS = 3);

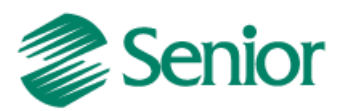

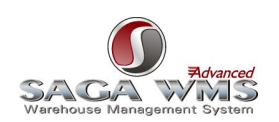

- Cadastrar os parâmetros de integração, para cada filial integrada com o WMS Saga através da tela "F070INT - Cadastros > Integrações > Parâmetros de Integração", página "Logística WMS".
- Definir de forma criteriosa, quais os depósitos que serão integrados ao sistema WMS (F205DEP -Cadastros > Mercado e Suprimentos > Depósitos > Cadastro). Para saber mais informações sobre o cadastro de depósitos, veja o item "<u>Cadastros de depósitos</u>" desta documentação.

Abaixo os pré-requisitos do WMS Saga.

- Cadastrar as Empresas/Filiais do ERP que integram com o WMS como Site no sistema WMS (sugestão: utilizar CNPJ como codificação). Configurar o cadastrado para que tenha também o papel de transportador.
- Cadastrar todas as Famílias de produtos do ERP como Grupos de Mercadorias no sistema WMS (Utilizar mesma codificação) (Exceto empresas que optem por não integrar esta informação com o WMS Saga).
- Cadastrar todas as Origens de produtos do ERP como Regiões de Armazenagem no sistema WMS (Utilizar mesma codificação). (Exceto empresas que optem por não integrar esta informação com o WMS Saga). Cadastrar todos os tipos de Embalagens de produtos do ERP como Tipos de Embalagens no sistema WMS (Utilizar mesma codificação).
- Ativar o parâmetro "Faturamento de item pai" na tela de configuração de parâmetro, no menu "Advanced > WMS > Parâmetros > Gerais > Configuração de Parâmetros (66)":

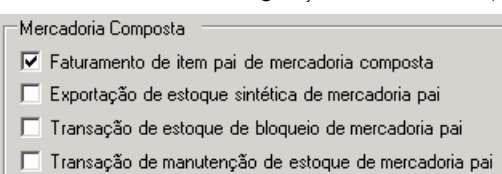

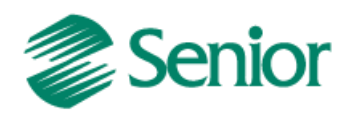

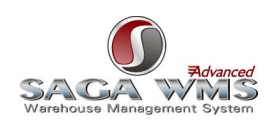

## 4 Cadastros do ERP

Abaixo os cadastros necessários por parte do ERP.

#### 4.1 Cadastro de Empresa

No cadastro da empresa do ERP, tela "F070EMP - Cadastros > Empresas > Cadastro", temos que informar os campos "Utiliza sistema WMS" e "Tipo Integração".

| 🖀 F070EMP - Cadastro de   | Empresas                |                                          |                    |
|---------------------------|-------------------------|------------------------------------------|--------------------|
|                           | Empresa:                | 1 +                                      |                    |
| Preço Calculo Valor F     | Requisição/Solicitação: | 🛨 Última entrada                         | 🔺 🗹 Alterar        |
| Agrupam                   | ento Comercial Padrão:  |                                          | 🔀 <u>C</u> ancelar |
| Consider                  | a Série Existência NF?: | ▼ Não                                    | 査xcluir            |
| Grava (                   | Cotação c/ Preço Zero:  | ▼ Não                                    | 📑 📴 uplicar        |
|                           | Utiliza sistema WMS:    | <u>▼</u> Não                             | 👳 Logotipo         |
|                           | Tipo Integração:        | <ul> <li>Nota Fiscal de Saída</li> </ul> | 😽 Cálculos 🖂       |
|                           | Pedido Cliente Rel.:    | ▼ Não                                    | ? Aiuda            |
| Filtro Padrão p/ Acesso   | o da Ordem de Compra:   | ✓ Sem Filtro                             | K Sair             |
| Filtro Padrão p/ Acesso ( | do Contrato de Compra:  | Sem Filtro                               |                    |
| Consulta                  |                         | Código da empresa                        |                    |

Observações:

O parâmetro "Utiliza sistema WMS" deve estar configurado como "N". Este parâmetro é utilizado por outra integração e se configurado como "S" poderão ocorrer conflitos com a integração do ERP Senior com o WMS Saga.
 O parâmetro "Tipo de Integração" define qual o momento que o WMS Saga, receberá as Ordens de Saída para

separação de mercadorias. É possível escolher pelos seguintes tipos de integração: Pedidos, Notas fiscais de saída, Cargas, Cargas e Notas fiscais de saída ou Pedidos e Notas fiscais de saída, sendo assim, é necessário avaliar qual o melhor modelo a ser adotado para a empresa/filial em questão.

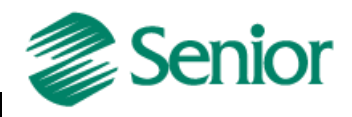

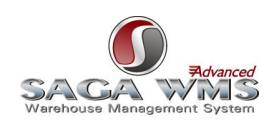

# 4.2 Parâmetros de integração da filial

É necessário cadastrar todos os parâmetros, de todas as filiais da empresa em questão que irão integrar com o WMS Saga, através da tela **"F070INT - Cadastros > Integrações > Parâmetros de Integração**, página **"Logística** WMS".

| 🖀 F070INT - Parâmetros da Filial para Integração - Logística WMS |                                                 |                     |  |  |
|------------------------------------------------------------------|-------------------------------------------------|---------------------|--|--|
| Varejo Logística WMS Agronegócio                                 |                                                 |                     |  |  |
| Filial:                                                          | 5 Centro Logístico Blumenau                     | <u>Alterar</u>      |  |  |
| Tipo de Armazenagem:                                             | 0 Armazenagem própria                           | 🔀 <u>C</u> ancelar  |  |  |
| Exportar documento ao fechar:                                    | s 💽 Sim                                         | The <u>E</u> xcluir |  |  |
| Estabelecimento:                                                 | 5                                               | 🛛 🥐 Ajuda           |  |  |
| Transação Saída Manual Estoque:                                  | 90268 💀 Saída por Manual WMS-SAGA               | Sair                |  |  |
| Transação Entrada Manual Estoque:                                | 90208 💼 Entrada por Manual WMS-SAGA             |                     |  |  |
| Transação Entrada Bloqueio Estoque:                              | 90292 💼 Entradas Diversas Estoque Bloqueado     |                     |  |  |
| Transação Saída Bloqueio Estoque:                                | 90293 💼 Saídas Diversas Estoque Bloqueado       |                     |  |  |
| Trans. Saída Transf.:                                            | 90259 📄 Saída por Transferência Entre Depósitos |                     |  |  |
| Obriga lote/série recebimento?:                                  | N 💌 Não                                         |                     |  |  |
| Obriga lote/série expedição?:                                    | N 💌 Não                                         |                     |  |  |
| Integração Logística (Saga):                                     | s 💽 Sim                                         |                     |  |  |
| Consulta                                                         | Código da filial                                |                     |  |  |

Segue abaixo o detalhamento dos parâmetros.

| Parâmetro                       | Valor                                                                                                    |  |  |
|---------------------------------|----------------------------------------------------------------------------------------------------|--|--|
| Tipo de Armazenagem             | Define o Fluxo de Operação da Empresa e Filial:<br>0 - Armazenagem Própria.                                                                                                    |  |  |
| Exportar documento ao<br>fechar | Exporta as informações após o fechamento do documento (sen necessidade de aprovação).                                                                                                    |  |  |
| Estabelecimento                 | Deve ser o código correspondente ao cadastro do site no WMS Saga,<br>ou seja, O mesmo valor informado no campo "Estabelecimento"<br>também deve ser informado no campo "Código", no cadastro de site<br>do WMS Saga.<br>Este código será utilizado para fazer a ligação lógica entre a<br>Empresa/Filial do ERP com o site no WMS Saga.<br>Um estabelecimento somente pode ser cadastrado para uma<br>empresa/filial;<br>Este campo aceita somente valores numéricos. Não é recomendável<br>a utilização de zeros à esquerda. |  |  |

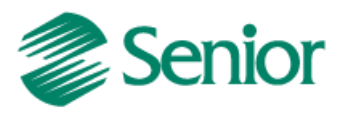

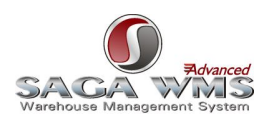

| Parâmetro                                                                                                    | Valor                                                                                                    |  |  |
|----------------------------------------------------------------------------------------------------|----------------------------------------------------------------------------------------------------|--|--|
| Transação Saída Manual<br>Estoque                                                                                                    | <ul> <li>Informar a transação utilizada para movimentações manuais de saída de estoque. Para que a transação possa ser utilizada neste parâmetro, deve possuir os dados abaixo em seu cadastro (tela "F001TES - Transações de Estoque"):</li> <li>Módulo: ESN - Estoques - Normais</li> <li>Entrada ou Saída: S - Saída</li> <li>Situação: A - Ativa</li> <li>Estoque Movimentado: NO - Normal</li> <li>Integra com WMS: S - Sim</li> <li>Transação Transferência - Sem transação informada</li> </ul> |  |  |
| Transação Entrada Manual<br>Estoque                                                                                                    | Informar a transação utilizada para movimentações manuais d<br>entrada de estoque. Para que a transação possa ser utilizada nest<br>parâmetro, deve possuir os dados abaixo em seu cadastro (tel<br>"F001TES - Transações de Estoque"):<br>• Módulo: ESN - Estoques - Normais<br>• Entrada ou Saída: E - Entrada<br>• Situação: A - Ativa<br>• Estoque Movimentado: NO - Normal                                                                                                    |  |  |
|                                                                                                    | <ul> <li>Transação Transferência - Sem transação informada</li> <li>Informar a transação utilizada para movimentações de entrada de<br/>bloqueio. Para que a transação possa ser utilizada peste parâmetro.</li> </ul>                                                                                                    |  |  |
| Transação Entrada                                                                                                    | <ul> <li>deve possuir os dados abaixo em seu cadastro (tela "F001TES -<br/>Transações de Estoque"):</li> <li>Módulo: ESB - Estoques - Bloqueados</li> </ul>                                                                                                    |  |  |
| Bloqueio Estoque                                                                                                    | <ul> <li>Entrada ou Saída: E - Entrada</li> <li>Situação: A - Ativa</li> <li>Estoque Movimentado: BL - Bloqueado</li> <li>Integra com WMS: S - Sim</li> </ul>                                                                                                    |  |  |
|                                                                                                    | Informar a transação utilizada para movimentações de saída de<br>bloqueio. Para que a transação possa ser utilizada neste parâmetro,<br>deve possuir os dados abaixo em seu cadastro (tela "F001TES -                                                                                                    |  |  |
| Transação Saída Bloqueio                                                                                                    | Transações de Estoque"):                                                                                                    |  |  |
| Fstoque                                                                                                    | Módulo: ESB - Estoques - Bloqueados                                                                                                    |  |  |
|                                                                                                    | Entrada ou Saida: S - Saida     Situação: A Ativa                                                                                                    |  |  |
|                                                                                                    | <ul> <li>Situação: A - Ativa</li> <li>Estoque Movimentado: BL - Bloqueado</li> </ul>                                                                                                    |  |  |
|                                                                                                    | <ul> <li>Integra com WMS: S - Sim</li> </ul>                                                                                                    |  |  |
| Informar a transação utilizada para movimentações de tr<br>de mercadorias entre depósitos. Para que a transação<br>utilizada neste parâmetro, deve possuir os dados abai<br>cadastro (tela "F001TES - Transações de Estoque"):Trans. Saída Transf.• Módulo: ESN - Estoques - Normais<br>• Entrada ou Saída: S - Saída<br>• Situação: A - Ativa<br>• Estoque Movimentado: NO - Normal<br>• Integra com WMS: S - Sim |                                                                                                    |  |  |
|                                                                                                    | <ul> <li>Transação Transferência - Com transação informada</li> </ul>                                                                                                    |  |  |

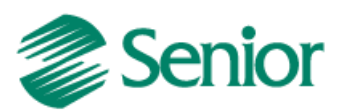

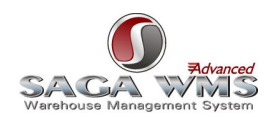

|                             | Informar se o WMS devera receber o mesmo lote/serie informado no     |
|-----------------------------|----------------------------------------------------------------------|
|                             | ERP. Indicando este parâmetro como 'S - Sim', não será possível      |
| Obriga lote/série           | receber uma distribuição de lote/série diferente da qual foi         |
|                             | informada no ERP. Caso este parâmetro não for preenchido ou for      |
| recedimento?                | igual a 'N - Não' não serão exportados os lotes/séries de ordens de  |
|                             | recebimento ao WMS, ficando por conta do WMS determinar qual é o     |
|                             | lote/série da mercadoria.                                            |
|                             | nformar se o WMS deverá separar o mesmo lote/série informado no      |
|                             | ERP. Indicando este parâmetro como 'S - Sim', não será possível      |
| Obriga lote/série           | separar uma distribuição de lote/série diferente da qual foi         |
|                             | informada no ERP. Caso este parâmetro não for informado ou for       |
| separação:                  | igual a 'N - Não', não serão exportados os lotes/séries de ordens de |
|                             | separação ao WMS, ficando por conta do WMS determinar qual           |
|                             | lote/série será separado para a mercadoria.                          |
|                             | Define se a filial do ERP integra com o WMS Saga. Se ativado, os     |
| Integração Logística (Saga) | processos do ERP passam a funcionar de maneira integrada com o       |
| 5, 5                        | WMS Saga. É necessário que este parâmetro esteja configurado para    |
|                             | que seja liberado o parâmetro "Integra com WMS" na transação.        |

## 4.3 Cadastros de depósitos

Os depósitos do ERP são exportados para o WMS Saga como "Status de Mercadorias". O mesmo só será exportado se o parâmetro "Integra com WMS" estiver marcado como "S". O cadastro de depósito no ERP pode ser acessado através da tela **"F205DEP - Cadastros > Mercado e Suprimentos > Depósitos > Cadastro**".

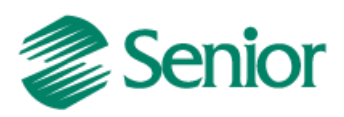

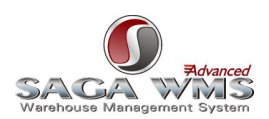

| 🖀 F205DEP - Depósitos              |           |                                                                                                    |                    |
|------------------------------------|-----------|----------------------------------------------------------------------------------------------------|--------------------|
| Depósito:                          | MOV       | The second second sec |                    |
| Abreviatura:                       | MOV       |                                                                                                    | ✓ <u>A</u> lterar  |
| Observação:                        |           |                                                                                                    | 🗙 <u>C</u> ancelar |
|                                    |           |                                                                                                    | 🚡 <u>E</u> xcluir  |
| Depósito Comprador:                | ຮ 💌 Sim   |                                                                                                    | 🕐 Ajuda            |
| Aceita Estoque Negativo:           | N 🔹 Não   |                                                                                                    | 🕂 <u>R</u> ateio   |
| Filial Localização:                | 1 C       | entro Logistico Blumenau                                                                                                    | 🔀 Sair             |
| Centro Custo:                      |           | -                                                                                                    |                    |
| Considera p/ Cálculo Necessidades: | ຮ 💌 Sim   |                                                                                                    |                    |
| Gera Embalagens de Estocagem:      | N 🔹 Não   |                                                                                                    |                    |
| Considera Análise Estoque Pedido:  | N 🔹 Não   |                                                                                                    |                    |
| Conta Contábil - 1:                | 0         |                                                                                                    |                    |
| Conta Contábil - 2:                | 0         |                                                                                                    |                    |
| Conta Contábil - 3:                | 0         |                                                                                                    |                    |
| Conta Contábil - 4:                | 0         |                                                                                                    |                    |
| Situação:                          | A 🔹 Ativo |                                                                                                    |                    |
| Depósito Vendedor:                 | ຮ 🝷 Sim   |                                                                                                    |                    |
| Integra com WMS:                   | ຮ 🝷 Sim   |                                                                                                    |                    |
| Msg. Estoque Negativo:             |           |                                                                                                    |                    |
| Alteração                          |           | Descrição do depósito                                                                                                    | li.                |

Observações:

1) Os depósitos são exportados para o WMS Saga durante a execução de processos automáticos de exportação de produtos;

2) Depósitos utilizados pelo processo de produção não devem ser controlados pelo WMS, a solução logística deve restringir-se a produtos acabados.

3) Depósitos não integrados com o WMS Saga não terão o funcionamento de suas rotinas alterado. Todos os movimentos de estoque ou inventários executados nestes depósitos são ignorados por esta integração.

4) Depósitos que integram com o WMS Saga devem estar com o parâmetro "Aceita Estoque Negativo" como "N".

## 4.4 Identificadores de regras

Abaixo, todos os identificadores de regras disponíveis no ERP para essa integração. Observação:

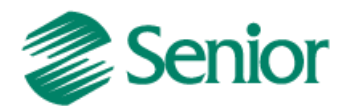

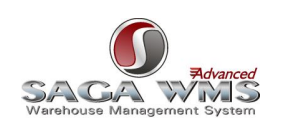

1) Todos os identificadores listados abaixo são de uso opcional e devem ser utilizados conforme a necessidade do cliente.

#### 4.4.1 GER-000INTSG02

Define os endereços de e-mail que receberão os logs gerados pelos processos automáticos da integração.

#### 4.4.2 GER-000INTSG05

Permite manipular os valores passados à tabela intermediária "INT\_ORDENTSAI" no processo de entrada, pois o ERP não possui algumas informações e por isso passa um valor padrão.

#### 4.4.3 GER-000INTSG06

Permite manipular os valores passados à tabela intermediária "INT\_ITMORDENTSAI" no processo de entrada (notas fiscais de entrada), pois o ERP não possui algumas informações e por isso passa um valor padrão.

#### 4.4.4 GER-000INTSG07

Permite manipular os valores passados à tabela intermediária "INT\_ORDENTSAI" no processo de saída, pois o ERP não possui algumas informações e por isso passa um valor padrão.

#### 4.4.5 GER-000INTSG08

Permite manipular os valores passados à tabela intermediária "INT\_ITMORDENTSAI" no processo de saída por carga, pois o ERP não possui algumas informações e por isso passa um valor padrão.

#### 4.4.6 GER-000INTSG09

Permite manipular os valores passados à tabela intermediária "INT\_CADMER", pois o ERP não possui algumas informações e por isso passa um valor padrão.

#### 4.4.7 GER-000INTSG10

Permite manipular os valores passados à tabela intermediária "INT\_CADSKU", pois o ERP não possui algumas informações e por isso passa um valor padrão.

#### 4.4.8 GER-000INTSG12

Permite manipular os valores passados à tabela intermediária "INT\_CADPSJ", pois o ERP não possui algumas informações e por isso passa um valor padrão.

#### 4.4.9 GER-000INTSG13

Permite manipular os valores passados à tabela intermediária "INT\_CADPSF", pois o ERP não possui algumas informações e por isso passa um valor padrão.

#### 4.4.10 GER-000INTSG14

Permite manipular os valores passados à tabela intermediária "INT\_RELSKUBRR", pois o ERP não possui algumas informações e por isso passa um valor padrão.

#### 4.4.11 GER-000INTSG16

Se ativado, os campos CODGRPMER (família) e CODGRPREGARM (origem) da tabela intermediária "INT\_CADMER" ficarão com os valores "BaseMer" e nulo na exportação de produtos, independente se o cadastro do ERP tiver ou não informações para enviar ao WMS Saga. padrão.

#### 4.4.12 GER-000INTSG17

Tem a finalidade de facilitar o uso da tela F000INT para que o usuário não necessite sempre digitar usuário, senha e serviço do banco intermediário para visualizar os registros ao selecionar a opção "Logística".

4.4.13 GER-000INTWM04

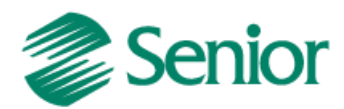

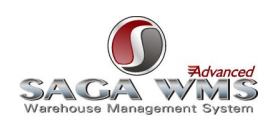

Se ativado, permite o uso do campo "Aprovar sem enviar ao WMS" em telas de envio de documentos de entrada ou saída, para o WMS Saga.

#### 4.4.14 GER-000INTWM05

Se ativado e com uma regra que satisfaça as condições, permite fechamento de notas fiscais de entrada sem que as mesmas sejam enviadas para aprovação do WMS Saga.

#### 4.4.15 GER-000INTWM09

Se ativado e com uma regra que satisfaça as condições, permite fechamento de documentos de saída (pedidos ou cargas) sem que os mesmos sejam enviados para aprovação do WMS Saga.

#### 4.4.16 GER-000INTWM10

Permite criar consistências via regra impedindo a geração da ordem WMS. Na regra deve ser definida a variável "VSINTBLOPRC" como número, definindo o valor "1" para bloquear a geração da ordem. Por padrão será exibida a mensagem: "A geração da ordem WMS foi bloqueada pela regra x". Esta mensagem pode ser personalizada através da regra com o uso da função "Mensagem", utilizando como primeiro parâmetro a opção "ERRO" e como segundo parâmetro a mensagem desejada.

1) caso o parâmetro "Exportar documento ao fechar" da tela "F070INT - Parâmetros da Filial para Integração" esteja como "S", a mensagem será exibida em tela no momento do fechamento do pedido, carga ou nota.

2) caso o parâmetro "Exportar documento ao fechar" esteja como "N", a mensagem será exibida na tela "F000GOW
 Recursos > Integrações > WMS > Geração de ordens de separação/recebimento".

#### 4.4.17 GER-000ACVLD01

Se ativado, o ERP não irá mais validar as datas de validade e datas de fabricação enviadas pelo sistema WMS para aqueles produtos que possuam controle de validade, passando a aceitá-las e sobrescrevê-las no sistema. 4.4.18 GER-000ACVLD02

#### 4.4.18 GER-000ACVLD02

Se ativado, o ERP não irá mais validar as datas de validade vencidas durante o fechamento dos pedidos e/ou cargas. Esta validação passará a acontecer somente no momento da geração do movimento de estoque, ou seja, no fechamento da nota fiscal de saída.

#### 4.5 Processos automáticos

Antes de cadastrar os processos automáticos é importante avaliar a necessidade de todos os tipos necessários para o funcionamento da integração e definir a periodicidade em que eles devem ser executados. A ausência de algum processo de integração pode acarretar em falhas no processo desta integração (exemplo: ausência de processo de inventário pode gerar divergência em posições de estoque entre os dois sistemas).

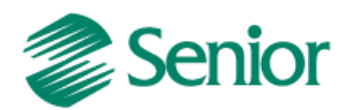

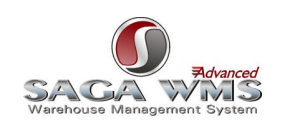

Para que os dois sistemas troquem informações, temos que cadastrar diversos processos automáticos do tipo Rotina, através da tela **"F000AGE - Recursos > Processos Automáticos > Cadastro"**. Através desta tela, podemos também agendar a execução do processo automático para execução via "Senior Central de Aplicações (CASE)" (SID).

| F000AGE - Cadastro de Process                                                     | o Automático - Rotina                                                             |                |  |
|-----------------------------------------------------------------------------------|-----------------------------------------------------------------------------------|----------------|--|
| Exportação Importação Relatório                                                   | Rotina Regra E-Mail SQL                                                           |                |  |
| Código Processo:                                                                  | 307 😨 SAGA-WMS - Exp. Movimentos esto                                             | <u>Alterar</u> |  |
| Tipo Processo:                                                                    | 4 T Rotina                                                                        | X Cancelar     |  |
| Horário Validade:                                                                 | 00:00 23:59                                                                       | Excluir        |  |
| Somente Dias Úteis:                                                               | N 💌 Não                                                                           | 🛞 Agendar      |  |
| Processo Sucessor:                                                                | o                                                                                 | Duplicar       |  |
| Empresa Execução:                                                                 | 0                                                                                 | Log            |  |
| Filial Execução:                                                                  | o                                                                                 | ? Ajuda        |  |
| Usuário Execução:                                                                 | 6 🔐 Agendador                                                                     | Sair           |  |
| Senha Usuário Execução:                                                           | ******                                                                            |                |  |
| Rotina Sapiens:                                                                   | 54 💽 Integração Logística WMS (Saga)                                              |                |  |
| Parâmetros Rotina:                                                                | USUARIO=SA01DSM<br>SENHA=SA01DSM<br>SERVICO=VMINTEGRACOES02<br>TIPO=ESTOQUEERPWMS |                |  |
| Agendamento                                                                       |                                                                                   |                |  |
| Status: Desativada                                                                |                                                                                   |                |  |
| Recorrência: Ocorre a cada 4 minuto(s), iniciando em 13/09/2011 às 17:04:00 horas |                                                                                   |                |  |
| Data validade: 13/09/2021                                                         |                                                                                   | -              |  |
| Alteração Parâmetros para execução da rotina do Sapiens (tipos de processo: O)    |                                                                                   |                |  |

Observações:

1) O recurso de depuração de regras deve estar desativado para todas as regras para que o processo seja executado corretamente, caso contrário o serviço do CASE pode apresentar erros ou até paradas de execução;

2) Todos os processos automáticos desta integração devem ter o campo "Rotina Sapiens" informado com o valor "54 - Integração Logística WMS (Saga).

Abaixo segue uma lista com todos os tipos de processos e suas funções.

| Tipo do Processo   | Produtos                                                            |  |  |
|--------------------|---------------------------------------------------------------------|--|--|
| Descrição/Conceito | O processo automático dos produtos incluídos e/ou alterados desde a |  |  |
|                    | última execução, conforme as condições informadas no item           |  |  |
|                    | "Exportação de cadastro de produtos".                               |  |  |
| Parâmetros         | Descrição Exemplos                                                  |  |  |

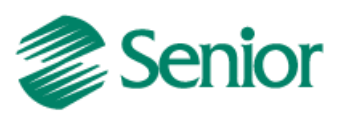

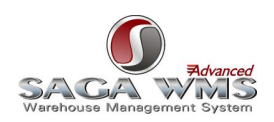

| Obrigatórios |                                         |                             |
|--------------|-----------------------------------------|-----------------------------|
| USUARIO      | Usuário da base do Sistema WMS          | USUARIO=NomeDoUsuarioNoBD   |
|              | (WMS Saga)                              |                             |
| SENHA        | Senha do usuário da base do Sistema     | SENHA=SenhaDoUsuarioNoBD    |
|              | WMS (WMS Saga)                          |                             |
| SERVICO      | Serviço/servidor onde se encontra a     | SERVICO=SeviçoDoUsuarioNoBD |
|              | base do Sistema WMS (WMS Saga)          |                             |
| TIPO         | Tipo da exportação, parâmetro que       | TIPO=PRODUTO                |
|              | define o processo a ser executado.      |                             |
|              | Neste caso uma exportação com os        |                             |
|              | produtos alterados e incluídos a partir |                             |
|              | da última exportação                    |                             |

| Tipo do Processo   | Produtos Completa                                                  |                                |
|--------------------|--------------------------------------------------------------------|--------------------------------|
| Descrição/Conceito | O processo automático irá exportar todos os produtos conforme as   |                                |
|                    | condições informadas no item "Exportação de cadastro de produtos". |                                |
|                    | Este processo geralmente é usado apena                             | s na implantação da integração |
|                    | ou em um alinhamento geral de cadastro                             | 5.                             |
| Parâmetros         | Descrição                                                          | Exemplos                       |
| Obrigatórios       |                                                                    |                                |
| USUARIO            | Usuário da base do Sistema WMS                                     | USUARIO=NomeDoUsuarioNoBD      |
|                    | (WMS Saga)                                                         |                                |
| SENHA              | Senha do usuário da base do Sistema                                | SENHA=SenhaDoUsuarioNoBD       |
|                    | WMS (WMS Saga)                                                     |                                |
| SERVICO            | Serviço/servidor onde se encontra a                                | SERVICO=SeviçoDoUsuarioNoBD    |
|                    | base do Sistema WMS (WMS Saga)                                     |                                |
| TIPO               | Tipo da exportação, parâmetro que                                  | TIPO=PRODUTOCOMPLETA           |
|                    | define o processo a ser executado.                                 |                                |
|                    | Neste caso uma exportação de todo o                                |                                |
|                    | cadastro de produtos                                               |                                |

| Tipo do Processo   | Exportação Ordens de Entrada                                                                                                    |          |
|--------------------|----------------------------------------------------------------------------------------------------|----------|
| Descrição/Conceito | O processo automático irá exportar todas as ordens de entrada conforme as condições informadas no item " <u>Entrada de Mercadorias</u> ". |          |
| Parâmetros         | Descrição                                                                                                    | Exemplos |

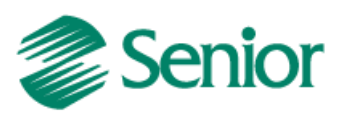

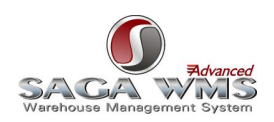

| Obrigatórios |                                      |                             |
|--------------|--------------------------------------|-----------------------------|
| USUARIO      | Usuário da base do Sistema WMS       | USUARIO=NomeDoUsuarioNoBD   |
|              | (WMS Saga)                           |                             |
| SENHA        | Senha do usuário da base do Sistema  | SENHA=SenhaDoUsuarioNoBD    |
|              | WMS (WMS Saga)                       |                             |
| SERVICO      | Serviço/servidor onde se encontra a  | SERVICO=SeviçoDoUsuarioNoBD |
|              | base do Sistema WMS (WMS Saga)       |                             |
| TIPO         | Tipo da exportação, parâmetro que    | TIPO=RECEBIMENTO            |
|              | define o processo a ser executado.   |                             |
|              | Neste caso uma exportação das ordens |                             |
|              | de entrada.                          |                             |

| Tipo do Processo   | Retorno WMS para Ordens de Entrada                                   |                             |
|--------------------|----------------------------------------------------------------------|-----------------------------|
| Descrição/Conceito | O processo automático irá importar todos os retornos de ordens de    |                             |
|                    | entrada no ERP, conforme as condições informadas no item "Entrada de |                             |
|                    | Mercadorias".                                                        |                             |
| Parâmetros         | Descrição                                                            | Exemplos                    |
| Obrigatórios       |                                                                      |                             |
| USUARIO            | Usuário da base do Sistema WMS                                       | USUARIO=NomeDoUsuarioNoBD   |
|                    | (WMS Saga)                                                           |                             |
| SENHA              | Senha do usuário da base do Sistema                                  | SENHA=SenhaDoUsuarioNoBD    |
|                    | WMS (WMS Saga)                                                       |                             |
| SERVICO            | Serviço/servidor onde se encontra a                                  | SERVICO=SeviçoDoUsuarioNoBD |
|                    | base do Sistema WMS (WMS Saga)                                       |                             |
| TIPO               | Tipo da exportação, parâmetro que                                    | TIPO=RETORNORECEBIMENTO     |
|                    | define o processo a ser executado. Neste                             |                             |
|                    | caso uma importação dos retornos das                                 |                             |
|                    | ordens de entrada                                                    |                             |
|                    |                                                                      |                             |
|                    |                                                                      |                             |

| Tipo do Processo   | Envio de Ordens de Saída                                                                                                    |
|--------------------|----------------------------------------------------------------------------------------------------|
| Descrição/Conceito | O processo automático irá exportar todos os documentos de ordens de saída, conforme as condições informadas no item " <u>Saída de Mercadorias</u> ". |

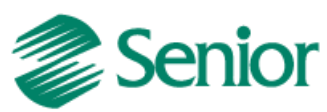

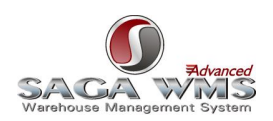

| Parâmetros      | Descrição                                  | Exemplos                    |
|-----------------|--------------------------------------------|-----------------------------|
| Obrigatórios    |                                            |                             |
| USUARIO         | Usuário da base do Sistema WMS             | USUARIO=NomeDoUsuarioNoBD   |
|                 | (WMS Saga)                                 |                             |
| SENHA           | Senha do usuário da base do Sistema        | SENHA=SenhaDoUsuarioNoBD    |
|                 | WMS (WMS Saga)                             |                             |
| SERVICO         | Serviço/servidor onde se encontra a base   | SERVICO=SeviçoDoUsuarioNoBD |
| I               | do Sistema WMS (WMS Saga)                  |                             |
| TIPO            | Tipo da exportação, parâmetro que          | TIPO=EXPEDICAO              |
|                 | define o processo a ser executado. Neste   |                             |
|                 | caso uma exportação das ordens de          |                             |
|                 | saída                                      |                             |
|                 |                                            |                             |
| FATURAR PEDIDO: | Indica que o pedido que está sendo         | TIPO=EXPEDICAO ou           |
|                 | atualizado para a situação                 | RETORNONFV                  |
|                 | separado/recebido seja faturado. Para      |                             |
|                 | utilizar esta opção, informar o valor SIM  |                             |
|                 |                                            |                             |
| EMITIR NFE      | Indica que a nota fiscal de saída          | TIPO=EXPEDICAO ou           |
|                 | eletrônica (série com dispositivo          | RETORNONFV                  |
|                 | autorizado 6 - Nota Fiscal Eletrônica)     |                             |
|                 | gerada através do faturamento do           |                             |
|                 | pedido utilizando a opção                  |                             |
| I               | FATURAR_PEDIDO, seja emitida. Para         |                             |
| I               | utilizar esta opção, informar o valor SIM. |                             |
| 1               |                                            |                             |

| Tipo do Processo   | Retorno de Ordens de Saída                                                                                                    |                    |
|--------------------|----------------------------------------------------------------------------------------------------|--------------------|
| Descrição/Conceito | O processo automático irá importar todas as ordens de saída, conforme as condições informadas no item " <u>Saída de Mercadorias</u> ". |                    |
| Parâmetros         | Descrição                                                                                                    | Exemplos           |
| Obrigatórios       |                                                                                                    |                    |
| USUARIO            | Usuário da base do Sistema WMS                                                                                                    | USUARIO=           |
|                    | (WMS Saga)                                                                                                    | NomeDoUsuarioNoBD  |
| SENHA              | Senha do usuário da base do Sistema WMS                                                                                                | SENHA=             |
|                    | (WMS Saga)                                                                                                    | SenhaDoUsuarioNoBD |

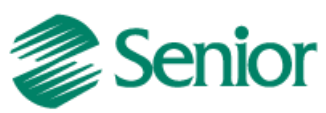

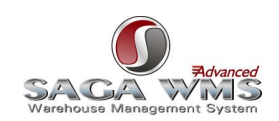

| (FD)//(CO |                                             | (FD)/ICO              |
|-----------|---------------------------------------------|-----------------------|
| SERVICO   | Serviço/servidor onde se encontra a dase do | SERVICO=              |
|           | Sistema WMS (WMS Saga)                      | SeviçoDoUsuarioNoBD   |
| TIPO      | Tipo da exportação, parâmetro que define o  | TIPO=RETORNOEXPEDICAO |
|           | processo a ser executado. Neste caso uma    |                       |
|           | importação do retorno das ordens de saída.  |                       |
|           |                                             |                       |
|           |                                             |                       |
|           |                                             |                       |

| Tipo do Processo   | Movimentos de estoque do ERP para o WMS Saga                            |                                      |
|--------------------|-------------------------------------------------------------------------|--------------------------------------|
| Descrição/Conceito | O processo automático irá exportar todos os movimentos de estoque do    |                                      |
|                    | ERP para o WMS Saga, ou seja, transferências, bloqueios e desbloqueios, |                                      |
|                    | conforme as condições informadas no ite                                 | em " <u>Integrando movimentos do</u> |
|                    | <u>ERP para o WMS Saga</u> ".                                           |                                      |
| Parâmetros         | Descrição                                                               | Exemplos                             |
| Obrigatórios       |                                                                         |                                      |
| USUARIO            | Usuário da base do Sistema WMS                                          | USUARIO=NomeDoUsuarioNoBD            |
|                    | (WMS Saga)                                                              |                                      |
| SENHA              | Senha do usuário da base do Sistema                                     | SENHA=SenhaDoUsuarioNoBD             |
|                    | WMS (WMS Saga)                                                          |                                      |
| SERVICO            | Serviço/servidor onde se encontra a                                     | SERVICO=SeviçoDoUsuarioNoBD          |
|                    | base do Sistema WMS (WMS Saga)                                          |                                      |
| TIPO               | Tipo da exportação, parâmetro que                                       | TIPO=ESTOQUEERPWMS                   |
|                    | define o processo a ser executado. Neste                                |                                      |
|                    | caso uma exportação dos movimentos de                                   |                                      |
|                    | estoque                                                                 |                                      |
|                    |                                                                         |                                      |
|                    |                                                                         |                                      |

| Tipo do Processo           | Movimentos de estoque do WMS Saga para o ERP                                                                                                    |          |
|----------------------------|----------------------------------------------------------------------------------------------------|----------|
| Descrição/Conceito         | O processo automático irá importar todos os movimentos de estoque do<br>WMS Saga para o ERP, conforme as condições informadas no item<br>" <u>Integrando movimentos do WMS Saga para o ERP</u> ". |          |
| Parâmetros<br>Obrigatórios | Descrição                                                                                                    | Exemplos |

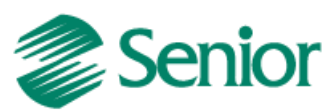

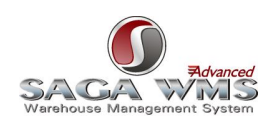

| USUARIO | Usuário da base do Sistema WMS           | USUARIO=NomeDoUsuarioNoBD   |
|---------|------------------------------------------|-----------------------------|
|         |                                          |                             |
|         | (WMS Saga)                               |                             |
|         | Sonha do usuário da baso do Sistema      | SENILA-SophaDollguarioNoPD  |
| SEINHA  | senna do usuario da base do sistema      | SENHA=SenhaDousuarionodD    |
|         | WMS (WMS Saga)                           |                             |
|         | (This (This Suga)                        |                             |
| SERVICO | Servico/servidor onde se encontra a      | SERVICO=SevicoDoUsuarioNoBD |
|         |                                          |                             |
|         | base do Sistema WMS (WMS Saga)           |                             |
|         |                                          |                             |
| TIPO    | Tipo da exportação, parâmetro que        | TIPO=ESTOQUEWMSERP          |
|         | define a success a constructed a Nanta   |                             |
|         | define o processo a ser executado. Neste |                             |
|         | caso uma importação dos movimentos de    |                             |
|         | cuso una importação dos movimentos de    |                             |
|         | estoque                                  |                             |
|         |                                          |                             |
|         |                                          |                             |
|         |                                          |                             |

| Tipo do Processo   | Alteração de datas de fabricação e/ou Validade para lotes de produtos   |                             |
|--------------------|-------------------------------------------------------------------------|-----------------------------|
| Descrição/Conceito | Caso as datas de fabricação e validade dos lotes das mercadorias sofram |                             |
|                    | alterações no WMS Saga, é necessário executar este processo automático  |                             |
|                    | para importar para o ERP.                                               |                             |
| Parâmetros         | Descrição                                                               | Exemplos                    |
| Obrigatórios       |                                                                         |                             |
| USUARIO            | Usuário da base do Sistema WMS                                          | USUARIO=NomeDoUsuarioNoBD   |
|                    | (WMS Saga)                                                              |                             |
| SENHA              | Senha do usuário da base do Sistema                                     | SENHA=SenhaDoUsuarioNoBD    |
|                    | WMS (WMS Saga)                                                          |                             |
| SERVICO            | Serviço/servidor onde se encontra a                                     | SERVICO=SeviçoDoUsuarioNoBD |
|                    | base do Sistema WMS (WMS Saga)                                          |                             |
| TIPO               | Tipo da exportação, parâmetro que                                       | TIPO=DATVALFAB              |
|                    | define o processo a ser executado. Neste                                |                             |
|                    | caso uma importação das datas de                                        |                             |
|                    | validade e fabricação.                                                  |                             |
|                    |                                                                         |                             |
|                    |                                                                         |                             |

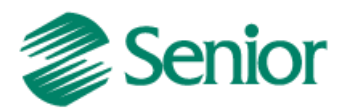

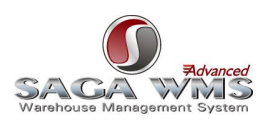

## 4.6 Configuração de Serviço de E-mail para envio de Logs

A integração do ERP Senior com o WMS Saga conta com o envio de logs por e-mail para cada tipo de processo automático, através de regra vinculada ao identificador <u>GER-000INTSG02</u>. Para configurar este envio devemos primeiramente configurar as propriedades do serviço de e-mail do ERP, através da Central de Configurações Senior.

| 왔 Central de Configurações Senior - Ed                                                                                                    | itando ambiente 'senior' (M:\senior.cfg)                                                                                                    |                               |
|----------------------------------------------------------------------------------------------------|----------------------------------------------------------------------------------------------------|-------------------------------|
|                                                                                                    | Envio de e-mail                                                                                                    | ≪, •                          |
| <ul> <li>Banco de dados</li> <li>Conexões de rede</li> <li>Acesso à internet</li> <li>Enviso de e-mail</li> <li>Middleware</li> <li>Opções de segurança</li> </ul> | Image: Weight of the second second |                               |
| Engressoras<br>Chaves                                                                                                    | Autenticação (opcional)         Usuário:       Senha:         usuario       ************************************                                                                                                    |                               |
|                                                                                                    | Aplicar                                                                                                    | <u>C</u> ancelar <u>S</u> air |

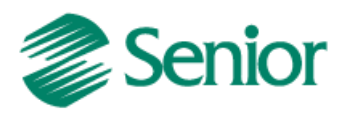

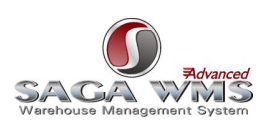

## 5 Cadastros do WMS Saga

Segue abaixo os cadastros necessários por parte do WMS Saga Advanced.

## 5.1 Cadastro do Site/Proprietário

Cadastrar as Empresas/Filiais do ERP que integram com o WMS como Site no sistema WMS Saga.

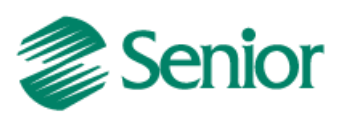

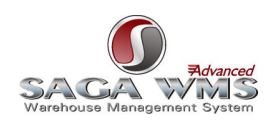

| Site 🗙                                                                                |
|---------------------------------------------------------------------------------------|
| 🐑 Novo 🔄 Salvar 😂 Cancelar 🖋 Apagar 🕼 Sair                                            |
| Site Relação de Módulo de Sistema Relação de Operadores Logísticos Relação Site Turno |
| Site                                                                                  |
| * Código:                                                                             |
| * Nome: CENTRO LOGISTICO BLUMENAU                                                     |
| Descrição:                                                                            |
| Servidor SMTP:                                                                        |
| Permite associação de mais de um lote ao veículo                                      |
| Dimensões (m)                                                                         |
| Verticat 200 Horizontat 200                                                           |
| C P. Física I P. Jurídica Todos                                                       |
| 🤶 Pessoa: 1 Centro Logistico Blumenau 🔑 🥒                                             |
| Documentação:<br>CNPJ: 64634057000125      I.E                                        |
|                                                                                       |
|                                                                                       |
|                                                                                       |
|                                                                                       |
|                                                                                       |
|                                                                                       |
| l≪ ≪   1 de 1   ▶ ▶                                                                   |
|                                                                                       |

Observações:

1) O campo "Código" deve ter o mesmo valor informado no campo "Estabelecimento" do cadastro de parâmetros de integrações do ERP.

2) Como o ERP pode enviar documentos aonde o proprietário é a transportadora, o cadastro do proprietário no WMS Saga deve ser configurado para trabalhar também como transportadora, conforme a imagem abaixo.

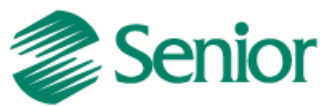

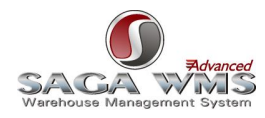

| Pe         | and haddles                                                                                                    |                                                                                                    | _                                                                          |                                                                                                    |
|------------|----------------------------------------------------------------------------------------------------|----------------------------------------------------------------------------------------------------|----------------------------------------------------------------------------|----------------------------------------------------------------------------------------------------|
| - D        | essoa Juridica                                                                                                    | 4                                                                                                    |                                                                            |                                                                                                    |
| <b>T</b> ] | Novo Salvar                                                                                                    | <u>C</u> ancelar                                                                                                    | Apagar 🛛 🖬 Sai <u>r</u>                                                    |                                                                                                    |
| Dado       | os Identificação Dados (                                                                                                    | Gerais   Endereço                                                                                                    | s Associar Tipos                                                           | Associar Pessoas Jurídicas   Grp Pes Jurídica   Associar Sites   Acesso a 🤇                                                                                                    |
| Г          | Pessoa Jurídica                                                                                                    |                                                                                                    |                                                                            |                                                                                                    |
|            | CNPJ:                                                                                                    |                                                                                                    |                                                                            | CNPJ                                                                                                    |
|            | * Situação:                                                                                                    | 1 Ativo                                                                                                    | )                                                                          |                                                                                                    |
|            | *Razão Social:                                                                                                    | S&A SISTEMA                                                                                                    | S E AUTOMAÇÃO                                                              |                                                                                                    |
|            | *Código:                                                                                                    | F1916                                                                                                    | +                                                                          |                                                                                                    |
|            | Inscrição Estadual:                                                                                                    | 062861151004                                                                                                    | 5                                                                          |                                                                                                    |
|            | Nome Fantasia:                                                                                                    | S&A SISTEMA                                                                                                    | S E AUTOMAÇÃO                                                              |                                                                                                    |
|            |                                                                                                    |                                                                                                    |                                                                            |                                                                                                    |
|            | Bloqueio da Pessoa                                                                                                    |                                                                                                    |                                                                            |                                                                                                    |
|            | Bloqueio                                                                                                    |                                                                                                    |                                                                            |                                                                                                    |
| L          |                                                                                                    |                                                                                                    |                                                                            |                                                                                                    |
| Pe         | essoa Jurídica                                                                                                    | -                                                                                                    | The later of                                                               |                                                                                                    |
| Pe<br>ado  | essoa Jurídica<br>Novo 🛛 🖬 Salvar 😂<br>os Identificação Dados (                                                                                                    | Cancelar Ø <u>1</u><br>Gerais Endereço                                                                                                    | Apagar Associar Tipos                                                      | ] Associar Pessoas Jurídicas   Grp Pes Jurídica   Associar Sites   Acesso a 红                                                                                                    |
| Pe<br>ado  | essoa Jurídica<br>Novo 💭 Salvar 🗐<br>os Identificação Dados (<br>Editar                                                                                                    | ) <u>C</u> ancelar <i>∅ <u>I</u><br/>Gerais   Endereço</i>                                                                                                    | Apagar Sair<br>s Associar Tipos                                            | Associar Pessoas Jurídicas   Grp Pes Jurídica   Associar Sites   Acesso a (                                                                                                    |
| Pe<br>ado  | essoa Jurídica<br><u>N</u> ovo <b>E</b> Salvar<br>s Identificação Dados (<br>Editar<br><b>Código</b><br>11 <b>F</b>                                                                                                    | ) <u>C</u> ancelar<br>Gerais   Endereço<br><b>Tipo</b><br>Proprietário                                                                                                    | Apagar Sai <u>r</u><br>s Associar Tipos<br>Cód Externo<br>(nulo)           | Associar Pessoas Jurídicas   Grp Pes Jurídica   Associar Sites   Acesso a<br>Dados Proprietário   Associar Tipos de Operações Logísticas   Transação (                                                                                          |
| Pe<br>ado  | essoa Jurídica Novo 💽 Salvar <table-cell> Is identificação Dados C Editar Código 11 12</table-cell>                                                                                                    | ) <u>C</u> ancelar<br>Gerais   Endereço<br><b>Tipo</b><br>Proprietário<br>Transportadora                                                                                                    | Apagar Associar Tipos Cód Externo (nulo) (nulo)                            | Associar Pessoas Jurídicas   Grp Pes Jurídica   Associar Sites   Acesso a         Dados Proprietário   Associar Tipos de Operações Logísticas   Transação c         Controle Fiscal                                                             |
| Pe<br>ado  | essoa Jurídica<br>Novo Salvar Salvar Salvar<br>bes Identificação Dados C<br>Editar<br>Código<br>11 f<br>12 f                                                                                                    | Qancelar Q 2<br>Gerais Endereço<br>Tipo<br>Proprietário<br>Transportadora                                                                                                    | Apagar Sair<br>s Associar Tipos<br>Cód Externo<br>(nulo)<br>(nulo)         | Associar Pessoas Jurídicas   Grp Pes Jurídica   Associar Sites   Acesso a (<br>Dados Proprietário   Associar Tipos de Operações Logísticas   Transação (<br>Controle Fiscal<br>Atendimento Parcial de Ordem de Entrada/Saída                    |
| Pe<br>ado  | essoa Jurídica<br><u>N</u> ovo <u>S</u> alvar<br><u>S</u> alvar<br>Salvar<br>Dados C<br>Editar<br><u>Código</u><br>11 f<br>12 7                                                                                                    | Qancelar Q 2<br>Gerais   Endereço<br>Tipo<br>Proprietário<br>Transportadora                                                                                                    | Apagar Sair<br>S Associar Tipos<br>Cód Externo<br>(nulo)<br>(nulo)         | Associar Pessoas Jurídicas   Grp Pes Jurídica   Associar Sites   Acesso a (<br>Dados Proprietário   Associar Tipos de Operações Logísticas   Transação (<br>Controle Fiscal<br>Atendimento Parcial de Ordem de Entrada/Saída<br>Bitmap Empresa: |
| Pe         | essoa Jurídica Novo Salvar Salvar Sal                                                                                                    | Qancelar<br>Gerais Endereço<br>Tipo<br>Proprietário<br>Transportadora                                                                                                    | Apagar Sai <u>r</u><br>s Associar Tipos<br>Cód Externo<br>(nulo)<br>(nulo) | Associar Pessoas Jurídicas   Grp Pes Jurídica   Associar Sites   Acesso a<br>Dados Proprietário   Associar Tipos de Operações Logísticas   Transação<br>Controle Fiscal<br>Atendimento Parcial de Ordem de Entrada/Saída<br>Bitmap Empresa:     |
| Pe<br>lado | essoa Jurídica Novo Ralvar Ralvar Soldentificação Dados C Editar Código 11 12 12                                                                                                    | Qancelar<br>Gerais   Endereço<br>Tipo<br>Proprietário<br>Transportadora                                                                                                    | Apagar Sai <u>r</u><br>s Associar Tipos<br>Cód Externo<br>(nulo)<br>(nulo) | Associar Pessoas Jurídicas   Grp Pes Jurídica   Associar Sites   Acesso a ( Dados Proprietário   Associar Tipos de Operações Logísticas   Transação ( Controle Fiscal Atendimento Parcial de Ordem de Entrada/Saída Bitmap Empresa:             |
| Pe<br>Dado | essoa Jurídica<br>Novo 💽 Salvar <table-cell><br/>sos Identificação Dados (<br/>Editar<br/>Código 11<br/>12<br/>12</table-cell>                                                                                                    | ) <u>C</u> ancelar<br><u>C</u> ancelar<br><u>C</u> ancelar<br><u>C</u><br>Endereço<br>Tipo<br>Proprietário<br>Transportadora                                                                                                    | Apagar Sai <u>r</u><br>s Associar Tipos<br>Cód Externo<br>(nulo)<br>(nulo) | Associar Pessoas Jurídicas   Grp Pes Jurídica   Associar Sites   Acesso a ( Dados Proprietário   Associar Tipos de Operações Logísticas   Transação ( Controle Fiscal Atendimento Parcial de Ordem de Entrada/Saída Bitmap Empresa:             |
| Pe<br>Dado | essoa Jurídica<br>Novo Salvar Salvar Salvar<br>Salvar Salvar Salvar<br>Salvar Salvar Salvar<br>Salvar Salvar<br>Salvar<br>Salvar<br>Salvar | Qancelar 202<br>Gerais Endereço<br>Tipo<br>Proprietário<br>Transportadora                                                                                                    | Apagar Sair<br>S Associar Tipos<br>Cód Externo<br>(nulo)<br>(nulo)         | Associar Pessoas Jurídicas Grp Pes Jurídica Associar Sites Acesso a<br>Dados Proprietário Associar Tipos de Operações Logísticas Transação<br>Controle Fiscal<br>Atendimento Parcial de Ordem de Entrada/Saída<br>Bitmap Empresa:               |
| Pe<br>Dado | essoa Jurídica<br><u>N</u> ovo <u>S</u> alvar<br>Salvar<br>Editar<br>Cóólgo 11 f<br>12 7                                                                                                    | Qancelar<br>Gerais Endereço<br>Tipo<br>Proprietário<br>Transportadora                                                                                                    | Apagar Sai <u>r</u><br>s Associar Tipos<br>Cód Externo<br>(nulo)<br>(nulo) | Associar Pessoas Jurídicas Grp Pes Jurídica Associar Sites Acesso a<br>Dados Proprietário Associar Tipos de Operações Logísticas Transação<br>Controle Fiscal<br>Atendimento Parcial de Ordem de Entrada/Saída<br>Bitmap Empresa:               |
| Pe<br>Dado | essoa Jurídica Novo Salvar Salvar Sal                                                                                                    | Qancelar<br>Gerais Endereço<br>Tipo<br>Proprietário<br>Transportadora                                                                                                    | Apagar Sair<br>s Associar Tipos<br>Cód Externo<br>(nulo)<br>(nulo)         | Associar Pessoas Jurídicas Grp Pes Jurídica Associar Sites Acesso a<br>Dados Proprietário Associar Tipos de Operações Logísticas Transação<br>Controle Fiscal<br>Atendimento Parcial de Ordem de Entrada/Saída<br>Bitmap Empresa:               |
| Pe<br>ado  | essoa Jurídica<br>Novo Salvar Salvar Salvar<br>Editar<br>Código<br>11<br>12<br>12<br>10<br>10<br>11<br>12<br>10<br>10<br>10<br>10<br>10<br>10<br>10<br>10<br>10<br>10                                                                                                    | Qancelar<br>Gerais Endereço<br>Tipo<br>Proprietário<br>Transportadora                                                                                                    | Apagar Sai <u>r</u><br>s Associar Tipos<br>(nulo)<br>(nulo)                | Associar Pessoas Jurídicas Grp Pes Jurídica Associar Sites Acesso a<br>Dados Proprietário Associar Tipos de Operações Logísticas Transação<br>Controle Fiscal<br>Atendimento Parcial de Ordem de Entrada/Saída<br>Bitmap Empresa:               |
| Pe<br>ado  | essoa Jurídica Novo Salvar Salvar Sal                                                                                                    | Qancelar     Image: 2 pt - 2 pt - 2 pt | Apagar Sair<br>s Associar Tipos<br>(nulo)<br>(nulo)                        | Associar Pessoas Jurídicas   Grp Pes Jurídica   Associar Sites   Acesso a (<br>Dados Proprietário   Associar Tipos de Operações Logísticas   Transação (<br>Controle Fiscal<br>Atendimento Parcial de Ordem de Entrada/Saída<br>Bitmap Empresa: |

## 5.2 Grupo de Mercadorias

Cadastrar todas as Famílias de produtos do ERP como Grupos de Mercadorias no sistema WMS Saga(Utilizar mesma codificação).

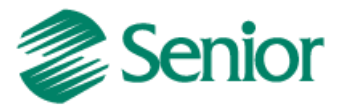

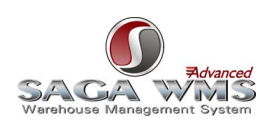

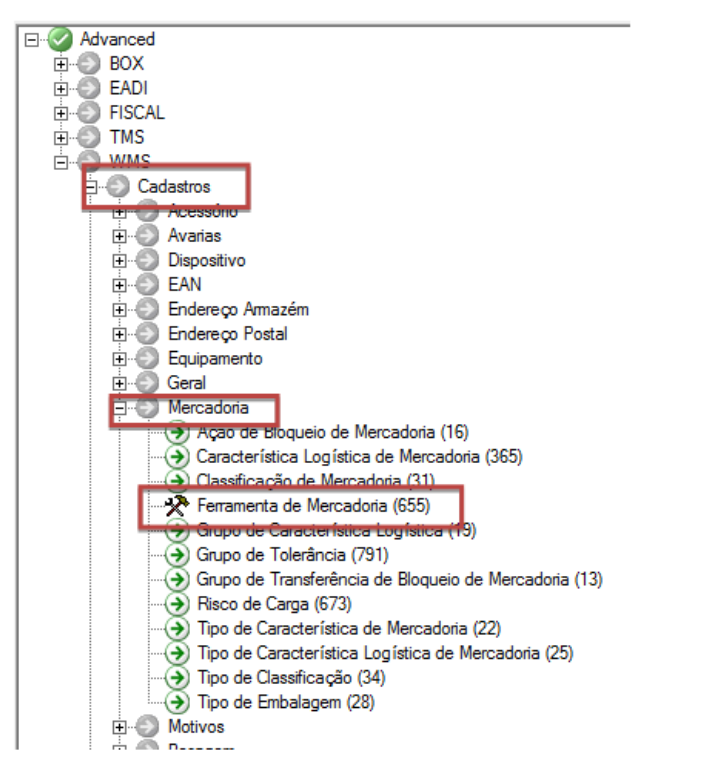

Fig.1 Caminho para chegar a tela de Grupos de mercadorias

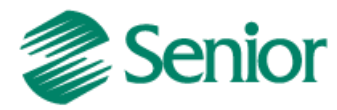

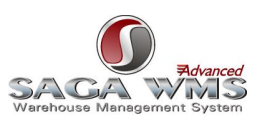

| 6 |                       |       |     | <b> </b>                            |                                                                                                    |                                                                                                    |
|---|-----------------------|-------|-----|-------------------------------------|----------------------------------------------------------------------------------------------------|----------------------------------------------------------------------------------------------------|
|   | Arq                   | luivo | Jar | nela                                | He                                                                                                    | elp 🛛                                                                                                    |
|   | ☆                     | 9     |     |                                     |                                                                                                    |                                                                                                    |
|   | Comandos              |       |     | Ivance<br>BOX<br>EAD<br>FISC<br>TMS | ed<br>(<br>)I<br>CAL<br>S                                                                               |                                                                                                    |
|   | 🔅 Grupo de mercadoria |       |     |                                     | S<br>Cad<br>D<br>D<br>D<br>D<br>D<br>D<br>D<br>D<br>D<br>D<br>D<br>D<br>D<br>D<br>D<br>D<br>D<br>D<br>D | lastros<br>Acessóri<br>Avarias<br>Dispositiv<br>EAN<br>Endereo<br>Endereo<br>Equipam<br>Geral<br>Mercado |

Fig. 2 Aba de Grupo de Mercadoria (aparece no lado esquerdo da tela após clicar em "Ferramentas de Mercadorias", indicado na Fig.1)

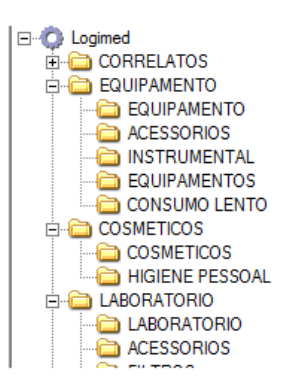

Fig. 3 Grupos de mercadorias (aparece após clicar na aba indicada na fig 2)

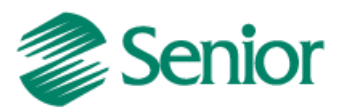

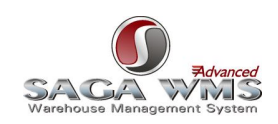

Se clicar com o botão direito do mouse em cima do grupo de mercadorias, haverá entre varias opções, a opção "Novo", logo após as opções "Grupo", se necessário criar um novo grupo de mercadoria, ou "Mercadoria", caso queira inserir uma nova mercadoria no grupo.

| 👕 Novo 🛛 🖬 Salvar 😂 Cancelar 🥔 Apagar 🛛 🕼 Sain           | r                                    |
|----------------------------------------------------------|--------------------------------------|
| Dados Gerais Características Armazenamento Tipos de Carg | a Stes                               |
| *Código: *Abreviatura:                                   |                                      |
| Propriedades                                             |                                      |
| Prazo Máximo de Recebimento [Dias]:                      |                                      |
| * Prazo Máximo de Devolução [Dias]:                      |                                      |
| * Prazo de Validade [Dias]:                              |                                      |
| * Shelf life [Dias]:                                     |                                      |
| * Janela FIFO:                                           |                                      |
| * Janela FIFO de Transferência:                          |                                      |
| * Permanência no Armazém:                                |                                      |
| Capacidade Máxima de Empilhamento (padrão):              |                                      |
| Grupo de Transferência Automática de Bloqueio:           | P @                                  |
| Grupo de Características Logísticas:                     |                                      |
| Tipo de Embalagem Padrão:                                |                                      |
| 🗌 Permite gerar embalagem unitária                       | Produto control ado (volume lacrado) |
| Permitir misturar características logísticas             |                                      |
| 🗆 Emitir Etiqueta                                        |                                      |
| Categoria de Preços:                                     | ,                                    |
| Grupo de Tolerância:                                     |                                      |
| Bloqueio                                                 |                                      |
| Motivo de Bloqueio:                                      | <i>p a</i>                           |
| Periodicidade do Bloqueio:                               | Período:                             |

Figu. 4 Dados gerais para o cadastro de criação de um novo grupo, lembre se todos os itens indicados por \* são obrigatórios.

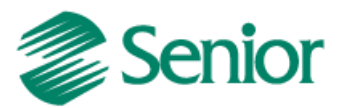

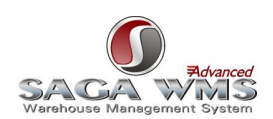

| 👕 Novo 🛛 🖬 Salvar 崎 Cancelar 🥔 Apagar 🕼 Sair                    |                |              |              |  |  |  |  |  |
|-----------------------------------------------------------------|----------------|--------------|--------------|--|--|--|--|--|
| Dados Gerais Características Armazenamento Tipos de Carga Sites |                |              |              |  |  |  |  |  |
| 📝 Editar                                                        |                |              |              |  |  |  |  |  |
| Nome                                                            | Máscara        | Valor padrão | Única Obriga |  |  |  |  |  |
| Relação de Característica d                                     | le Grupo de Me | rcadoria     | E            |  |  |  |  |  |
| Origem de dados:                                                |                | Destino:     |              |  |  |  |  |  |
| Nome                                                            |                | Nome         |              |  |  |  |  |  |
| SERIAL                                                          |                | 3            |              |  |  |  |  |  |
| DOC.ORIGEM                                                      |                |              |              |  |  |  |  |  |
| DOC.DESTINO                                                     |                |              |              |  |  |  |  |  |
|                                                                 |                |              |              |  |  |  |  |  |
|                                                                 |                |              |              |  |  |  |  |  |
|                                                                 |                |              |              |  |  |  |  |  |
|                                                                 |                |              |              |  |  |  |  |  |
|                                                                 |                |              |              |  |  |  |  |  |
|                                                                 |                |              |              |  |  |  |  |  |
|                                                                 |                |              |              |  |  |  |  |  |
|                                                                 |                | •            | ·            |  |  |  |  |  |
|                                                                 |                |              | Retornar 😈   |  |  |  |  |  |
|                                                                 | _              |              |              |  |  |  |  |  |

Fig. 5 Aba característica, clique em editar e obtenha as opções de característica para o grupo de mercadoria.

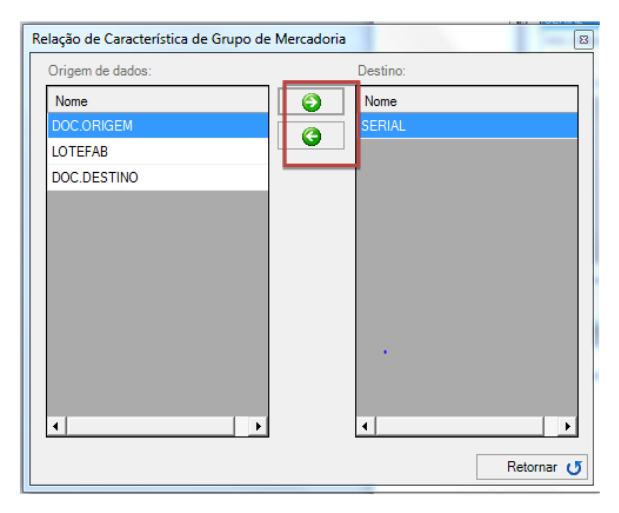

Fig. 6 Inserção de características no grupo de mercadoria, utilize as setas para inserir ou remover a característica necessária.

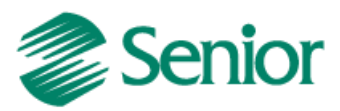

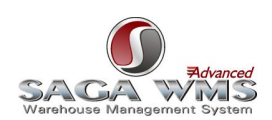

| 👚 Novo 📘 Sal       | var 😂 Cancelar 🥜 Apagar 🕼 Sai          | r        |
|--------------------|----------------------------------------|----------|
| Dados Gerais Carac | terísticas Armazenamento Tipos de Carg | ja Sites |
| Grupo de Regiã     | o de Armazenagem                       |          |
| Regiões do 🖳       | Filtro de registros                    |          |
|                    | Grupo de Região de Armazenagem         |          |
| Código             | ANTINEOPLASICOS                        | rio      |
|                    | ARMAZEM CORRELATOS                     |          |
|                    | ARMAZEM DIVERSOS                       |          |
|                    | ARMAZEM INFLAMAVEL                     |          |
|                    | ARMAZEM MEDICAMENTOS                   |          |
|                    | BLOCADO (ARMAZEM)                      |          |
|                    | BLOCADO (PICKING)                      |          |
|                    | CONFERENCIA DE EXPEDICAO               |          |
|                    | DOCA DE SAIDA                          |          |
|                    | DOCA ENTRADA                           |          |
|                    | EMPILHADEIRA                           |          |
|                    | KITMED BLOCADO                         |          |
|                    | KITMED DESCARTE                        |          |
|                    | OPERADORES                             | <b>▼</b> |
| _                  |                                        |          |

Fig. 7 Aba armazenagem, clique na lupa no lado direito do campo "Grupo de Região de armazenagem" e obtenha as opções.

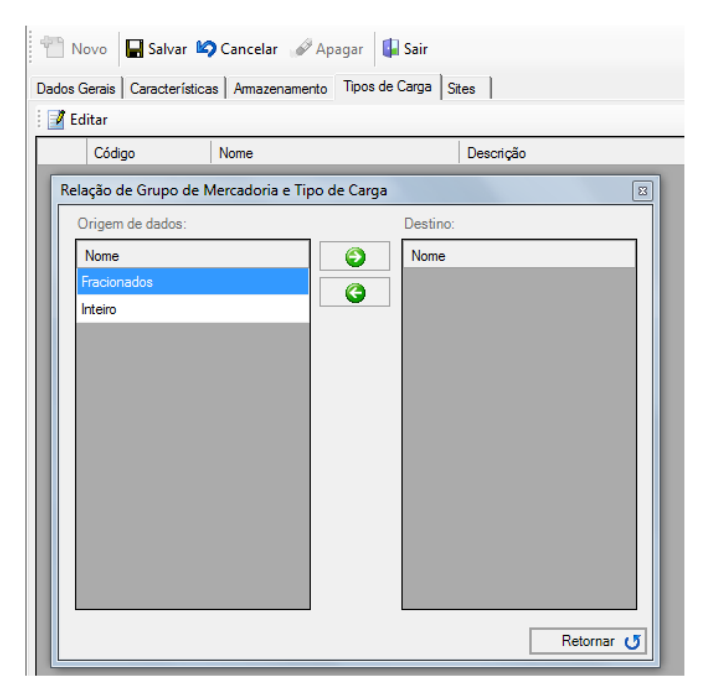

Fig. 8 Tipo de Carga assim como na aba "característica", clique em editar e selecione a opção desejada utilizando as setas.

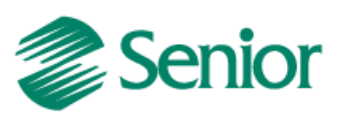

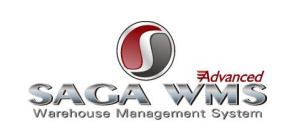

Observação: Após cadastrar o grupo de mercadorias, o mesmo deve ser ligado com o Site (exemplo abaixo).

| SagaAdvanced - Saga Advanced     | Site: CENTRO LOGISTICO BLUMENAU - Proprietário: Centro Logistico Blumenau - Usuário: sagaad 💶 🗵 🗙                                                                                                    |
|----------------------------------|----------------------------------------------------------------------------------------------------|
| 🌖 Arquivo Janela Help            |                                                                                                    |
| 🛠 Comandos 🔯 Grupo de mercadoria | Movo       Salvar       Cancelar       Apagar       Salz         Dados Gerais       Características       Armazenamento       Tipos de Carga       Sites         Image: Selicar       Image: Selicar       Image: Selicar       Image: Selicar         Image: Cód.       Nome       Image: Selicar       Image: Selicar         Image: Cód.       Nome       Image: Selicar       Image: Selicar         Image: Contract LOGISTICO BLUMENAU       Image: Selicar       Image: Selicar         Image: Selicar       Image: Selicar       Image: Selicar         Image: Selicar       Image: Selicar       Image: Selicar         Image: Selicar       Image: Selicar       Image: Selicar         Image: Selicar       Image: Selicar       Image: Selicar         Image: Selicar       Image: Selicar       Image: Selicar         Image: Selicar       Image: Selicar       Image: Selicar         Image: Selicar       Image: Selicar       Image: Selicar       Image: Selicar         Image: Selicar       Image: Selicar       Image: Selicar       Image: Selicar         Image: Selicar       Image: Selicar       Image: Selicar       Image: Selicar         Image: Selicar       Image: Selicar       Image: Selicar       Image: Selicar |
|                                  | 14 4 4 de 16 🕨 🔰                                                                                                    |
|                                  | .:                                                                                                    |
|                                  |                                                                                                    |

Ainda na tela de "Grupo de Mercadoria", se clicar com o botão direito do mouse em cima do grupo de mercadorias, e desta vez clicarmos em "Novo", logo após as opções "Mercadoria", será aberta a tela a baixo:

| ados Gerais   Características   Unid. de             | Medida   1  | Dispositivos   Tij | oos de Carga   * | Stes Amazenamento       | Proprietários Mer. 0 | Composta   Imagem |
|------------------------------------------------------|-------------|--------------------|------------------|-------------------------|----------------------|-------------------|
| Código da Mercadoria:                                |             | *No                | ne Abreviado     | da Mercadoria:          |                      |                   |
| Nome Extenso da Mercadoria:                          |             |                    |                  |                         |                      |                   |
| irupo da Mercadoria:                                 | 80.12       | EMBAL              | AGEM ALIMEN      | Т                       |                      | 20                |
| Propriedades:                                        |             |                    |                  |                         |                      |                   |
| Prazo Máximo de Recebimento [Dia                     | s);         | 0                  |                  | Shelf life [Dias]       | :                    | 365               |
| Prazo Máximo de Devolução [Dias]:                    |             | 0                  |                  | Janela FIFO:            |                      | 0                 |
| Prazo de validade [Dias]:                            |             | 365                |                  | Janela FIFO de          | e Transferência:     | 90                |
| Permanência no Armazém:                              |             | 335                |                  | Nomeclatura Comum do    |                      |                   |
| Unidade de Venda:                                    |             |                    |                  |                         |                      |                   |
| Código SISCOMEX:                                     |             |                    |                  |                         |                      |                   |
| Tipo de Embalagem padrão:                            |             |                    |                  |                         |                      | <i>P</i> 4        |
| Grupo de Transferência Autom. de                     | Bloqueio:   |                    |                  |                         |                      | 20                |
| Grupo de Características Logísticas                  |             |                    |                  |                         |                      | <i>P</i> 4        |
| Grupo de Status:                                     |             |                    |                  |                         |                      | <i>P</i> 4        |
| Risco de Carga:                                      |             |                    |                  |                         |                      | <i>P</i> 4        |
| Tipo de Mercadoria:                                  |             |                    |                  |                         |                      | P 4               |
| Grupo de Tolerância:                                 |             |                    |                  |                         |                      | Pa                |
| Permitir Mercadoria Fracionada.                      | □ Val       | lidar data de f    | abricação e va   | lidade no recebimento R | F 🗌 Merca            | odoria Mensurável |
| <ul> <li>Permite gerar embalagem unitário</li> </ul> | a l≁ Em     | itir Etiqueta      | I Otim           | ização na Armazenager   | n 🗆 Merca            | adoria Composta   |
| Considerar peso na montagem                          | do volume d | le expedição       | Cons             | iderar volume(m³) na    | montagem do volum    | e de expedição    |
| Bloqueio:                                            |             |                    |                  |                         |                      | 24                |
| Motivo de Bloqueio:                                  |             |                    |                  |                         |                      |                   |

Fig. 10 Tela de cadastro de Mercadoria

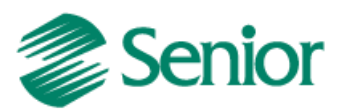

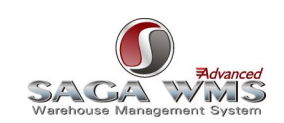

Nessa tela as únicas abas diferentes da tela de "Cadastro de grupo" são:

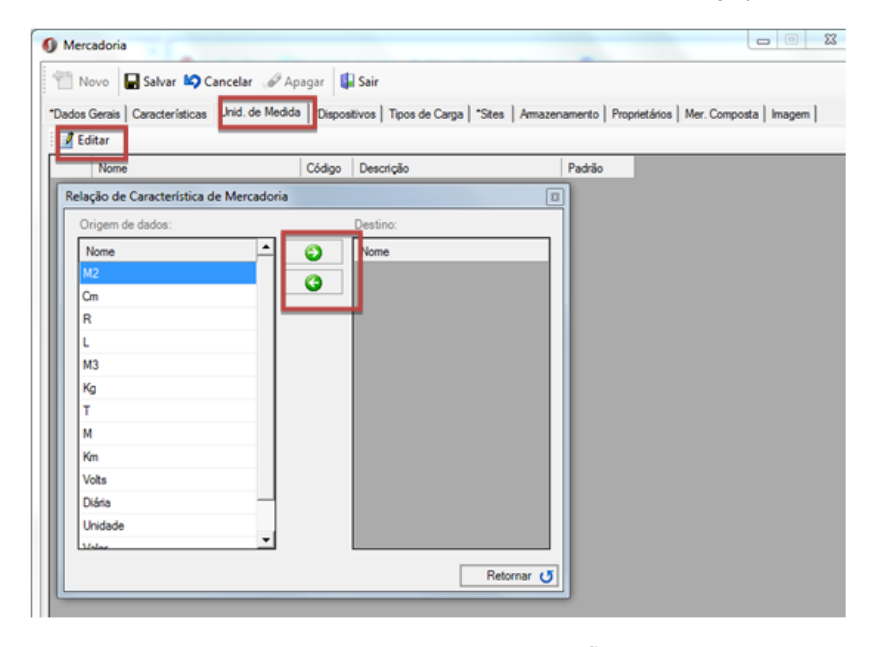

Fig. 11 Unidade de medida, se clicar em "Edita" vai abrir as opções de unidades de medidas para a mercadoria criada, utilize as setas para selecionar ou remover as opções.

| 0  | Mercadoria                                 |                                                                                                    |                                                 |                                                             |                                           |                 |
|----|--------------------------------------------|----------------------------------------------------------------------------------------------------|-------------------------------------------------|-------------------------------------------------------------|-------------------------------------------|-----------------|
| Ŷ  | 🛾 Novo  🔒 Salvar 😂                         | Cancelar 🧬 Apagar 🛿 🚺 Sair                                                                                                    |                                                 |                                                             |                                           |                 |
| Da | idos Gerais   Característica<br>[Novo SKU] | Unid. de Medda     Dispositivos     SKU     Dispositivos     "Código de Barra     Cadastro de SKU     "Nome Abreviado SKU:     "Nome Extenso SKU: | pos de Carga   *Stes<br>is   Classificação de I | Amazenament<br>Mercadoria  <br>SKU Padrão da                | o   Proprietários   Mer. Co<br>mercadoria | mposta   Imagem |
|    |                                            | Tipo de Embalagem:                                                                                                    |                                                 |                                                             | PØ                                        |                 |
|    |                                            | Caracteristicas:<br>*Quantidade no Sku (Emb.):<br>Peso(Kg):<br>Volume(m <sup>3</sup> ):                                                           | 0                                               | — Dimensões (n<br>Largura(x):<br>Altura(y):<br>Profund.(z): | <b>n):</b><br> 0<br> 0<br> 0              |                 |
|    |                                            | Quantidade Mínima:                                                                                                    | 0                                               |                                                             |                                           |                 |

Fig. 12 Dispositivo, essa aba apresenta sub-abas, para preenche las basta clicar com o botão direito no campo em amarelo, o primeiro campo a ser preenchido será o "SKU" onde é possível informar o Nome da mercadoria, no campo "tipo de embalagem" é possível informar se trata de uma mercadoria em caixa ou unidade (Sku), ainda nessa aba é possível informar as normas de quantidade, altura, largura, empilhamento.

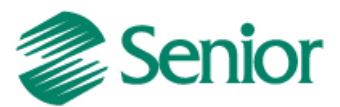

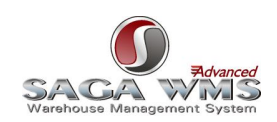

\*Dados Gerais | Características | Unid. de Medida | \*Dispositivos | Tipos de Carga | \*Sites | Armazenamento | Proprietários | Mer. Composta | Imagem | SENIOR Dispositivo Código de Barras Classificação de Mercadoria \*SKU nto Sku | Qtd. Altura Sku | Qtd. Largura Sku | Capac. Máx de Qtd. Comp A \* (nulo) (nulo) (nulo) nulo) 'n × 🚺 Seleção de Registro \* Procurar Por: Pesquisar em: Nome Nome Nome PBR/EXPEDICAO Selecionar 🧭 Retornar 🕥

Fig. 13 Na aba Dispositivo, clique duplo no campo em amarelo, vai aparecer uma linha a cima onde deve se clicar nas reticencias para abrir o campo onde será possível escolher o dispositivo.

| *SKU             | *Dispositivo *Código de Barras Classificação de Mercadoria |  |  |  |  |  |  |
|------------------|------------------------------------------------------------|--|--|--|--|--|--|
| E E              | ditar                                                      |  |  |  |  |  |  |
| Códig            | o de Barra                                                 |  |  |  |  |  |  |
|                  |                                                            |  |  |  |  |  |  |
| <b>(</b> ) F     | Relação de Código de Barra                                 |  |  |  |  |  |  |
| : 🖓              | Cancelar 📝 Apagar 🕼 Gravar e Sair                          |  |  |  |  |  |  |
| Código de Barras |                                                            |  |  |  |  |  |  |
| I.               | digite aki o codigo de barra                               |  |  |  |  |  |  |
| sk               |                                                            |  |  |  |  |  |  |

Fig. 14 Aba Código de barra, clique em "Editar" de um clique duplo no campo e digite o código de barra.

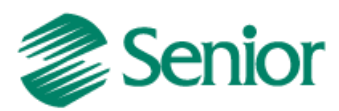

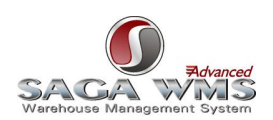

| *SI | *SKU   *Dispositivo   *Código de Barras Classificação de Mercadoria |              |           |        |          |  |   |  |  |
|-----|---------------------------------------------------------------------|--------------|-----------|--------|----------|--|---|--|--|
|     | Tipo Classificação Cód. Clas. Mercadoria Nome Clas. Mercadoria      |              |           |        |          |  |   |  |  |
| Re  | elação de SKU Ca                                                    | racterística | a de Merc | adoria |          |  | × |  |  |
|     | Origem de dados                                                     | :            | _         |        | Destino: |  |   |  |  |
|     | Nome Código Classif 🕥 Nome Código Classificaçã                      |              |           |        |          |  |   |  |  |
|     | FRACIONADOS                                                         | 1            | FRACI     |        |          |  |   |  |  |
|     |                                                                     |              |           |        |          |  |   |  |  |

Fig. 15 Na Aba Classificação de Mercadoria, clique em editar e selecione através das setas o tipo da mercadoria, fracionada ou inteira.

| 0 | ) M | ercadoria           |               |               |                  |           |              |        |              |
|---|-----|---------------------|---------------|---------------|------------------|-----------|--------------|--------|--------------|
|   | ł   | Novo                | 🚽 Salvar 🕍    | Cancelar 🥡    | 🖗 Apagar 🛛 🚺     | Sair      |              |        |              |
| ľ | Dad | os Gerais<br>Editar | Característic | as Unid. de M | edida   *Disposi | tivos Tip | oos de Carga | *Sites | Amazenamento |
|   |     | Códig               | jo            | Nome          |                  |           | Descrição    |        |              |
|   | R   | elação de           | e Tipo de Ca  | rga           |                  |           |              |        | E            |
|   |     | Origem              | de dados:     |               |                  | Destino:  |              |        |              |
|   | L.  | Nome                |               |               | $\bigcirc$       | Nome      |              |        |              |
|   |     | Fracionados         |               |               |                  |           |              |        |              |
|   |     | Inteiro             |               |               |                  |           |              |        |              |
|   |     |                     |               |               |                  |           |              |        |              |

Fig. 16 Tipo de Carga, clique em editar e utilize as setas para selecionar ou remover as opções.

| Mercadoria                             |                    |                               |                     |                        |
|----------------------------------------|--------------------|-------------------------------|---------------------|------------------------|
| 👚 Novo 🛛 🕞 Salvar 崎 Cancela            | ar 🕜 Apagar        | 🕌 Sair                        |                     |                        |
| *Dados Gerais   Características   Unid | de Medida   *Dispo | ositivos   Tipos de Carga   🔧 | Sites Armazenamento | Proprietários Mer. Com |
| 🕂 Adicionar 🖗 Apagar                   |                    |                               |                     |                        |
| 👌 Código Prop.                         | Proprietário       | *Código Mercadoria            | Grupo de Sta        | Shelf life [Dias]      |
|                                        |                    |                               |                     | _                      |
| Ø Pesquisa Proprietário                |                    |                               | X                   | Л                      |
| Pesquisar em: CNPJ                     | - Procur           | ar Por:                       |                     |                        |
|                                        |                    |                               | ·                   | -                      |
|                                        |                    |                               |                     |                        |

Fig. 17 Aba Proprietário, utilizada quando o estoque tem mais de um proprietário, clique em adicionar, em seguida de clique duplo no campo com reticencias e procure o proprietário correto.

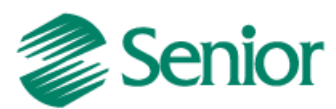

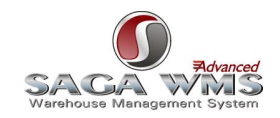

| 🐃 Novo 🛛 🔚 Salvar 崎 Cancelar 🕜 Apagar               | 🕼 Sair                                                              |               |        |
|-----------------------------------------------------|---------------------------------------------------------------------|---------------|--------|
| Dados Gerais Características Unid. de Medida   *Dis | positivos   Tipos de Carga   *Sites   Armazenamento   Proprietários | Mer. Composta | Imagem |

Fig. 18 Para utilizar a tela de mercadoria composta, lembre se de marcar a opção de mercadoria composta na aba "Dados Gerais"

| Dados Gerais Características Unid. de Med | ida   *Dispositivos   Tipos de Car | ga Sites Armazenamento Proprietários | Mer. Composta   Imagem |
|-------------------------------------------|------------------------------------|--------------------------------------|------------------------|
| Código da Mercadoria:                     | *Nome Abrev                        | iado da Mercadoria:                  |                        |
| Nome Extenso da Mercadoria:               |                                    |                                      |                        |
| arupo da Mercadoria: 80.11                | 2 EMBALAGEM AL                     | IMENT                                | P 6                    |
| Propriedades:                             |                                    |                                      |                        |
| Prazo Máximo de Recebimento [Dias]:       | 0                                  | Shelf life [Dias]:                   | 365                    |
| Prazo Máximo de Devolução (Dias):         | 0                                  | Janela FIFO:                         | 0                      |
| Prazo de validade [Dias]:                 | 365                                | Janela FIFO de Transferênci          | ia: 90                 |
| Permanência no Armazém:                   | 335                                | Nomeclatura Comum do Me              | rcosul:                |
| Unidade de Venda:                         |                                    |                                      |                        |
| Código SISCOMEX:                          |                                    |                                      |                        |
| Tipo de Embalagem padrão:                 |                                    |                                      | P                      |
| Grupo de Transferência Autom. de Bloq     | ueio:                              |                                      | P 4                    |
| Grupo de Características Logísticas:      |                                    |                                      | P 4                    |
| Grupo de Status:                          |                                    |                                      | P 4                    |
| Risco de Carga:                           |                                    |                                      | P 4                    |
| Tipo de Mercadoria:                       |                                    |                                      | P 6                    |
| Grupo de Tolerância:                      |                                    |                                      | P                      |
| Permitir Mercadoria Fracionada.           | Validar data de fabricaçã          | o e validade no recebimento RF       | Mercadoria Mensurável  |
| Permite gerar embalagem unitária          | 🗹 Emitir Etiqueta 🛛 🔽              | Otimização na Armazenagem 🛛 🔽        | Mercadoria Composta    |
| Considerar peso na montagem do vo         | lume de expedição 👘 🗌              | Considerar volume(m³) na montagundo  | TOTAL OF CALLS         |
| Bloqueio                                  |                                    |                                      |                        |
| Motivo de Bloqueio:                       |                                    |                                      | <i>P</i> 4             |
|                                           |                                    |                                      |                        |

Fig. 19 Flag da mercadoria composta

| Novo | Salvar 崎 Cancelar 🥜  | Apagar 💭 Sair<br>da   "Dispositivos   Tipos de Carga   "Sites   Ama<br>Mercadoría Composita:<br>Códrigo da Mercadoría:<br>Nome da Mercadoría:<br>Embalacem: | Quantidede              |
|------|----------------------|----------------------------------------------------------------------------------------------------|-------------------------|
|      |                      | Caracheristica                                                                                                    | damage 1                |
|      |                      | - Característica Valor                                                                                                    |                         |
|      | Cadastro de mercad   | oria                                                                                                    |                         |
|      | Pesquisar em: Codige | Procurar Por: 100013                                                                                                    |                         |
|      | Codigo SKL           |                                                                                                    | Mercadoria              |
|      | ▶ 1000130 DES        | PESA FRETE E CARRETOS                                                                                                    | DESPESA FRETE E CARRETC |
|      | 1000131 CES          | TA BASICA                                                                                                    | CESTA BASICA            |
|      |                      |                                                                                                    | INT CASTOOCTONIA DEDGUS |

Fig. 20 na aba de mercadoria composta clique no campo amarelo com o botão direto do mouse, vai aparecer a opção "pesquisar mercadoria", busque pelo código da mercadoria.

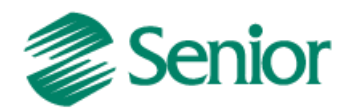

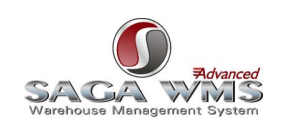

## 5.3 Grupos de Regiões de Armazenagem

Cadastrar todas as Origens de produtos do ERP como Grupo de Regiões de Armazenagem no sistema WMS.

| ( | 🖸 Grupo de Região de Armazenagem |                    |               |                     |                                    |  |  |  |  |  |  |
|---|----------------------------------|--------------------|---------------|---------------------|------------------------------------|--|--|--|--|--|--|
|   | 1 N                              | ovo                | <u>S</u> alva | r 🖾 <u>C</u> ancela | ar 🔗 <u>A</u> pagar 🕼 Sai <u>r</u> |  |  |  |  |  |  |
|   | Grupo de Região de Armazenagem   |                    |               |                     |                                    |  |  |  |  |  |  |
|   | *Código: GRA1                    |                    |               |                     |                                    |  |  |  |  |  |  |
|   | •                                | Nome:              | GRUF          | O DE REGIÃO         | D DE ARMAZENAGEM 1                 |  |  |  |  |  |  |
|   |                                  |                    | -             |                     |                                    |  |  |  |  |  |  |
|   | 📝 <u>E</u> o                     | ditar   <u>P</u> r | riorida       | des 🛛 🕜             | 1                                  |  |  |  |  |  |  |
| L |                                  | Código             | •             | Prioridade          | Descrição da Região                |  |  |  |  |  |  |
|   | ▶                                | RA1                |               | 1                   | NIVEL 1 DAS RUAS 1,2 E 3           |  |  |  |  |  |  |
| L |                                  | RA2                |               | 2                   | BLOCADO                            |  |  |  |  |  |  |
|   |                                  |                    |               |                     |                                    |  |  |  |  |  |  |
|   |                                  |                    |               |                     |                                    |  |  |  |  |  |  |
| L |                                  |                    |               |                     |                                    |  |  |  |  |  |  |
| L |                                  |                    |               |                     |                                    |  |  |  |  |  |  |
|   |                                  |                    |               |                     |                                    |  |  |  |  |  |  |
|   | 14 4                             | 1                  | de            | 17                  |                                    |  |  |  |  |  |  |
|   |                                  |                    |               |                     |                                    |  |  |  |  |  |  |

Observação: Este cadastro é opcional, caso o identificador de regras "<u>GER-000INTSG16</u>" esteja ativo no ERP não será enviada essa informação para o WMS Saga.

## 5.4 Tipos de Embalagens

Cadastrar todos os tipos de embalagens de produtos do ERP como Tipos de Embalagens no sistema WMS Saga. Mais informações no item "<u>Exportando produtos com embalagens</u>".

| 🚺 Tipo de Embalagem                        | _ 🗆 🗙 |
|--------------------------------------------|-------|
| 👚 Novo 🔚 Salvar 崎 Cancelar 🖉 Apagar 🕼 Sair |       |
| Tipo de Embalagem                          |       |
| * Código:                                  |       |
| * Nome:                                    |       |
|                                            |       |
| i i de 1   ▶ ▶                             |       |
|                                            | .::   |

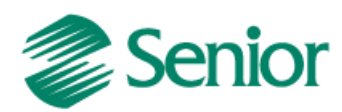

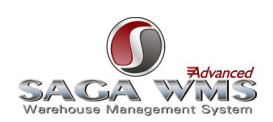

## 5.5 Parâmetros WMS Saga

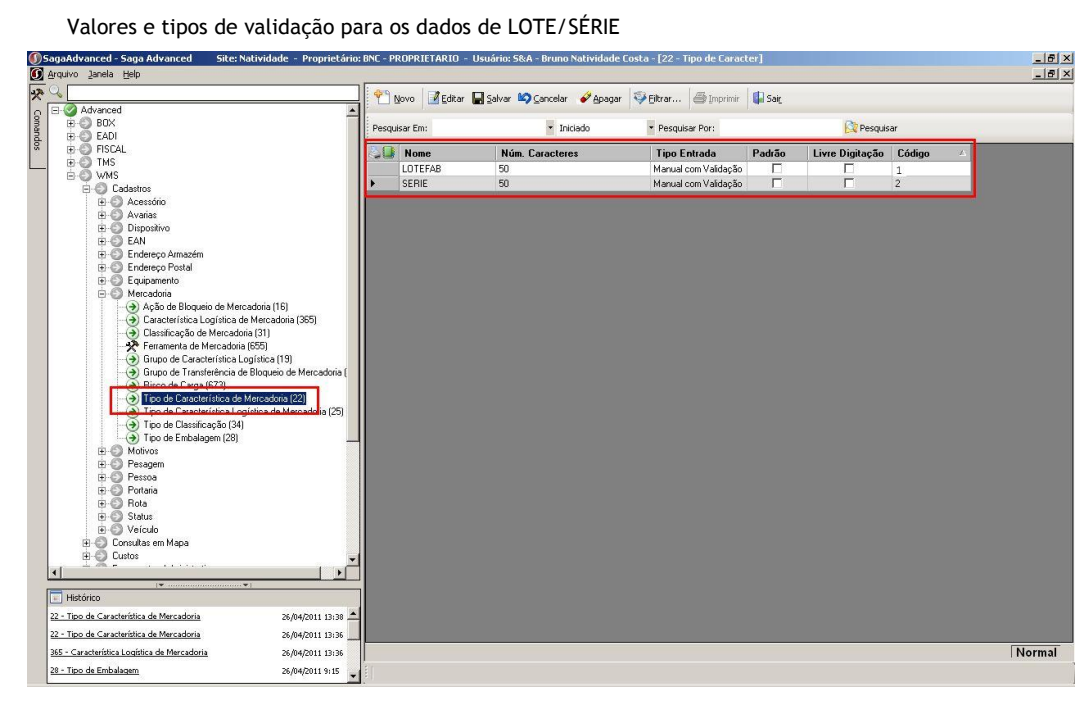

#### Indicadores das transações para bloqueios/transações de estoque.

| 🖬 Salvar 🖾 Cancelar 🔚 Sair                                                                                                    |                                                                                                    |                                                                                                    |  |
|----------------------------------------------------------------------------------------------------|----------------------------------------------------------------------------------------------------|----------------------------------------------------------------------------------------------------|--|
| Ste Star V Dominist Gin   Carindra   Carain                                                                                                    |                                                                                                    |                                                                                                    |  |
| General notice that the second second s                                                                                                    | n lo (u a i li duispeli () le                                                                                                    | n i v olanyl                                                                                                    |  |
| General         Recebimento         Amazenagem         Interface         Expectição         Transporte         E           Orno do Ster.         Image: Comparison of the status status | Bas: Cont: Mov: Aparha Imagene Mobile/RF Invention # Dispositivo Padilo Caixa Pater PER - Armacena  Pinoiza Convocação Identricação do Lote  Pinoiza Convocação Identricação do Lote  Pinoiza Convocação Identricação do Lote  Pinoiza da Persoa Codago Rega da iseleção de configuração de rede por proprietário IQUANTIDADE Rega da iseleção de configuração de rede por proprietário IQUANTIDADE Motivo de bioqueio de pedido Notivo de bioqueio de pedido Rotrigaração de rede pedido I Boo temporário Rotrigaração de rede pedido I Boo temporário Rotrigaração de rede pedido I Rega da iseleção do Lote Pinoidade pedião do Lote Pinoidade pedião do Lote Pinoidade pedião do Lote Pinoidade pedião do Lote Pinoidade pedido Iduantino Iduante Not: Pinu022 | lata de recetimento   Audionis  <br>Adada temanho ficio da UMA<br>Valda pereiro da UMA<br>Perlino da UMA: BNC<br>Perlino da UMA: BNC<br>Perlino da UMA: 20<br>Estogue Sintático<br>Perpeta casactéristico<br>Perpeta casactéristico<br>Codigo da VAN<br>Codigo da VAN<br>Co |  |

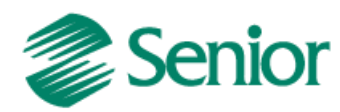

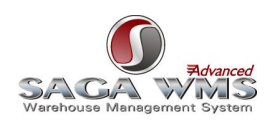

## 6 Manutenção de integrações

Tanto o ERP quanto o sistema WMS Saga disponibilizam telas onde o usuário pode visualizar as informações que são compartilhadas pelos dois sistemas com algum problema de integração.

O ERP permite visualizar os registros com problemas por meio da tela "F000INT > Cadastros > Integrações > Manutenção de Integrações". O usuário pode acessar informações tanto em base de dados do ERP, utilizando a opção "SAPIENS", quanto do WMS Saga, utilizando a opção "LOGÍSTICA".

| 🍋 F000INT - Ma                     | nutenção | de Integ   | rações        |                      |          |                 |            |              |
|------------------------------------|----------|------------|---------------|----------------------|----------|-----------------|------------|--------------|
| Repositórios —                     |          |            |               |                      |          |                 |            | Beleção      |
| Base de Dados:                     | SAPIENS  |            |               | -                    |          |                 |            | Mostrar      |
| Tabela:                            | E000INT  |            |               | ·                    |          |                 |            | & Processar  |
|                                    |          |            |               |                      |          |                 |            |              |
|                                    |          |            |               |                      |          |                 |            |              |
|                                    |          |            |               |                      |          |                 |            | <u> </u>     |
|                                    |          |            |               |                      |          |                 |            | <u> </u>     |
| Sel. Cód. Integr                   | ação No  | me Tabela  | Sequência     | Chave da Tabela Inte | grada    | Tipo Alteração  | Indicativo | Integração 🔺 |
| ▶ □ 2                              | EO       | 75DER      | 13            | CodEmp=2;CodPro='B   | EBCV00   | Α               | 9          |              |
| 2                                  | EO       | 75DER      | 14            | CodEmp=2;CodPro='B   | EBCV00   | Α               | 9          |              |
| 2                                  | EO       | 75DER      | 15            | CodEmp=2;CodPro='B   | EBCV00   | A               | 9          |              |
|                                    | EO       | 75DER      | 16            | CodEmp=2;CodPro='B   | EBCV00   | Α               | 9          |              |
|                                    | EU       | 75DER      | 12            | CodEmp=2;CodPro='B   | EBCA00:  | Α               | 9          |              |
|                                    |          |            |               |                      |          |                 |            |              |
| Descrição do erro                  | 1        |            |               |                      | A        |                 | 4- 4       | · 14         |
| A necessario                       | informa  | r um vol   | lume no d     | cadastro do pro      | uto oi   | i no cadastro   | da der     | IVAÇAO.      |
| <u> </u>                           |          |            |               |                      |          |                 |            |              |
| 🔀 M <u>a</u> rcar 🛛 [              |          | car Total  | l Registros B | Encontrados:         | 5        |                 |            |              |
|                                    |          |            |               |                      |          |                 |            |              |
| <b>a</b> F000INT - Ma              | nutenção | de Integ   | rações        |                      |          |                 |            |              |
| <ul> <li>Repositórios —</li> </ul> |          |            |               | _                    | - Conexa | io ———          |            | 13-2 Seleção |
| Base de Dados:                     | LOGÍSTIC | CA         |               | ·                    | Usuário  | USUARIOBASE     | WMS        | Mostrar      |
| Tabela:                            | DEPÓSIT  | 'OS        | •             |                      | Senha    | . *******       | ***        | <u> </u>     |
|                                    | ·        |            |               |                      | Serviça  | SERVIDORBAS     | EWMS       | 37 Processar |
|                                    |          |            |               |                      | -        |                 | <u> </u>   | X Cancelar   |
|                                    |          |            |               |                      |          |                 | nectar     | 🕜 Ajuda 📗    |
|                                    |          |            |               |                      |          |                 |            | K Sair       |
| Sel. Código do                     | Depósito | Nome do I  | Depósito      |                      | De:      | scricão do Erro |            |              |
| MATINE                             |          | Material d | e Informatic  | a                    |          |                 |            |              |
|                                    |          |            |               |                      |          |                 |            |              |
|                                    |          |            |               |                      |          |                 |            |              |
|                                    |          |            |               |                      |          |                 |            |              |
|                                    |          |            |               |                      |          |                 |            |              |
|                                    |          | •          |               |                      |          |                 |            |              |
|                                    |          | ·          |               |                      |          |                 |            |              |
| Descrição do erro                  |          |            |               |                      |          |                 |            |              |
| Descrição do erro                  |          |            |               |                      |          |                 |            |              |
| Descrição do erro                  |          |            |               |                      |          |                 |            | <u> </u>     |

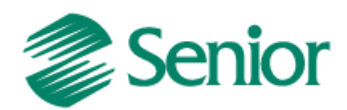

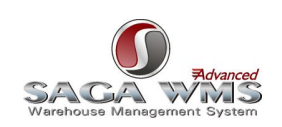

#### Observações:

1) A tela F000INT é utilizada em outras integrações, neste caso, para visualizar informações pertinentes à Integração Logística (ERP Senior x WMS Saga), é necessário informar código "2 - Logística" no botão "Seleção".

| aF000INT - Ma     | nutenção d | e Integrações     |                   |          |             | _ 🗆 ×            |
|-------------------|------------|-------------------|-------------------|----------|-------------|------------------|
| - Repositórios    |            |                   | _                 |          |             | træi Selecão     |
| Base de Dados:    | SAPIENS    | •                 |                   |          |             | Mostrar          |
| Tabela:           | E000INT    | •                 | ]                 |          |             | G Processar      |
|                   |            |                   |                   |          |             |                  |
|                   |            |                   |                   |          |             | ? Ajuda          |
|                   | Ī          | F0005MI - Seleç   | ão                |          |             | K Sair           |
| Sel. Cód. Integr  | ação N     | Código: 2         | ▼ Logística       |          |             | o Integração 🛛 🖸 |
|                   |            | Produto ("+"):    |                   |          | Aiuda       | 3                |
|                   |            | Data Geração: 007 | ′00/0000 🏦 à 00/0 | 0/0000 📆 | <u>Sair</u> |                  |
|                   |            |                   |                   |          |             |                  |
| •                 |            |                   |                   |          |             | Þ                |
| Descrição do erro |            |                   |                   |          |             |                  |
|                   |            |                   |                   |          |             |                  |
|                   |            |                   |                   |          |             |                  |
| K Marcar          |            | r                 |                   |          |             |                  |

2) A tela F000INT não dispensa a verificação de logs, pois nestes constam informações mais completas do que as exibidas nesta tela. Estes logs são gerados durante a execução de qualquer processo automático desta integração que apresente erro em sua execução. Estes logs serão gerados no diretório definido na Central de Configurações Senior.

| 🛠 Central de Configurações Senior - Edit | ando ambiente 'senior' (M:\senior.cfg)              |         |                               | ĸ |
|------------------------------------------|-----------------------------------------------------|---------|-------------------------------|---|
|                                          | Configurações                                       |         | % ▼                           | ? |
| Banco de dados                           | Diretório de Saída de Modelos de Relatórios:        |         |                               | - |
| Contexces de rede     Middleware         | p:\Modelos                                          | 1       |                               |   |
| <ul> <li>Opções de segurança</li> </ul>  | Diretório de Relatorios de Importação e Exportação: |         |                               |   |
| ⊟- Sistemas<br>Gestão Empresarial (EBP)  | p:\ImpExp                                           | 1       |                               |   |
| - Autenticação de usuários               | Diretório de Graficos:                              |         |                               |   |
| Configurações                            | p:\Graficos                                         | 1       |                               |   |
| Chaves                                   | Diretório de Imagens:                               |         |                               |   |
|                                          | p:\Imagens                                          | 1       |                               |   |
|                                          | Diretório de Regras:                                |         |                               |   |
|                                          | p:\Regras                                           | 1       |                               |   |
|                                          | Diretório de Idiomas:                               |         |                               |   |
|                                          | p:\Idiomas\                                         | 1       |                               |   |
|                                          | Local padrão para arquivos de ajuda:                |         |                               | = |
|                                          |                                                     | 1       |                               |   |
|                                          | Diretório de Arquivos:                              |         |                               |   |
|                                          | p:\Arquivos                                         | 1       |                               |   |
|                                          | Diretório de logs:                                  |         |                               |   |
|                                          | p:\Logs                                             | 1       |                               |   |
|                                          | Papel de Parede:                                    |         |                               |   |
|                                          | p:\fundosapiens.jpg                                 | 1       |                               | - |
|                                          |                                                     | Aplicar | <u>C</u> ancelar <u>S</u> air |   |
|                                          |                                                     |         |                               |   |

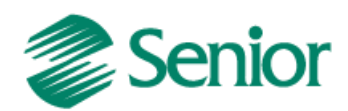

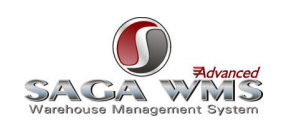

3) A tela F000INT permite submeter a informação a uma nova integração. Para isso é necessário que o erro informado no log seja solucionado para posteriormente marcar a informação para uma nova integração.

4) Ao selecionar a base de dados "Logística" é necessário fornecer as informações de conexão com a base de dados do WMS Saga.

Já o WMS Saga Advanced, disponibiliza o executável "SASistemas.SAG.UI.Interface.Monitoramento.exe". Através dele, podemos monitorar os ciclos de importação de informações para o WMS Saga.

| 🕖 Saga Advanced Interface - Monitoramento de Ciclos - Versão: 3.02 🛛 - Script config.: 2.8 |                     |                                      |                     |                    |  |  |  |
|--------------------------------------------------------------------------------------------|---------------------|--------------------------------------|---------------------|--------------------|--|--|--|
| 🗄 🎦 🖡 🕨 Iniciar Ciclos 📃 Parar Ciclos 🙀 Conexõe                                            | s 🚺 🚂 Sair          |                                      |                     | 🔳 Ciclos Ativos: 0 |  |  |  |
| N 🕀 P Alterações de estoque                                                                | g Status            | Ciclo                                | Disparador          | tempo (segundos) 🔺 |  |  |  |
| 💮 🕀 Cadastro Status de Estoque                                                             | Exibe e permite edi | tar strings de conexões.             | Ciclo 10 seg        | 10                 |  |  |  |
| Entidade Mercadoria                                                                        | HABILITADO          | Cadastro Status de Estoque           | Ciclo 10 seg        | 10                 |  |  |  |
| 📱 🗄 🟲 Exportação Estoque Sintétivo (Banco>BO)                                              | HABILITADO          | Carga de Estoque                     | Ciclo 10 seg        | 10                 |  |  |  |
| 🕞 🕀 – P Limpeza Tabelas Interface                                                          | HABILITADO          | Entidade Mercadoria                  | Ciclo 10 seg        | 10                 |  |  |  |
| Q ⊕ P Cote de Pabricação                                                                   | HABILITADO          | Exportação Estoque Sintétivo (Banco> | Ciclo 10 seg        | 10                 |  |  |  |
| Pessoas                                                                                    | DESABILITADO        | Exportação Pedidos WMS > ERP - Arq   | Ciclo 10 seg        | 10                 |  |  |  |
| reg ⊕ ► Veículos                                                                           | DESABILITADO        | Exportação WMS > ERP - Arquivos (txt | Ciclo 10 seg        | 10 👻               |  |  |  |
| Alte                                                                                       | rações de estoque   |                                      | Da                  | ata/Hora           |  |  |  |
| 10/05/2011 15:07:54                                                                        |                     |                                      |                     | <u>▶</u><br>0%     |  |  |  |
| Legenda:<br>Habilitado / Aleverutar Possibilitado                                          |                     | A Em execução                        | <li>i) Informa</li> | cão                |  |  |  |
| Ciclo sem transações                                                                       | ncluída             | Ciclo interrompido                   | agendado 🔥 Alerta   | 7.2011.0406.1155   |  |  |  |

Obs: ao clicar com o botão direito do mouse sobre o ciclo, haverá a opção de visualizar os erros de processamentos conforme figura abaixo:

| 1 | 🚺 Sa  | ga Advanced Inte | erface - Erros de Processamentos de Dados              |                  | x     |
|---|-------|------------------|--------------------------------------------------------|------------------|-------|
|   | 🌠 L   | istar 😈 Liberar  | para Reprocessar 👻 🜗 Sair                              |                  |       |
|   | 4     | ATGERORD         | DSCERR                                                 | DATULTPRC        | CODPS |
|   | ١.    | /12/1899         | Site não informado(a) ou não cadastrado(a) no sistema. | 25/10/2012 16:26 | 1     |
| l |       |                  |                                                        |                  |       |
| l |       |                  |                                                        |                  |       |
|   |       |                  |                                                        |                  |       |
|   |       |                  |                                                        |                  |       |
| I |       |                  |                                                        |                  |       |
|   |       |                  |                                                        |                  |       |
|   |       |                  |                                                        |                  |       |
|   | •     |                  |                                                        |                  | •     |
|   | Qtd R | egistros: 001    |                                                        |                  |       |

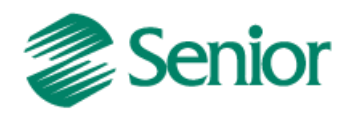

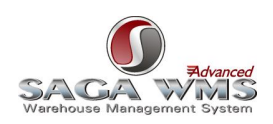

## 7 Exportação de cadastro de produtos

O cadastro de produtos é o primeiro processo automático que deve ser executado, porém para ser executado com sucesso, é necessário que alguns cadastros sejam feitos primeiramente no WMS Saga (verifique os itens "<u>Cadastros do ERP</u>" e "<u>Cadastros do WMS Saga</u>" desta documentação).

Para ser enviado para o WMS Saga o produto deve atender algumas condições. Segue abaixo:

- O cadastro do produto será exportado para o WMS Saga sempre que o mesmo for incluído, alterado ou duplicado no ERP.
- O produto deve estar ativo no cadastro do ERP e com algum valor no campo Volume dos Dados gerais ou da derivação.
- A unidade de medida do produto deve ser a menor unidade que será armazenada.

| F075PRO - Cadastro de Produtos - I                             | D.Gerais                    |                     |
|----------------------------------------------------------------|-----------------------------|---------------------|
| Produto:                                                       | ELETVOO1 ¥                  | KAPK                |
| D. <u>G</u> erais <u>D</u> erivações Ca <u>r</u> act.Produto C | Caract.Derivação Históricos | ✓ <u>A</u> lterar   |
| Situação:                                                      | A v Ativo                   | X <u>C</u> ancelar  |
| Gera 0.P.:                                                     | Sim                         | The <u>E</u> xcluir |
| Filial de Produção:                                            | 0                           | 🝸 Ajuda             |
| Permite Gerar Orçamento:                                       | N 🔹 Não                     | 📕 Ra <u>t</u> eio   |
| Endereçamento:                                                 | -                           | Prod.XDep.          |
| Identificação Produto:                                         |                             | Prod.XFab.          |
| Tipo de aferição:                                              | N 💌 Não afere               | Monta Cód.          |
| Quantidade a ser aferida:                                      | 0                           | Modelo (K)          |
| Peso Bruto:                                                    | 0,00000                     | Sair                |
| Peso Líquido:                                                  | 0,00000                     |                     |
| Tolerân <mark>cia Peso:</mark>                                 | 0,000                       |                     |
| Volume:                                                        | 0,00000                     |                     |
| •                                                              |                             |                     |
| Alteração                                                      | Descrição usual do produto  |                     |

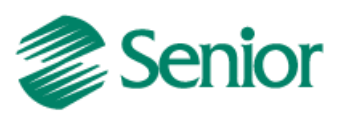

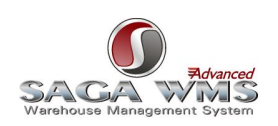

 Caso o produto tenha alguma máscara de derivação no cadastro da sua família, o volume e a situação devem ser informados também no cadastro da derivação.

| <b>e</b> F075P    | PRO - Cadastr      | o de Produtos - D            | erivações                |            |           |   |                                                                              |
|-------------------|--------------------|------------------------------|--------------------------|------------|-----------|---|------------------------------------------------------------------------------|
|                   |                    | Produto:                     | BEBCV001                 | Ŧ          |           |   |                                                                              |
| D. <u>G</u> erais | <u>D</u> erivações | Ca <u>r</u> act.Produto   Ca | iract.Deri <u>v</u> ação | Históricos |           |   | 🗸 🖌 🖌                                                                        |
|                   |                    | Derivação:                   | GAR15LT                  | ∓ Garraf   | a - 1,5LT |   | X <u>C</u> ancelar                                                           |
|                   |                    | Toler, Peso:                 | 0,000                    |            |           | - | 值 <u>E</u> xcluir                                                            |
|                   |                    | Volume:                      | 1,0                      | 0000       |           |   | 🕜 Ajuda                                                                      |
|                   |                    | % Perda:                     | 0,00                     |            |           | - | 🕂 Rateio                                                                     |
| <u> </u>          |                    |                              |                          |            |           |   | 🕒 Prod.XDep.                                                                 |
|                   | Alteração          |                              |                          | Volume do  | Produto   |   |                                                                              |
| PO75P             | PRO - Cadastr      | o de Produtos - D            | erivações                |            |           |   |                                                                              |
|                   |                    | Produto:                     | BEBCV001                 | Ť          |           |   | K<br><<br>P<br>N<br>N<br>N<br>N<br>N<br>N<br>N<br>N<br>N<br>N<br>N<br>N<br>N |
| D. <u>G</u> erais | <u>D</u> erivações | Caract.Produto 🗎 Ca          | aract.Deri⊻ação          | Históricos |           |   | ✓ <u>A</u> lterar                                                            |
|                   |                    | Derivação:                   | GAR15LT                  | ∓ Garraf   | a - 1,5LT |   | X <u>C</u> ancelar                                                           |
|                   | Có                 | digo da Referência:          |                          |            |           |   | <u> </u>                                                                     |
|                   |                    | Situação:                    | A 🔻 Ati                  | vo         |           |   | 💙 Ajuda                                                                      |
|                   |                    | Endereçamento:               |                          |            |           | - | 📕 Rateio                                                                     |
|                   |                    |                              |                          |            |           |   | Prod.XDep.                                                                   |
|                   | Alteração          |                              |                          | Volume do  | Produto   |   |                                                                              |

 O produto deve possuir pelo menos uma ligação ativa para algum depósito da filial integrado com o WMS. No exemplo abaixo, temos produtos com ligação ativa e inativa.

|    | F210LPD - Ligaçâ        | io Produto(s) ao | Depósito   |                        |         |                                        |  |  |  |  |  |  |
|----|-------------------------|------------------|------------|------------------------|---------|----------------------------------------|--|--|--|--|--|--|
|    | Agrup. Com.("+"):       |                  | Agrup, E   | st.("+"):              |         | Mostrar 🕏 Processar                    |  |  |  |  |  |  |
|    | Origem(''+''):          |                  | Fami       | lia(''+''):            |         | 🔀 Ma <u>r</u> car 🛛 🗙 <u>C</u> ancelar |  |  |  |  |  |  |
|    | Produto(''+''):         |                  | Derivaç    | ăo(''+''):             |         | Desmarcar ? Ajuda                      |  |  |  |  |  |  |
| De | epósito Destino(''+''): | "BEBIDAS"        |            | -0*-                   |         | Aplicar 🔣 Sair                         |  |  |  |  |  |  |
|    | Fabricante("+"):        |                  |            | Opçao<br>© [nserir C / | Alterar | · · · · · · · · · · · · · · · · · · ·  |  |  |  |  |  |  |
|    | Não mostrar na Tela     |                  |            |                        |         |                                        |  |  |  |  |  |  |
|    |                         |                  | Prod       | uto <u>X</u> Depósito  |         |                                        |  |  |  |  |  |  |
| Г  | Dat. Ini. Cons.         | Dat. Fim Cons.   | Data Valid | Prazo Ressuprimento    | Sit     | P/Cálc.Necessidade Endereçar 🔺         |  |  |  |  |  |  |
|    | 00/00/0000              | 00/00/0000       | 00/00/0000 | 0                      | A       |                                        |  |  |  |  |  |  |
|    | 00/00/0000              | 00/00/0000       | 00/00/0000 | 0                      | A       |                                        |  |  |  |  |  |  |
|    | 00/00/0000              | 00/00/0000       | 00/00/0000 | 0                      | A       |                                        |  |  |  |  |  |  |
|    | 00/00/0000              | 00/00/0000       | 00/00/0000 | 0                      | A       |                                        |  |  |  |  |  |  |
|    | 00/00/0000              | 00/00/0000       | 00/00/0000 | 0                      | A .     |                                        |  |  |  |  |  |  |
|    | 00/00/0000              | 00/00/0000       | 00/00/0000 | 0                      | 1       |                                        |  |  |  |  |  |  |
|    | 00/00/0000              | 00/00/0000       | 00/00/0000 | 0                      | I       |                                        |  |  |  |  |  |  |
|    | 00/00/0000              | 00/00/0000       | 00/00/0000 | 0                      | I       |                                        |  |  |  |  |  |  |
|    | 00/00/0000              | 00/00/0000       | 00/00/0000 | 0                      | A       |                                        |  |  |  |  |  |  |
|    | 00/00/0000              | 00/00/0000       | 00/00/0000 | 0                      | A       |                                        |  |  |  |  |  |  |
|    | 00/00/0000              | 00/00/0000       | 00/00/0000 | 0                      | A       |                                        |  |  |  |  |  |  |
|    |                         |                  |            |                        |         |                                        |  |  |  |  |  |  |
| Ē  | escrição:               |                  |            |                        |         | _                                      |  |  |  |  |  |  |
| Т  | elevisao para           | Teste            |            |                        |         |                                        |  |  |  |  |  |  |
|    |                         |                  |            |                        |         |                                        |  |  |  |  |  |  |

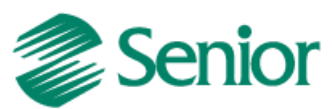

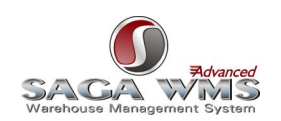

 Como o WMS Saga necessita do Código SKU para executar qualquer movimentação com a mercadoria dentro do Site, somente serão enviados produtos com códigos de barras informados. No ERP, podemos informar o código de barras de duas maneiras:

Observação: Somente será exportado um código de barras por unidade de medida do produto (considera-se unidade de medida o valor de conversão que representa sobre a unidade de medida especificada no cadastro do produto).

 Através de telas referentes ao cadastro de derivações (válido para produtos com e sem derivações)

| 🖀 F075PRO - Cadas                    | stro de Produtos - De | erivações                          |          |                       |
|--------------------------------------|-----------------------|------------------------------------|----------|-----------------------|
|                                      | Produto:              | ELETVO07                           |          |                       |
| D. <u>G</u> erais <u>D</u> erivaçõe: | Caract.Produto Ca     | ract.Deri <u>v</u> ação Históricos |          | ✓ <u>A</u> lterar     |
|                                      | Derivação:            | ž                                  |          | X Cancelar            |
|                                      | Data Validade:        | 00/00/0000 📰                       | <u> </u> | 值 <u>E</u> xcluir     |
|                                      | Código Barras EAN13:  | 000.00000000.0                     |          | 🕜 Ajuda               |
|                                      | Código Barras Livre:  | 16849847894897654987               |          | 🕂 Rateio              |
| Tipo Convers                         | são Unidade Medida 2: | •                                  | <b>•</b> | Prod.XDep.            |
| •                                    |                       |                                    |          | 🕒 Prod.XFa <u>b</u> . |
| Alteração                            |                       | Código de barras livre             |          | 1.                    |

 Através da tela "F075BAR - Cadastros > Produtos e Serviços > Ligações / Código barras X Produto".

| 🖀 F075BAR - Cód    | igo de Barras                |                           |
|--------------------|------------------------------|---------------------------|
| Código Barras:     | 1365486416541987 🗸           |                           |
| Produto:           | BEBCV003 ··· Cerveja BOHEMIA | ✓ <u>A</u> lterar         |
| Derivação:         | GAR15LT Garrafa - 1,5LT      | 🗙 <u>C</u> ancelar        |
| Unidade Medida:    | ML Mililitro                 | <u> n</u> <u>E</u> xcluir |
| Embalagem:         | 0                            | 💙 Ajuda                   |
| Usuário Alteração: | 1 suporte                    | 🔀 <u>S</u> air            |
| Data Alteração:    | 12/04/2011 🔢 14:05           |                           |
|                    |                              |                           |
|                    |                              |                           |
| Albana 20          | Cálica de suedete            |                           |
| Hiteração          | j Coalgo ao proauto          |                           |

Caso o produto tenha dois ou mais códigos de barras vinculados, todos serão enviados para o sistema WMS Saga.

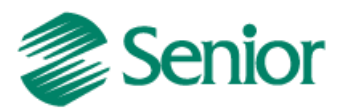

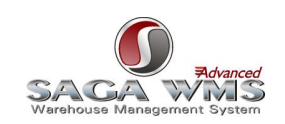

Observação: Quando a Unidade de medida informada no código de barras for diferente da unidade de medida do produto, é necessário que seja cadastrado o fator de conversão entre elas através da tela "F015MED > Cadastros > Produtos e Serviços > Unidades de Medida > Individual" ou da tela "F015UMA > Cadastros > Produtos e Serviços > Unidades de Medida > Agrupado".

| 🖀 F015UMA - Cao                                   | 🖀 F015UMA - Cadastro de unidades de medida agrupado 📃 🔲 🗙 |            |                  |                   |       |               |                       |  |  |  |  |
|---------------------------------------------------|-----------------------------------------------------------|------------|------------------|-------------------|-------|---------------|-----------------------|--|--|--|--|
| Uni <u>d</u> ade de Medida:                       |                                                           |            |                  |                   |       | <u>M</u> ostr | ar 🗙 <u>C</u> ancelar |  |  |  |  |
| Efetuar modifica                                  | ções nas Conver:                                          | sões em to | odos os Pr       | odutos?           |       | 🗸 [nsei       | rir 🛛 🍞 Ajuda 📗       |  |  |  |  |
|                                                   |                                                           |            |                  |                   |       | The Exclu     | iir 🔣 <u>S</u> air    |  |  |  |  |
| Unidades de Medidas                               |                                                           |            |                  |                   |       |               |                       |  |  |  |  |
| Unidade Medida                                    | Descrição                                                 |            | Qtd. Deci        | mais              |       |               | 1                     |  |  |  |  |
| ▶ C12                                             | Caixa 12                                                  |            |                  | 0                 |       |               |                       |  |  |  |  |
| <u> </u>                                          |                                                           |            |                  |                   |       |               |                       |  |  |  |  |
|                                                   |                                                           |            | Co               | n <u>v</u> ersões |       |               |                       |  |  |  |  |
| De Unidade F                                      | Para Unidade                                              | Tipo Con   | iversão          | Vlr Conversão     | Regra |               |                       |  |  |  |  |
|                                                   | JN                                                        | ×          |                  | 12,00000          |       | U             |                       |  |  |  |  |
|                                                   |                                                           |            |                  |                   |       |               |                       |  |  |  |  |
| F015UMA - Cadastro de unidades de medida agrupado |                                                           |            |                  |                   |       |               |                       |  |  |  |  |
| Uni <u>d</u> ade de Medida:                       | UN Unic                                                   | dade       |                  |                   |       | <u>M</u> ostr | ar 🗙 <u>C</u> ancelar |  |  |  |  |
| Efetuar modifica                                  | ções nas Conver:                                          | sões em to | odos os Pr       | odutos?           |       | 🖉 🖉 🖉         | ar 🛛 孝 Ajuda          |  |  |  |  |
|                                                   |                                                           |            |                  |                   |       | The Exclu     | uir 🔣 <u>S</u> air    |  |  |  |  |
|                                                   |                                                           |            | U <u>n</u> idade | es de Medidas     |       |               |                       |  |  |  |  |
| Unidade Medida                                    | Descrição                                                 |            | Qtd. Deci        | mais              |       |               |                       |  |  |  |  |
| ▶ UN                                              | Unidade                                                   |            |                  | 0                 |       |               |                       |  |  |  |  |
| <u>I</u>                                          |                                                           |            |                  | -                 |       |               |                       |  |  |  |  |
|                                                   |                                                           | (m) m      | Co               | n <u>y</u> ersões | -     |               |                       |  |  |  |  |
| De Unidade F                                      | 'ara Unidade                                              | Tipo Con   | iversão          | Vir Conversão     | Regra | 0             |                       |  |  |  |  |
|                                                   | አ<br>12                                                   | /          |                  | 12,000000         |       | U<br>0        |                       |  |  |  |  |
|                                                   | 16                                                        | 1          |                  | 12,000000         |       | U             |                       |  |  |  |  |
|                                                   |                                                           |            |                  |                   |       |               | <b>-</b>              |  |  |  |  |

IMPORTANTE: Não esquecer de associar o cadastro da embalagem ao código de barras, pois as dimensões desta unidade de medida serão diferentes das dimensões do produto avulso. Pode ser necessário cadastrar uma nova embalagem através da tela "F059EMB > Cadastros > Mercado e Suprimentos > Embalagens > Tipos de Embalagem".

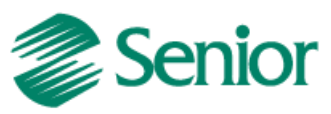

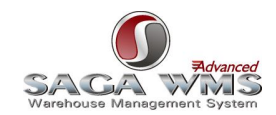

| 😜 F059EMB - Tipos de Emi                | balagem - Embalagem   |
|-----------------------------------------|-----------------------|
| Embalagem:                              |                       |
| E <u>m</u> balagem C <u>o</u> nteúdo Em | balagem como Produto  |
| Descrição:                              | Caixa(s)S             |
| Abreviatura:                            | Caixa(s)              |
| UM Dimensões Embalagem:                 | ···· ? Ajuda          |
| Largura Embalagem:                      | 1,000                 |
| Comprimento Embalagem:                  | 1,000                 |
| Altura Embalagem:                       | 1,000                 |
| Profundidade Embalagem:                 | 1,000                 |
| Diâmetro Embalagem:                     | 0,000                 |
| UM Peso Embalagem:                      | ···                   |
| Peso Embalagem:                         | 1,00000               |
| Capacidade Empilhamento:                | 1                     |
| Embalagem para Expedição:               | S Sim                 |
| Agrup.Embalagem :                       |                       |
| Alteração                               | Diâmetro da embalagem |

Os cadastros de embalagens não são exportados do ERP para o WMS. No entanto, o cadastro do produto referencia o cadastro de embalagens no WMS, por este motivo é necessário que a embalagem seja informada.

No ERP não existem campos referentes às dimensões (altura, largura e profundidade) do produto. Valores de dimensões só podem ser informados em embalagens, que por sua vez, podem ser vinculadas ao cadastro do produto através da tela "F059LAD - Cadastros > Mercado e Suprimentos > Embalagens / Produto/Derivação X Agrupamento".

| 📚 F059LAD - Ligação                                                                                                    | 🝃 F059LAD - Ligação Agrupamento Embalagem 📃 🗖 🔀 |           |                     |                                             |        |                                |                                 |  |  |  |  |
|----------------------------------------------------------------------------------------------------|-------------------------------------------------|-----------|---------------------|---------------------------------------------|--------|--------------------------------|---------------------------------|--|--|--|--|
| Origem(''+''):<br>Familia(''+''):<br>Produto(''+''):<br>Derivação(''+''):<br>Agrupamento Origem:<br>Agrupamento Destino:                                                                                                    |                                                 |           |                     | pção<br>© Inserir<br>C Alterar<br>C Excluir |        | Mostrar<br>Marcar<br>Desmarcar | X Cancelar<br>? Aiuda<br>K Sair |  |  |  |  |
|                                                                                                    |                                                 | Produto/D | erivação <u>X</u> / | Agrupamento                                 |        |                                |                                 |  |  |  |  |
| Sel. Agrupamento                                                                                                    | Produto                                         | Derivação | Peso Bruto          | Peso Líquido                                | Volume |                                |                                 |  |  |  |  |
| D     O     O | ELETV005                                        |           | 0,00000             | 0,00000                                     | 1,00   | 0000                           |                                 |  |  |  |  |
| Descrição:         Outra-Slim 54''                                                                                                    |                                                 |           |                     |                                             |        |                                |                                 |  |  |  |  |

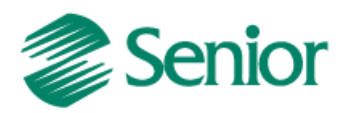

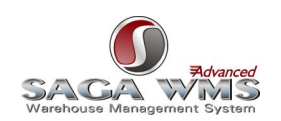

Já o WMS Saga, trata as dimensões por mercadorias. Sendo assim, caso o produto tenha uma embalagem vinculada com as dimensões informadas, estes valores serão repassados diretamente ao cadastro da mercadoria no WMS Saga.

Caso a empresa em questão não utilize o cadastro de embalagens do ERP e quer utilizar os dados de dimensões de mercadorias do WMS Saga, pode-se utilizar o identificador do WMS GER-000INTSG09, conforme descrito abaixo.

#### Observações:

1) O WMS Saga não envia para o ERP as informações alteradas do cadastro de mercadorias;

2) O envio de informações do cadastro de produtos do ERP para o WMS Saga ocorre na execução de processos automáticos do tipo <u>PRODUTO</u> ou <u>PRODUTOCOMPLETA;</u>

3) Os dados de cadastro de produtos podem ser alterados antes do envio para o WMS Saga, por meio de regra vinculada ao identificador <u>GER-000INTSG09;</u>

4) Caso ocorra algum erro na exportação dos cadastros, o ERP sempre gera o <u>arquivo de log</u> com as informações do problema e pode enviar e-mails com estes log anexado, utilizando o <u>serviço de e-mail</u>. Os endereços de e-mails devem ser definidos por regra vinculada ao identificador <u>GER-000INTSG02</u>;

5) Durante a execução do processo automático de produtos, também são enviados ao WMS Saga os cadastros de depósitos como status de mercadorias. Somente são enviados para o WMS Saga depósitos que integram com o WMS, conforme descrito no item "<u>Cadastros de Depósitos</u>" deste manual.

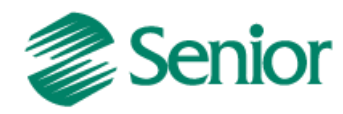

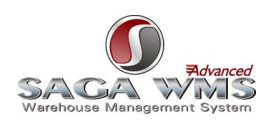

## 8 Exportando Cadastros de Pessoas

A integração de pessoas visa enviar para o sistema WMS Saga os cadastros de Filiais, Clientes, Fornecedores e Transportadoras envolvidas em documentos de entrada ou de saída. Somente os cadastros de pessoas informados em algum documento de entrada (nota fiscal de entrada) e/ou saída (pedidos ou notas fiscais de saída) serão enviados para o sistema WMS Saga.

#### Observações:

1) Filiais serão enviadas para o WMS Saga durante a execução de processos automáticos do tipo <u>RECEBIMENTO</u> (entrada de mercadorias) ou <u>EXPEDICAO</u> (saída de mercadorias);

2) Fornecedores serão enviados para o WMS Saga durante a exportação de entradas de mercadorias;

3) Clientes serão enviados para o WMS Saga durante a exportação de saídas de mercadorias;

4) Transportadoras serão exportadas durante a exportação de entradas ou saídas de mercadorias. No WMS Saga todas as ordens de entrada ou saída necessitam de uma transportadora informada. No ERP essa informação é opcional. Sendo assim, caso a transportadora não seja informada, será enviada a própria filial do documento em questão como transportadora;

5) Os dados de pessoas jurídicas podem ser alterados antes do envio para o WMS Saga, por meio de regra vinculada ao identificador <u>GER-000INTSG12;</u>

6) Os dados de pessoas jurídicas podem ser alterados antes do envio para o WMS Saga, por meio de regra vinculada ao identificador GER-000INTSG13;

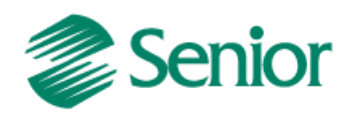

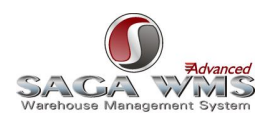

## 9 Ordens de Entrada/recebimento

A entrada de mercadorias tem início com a digitação de notas fiscais de entrada no ERP. Após digitar a nota, a mesma não poderá ser finalizada, pois necessita aprovação do WMS Saga. Para isso uma ordem de entrada deve ser gerada e enviada posteriormente através da tela "F000GOW - Recursos > Integrações > WMS > Geração de ordens de separação/recebimento". Caso o parâmetro "Exportar documento ao fechar" da tela "F070INT - Cadastros > Integrações > Parâmetros de Integração" esteja com o valor "S" (SIM), não será necessário utilizar a tela abaixo para liberar as ordens de entrada (para mais detalhes, <u>consultar a documentação deste parâmetro</u>).

| 1 | 🖀 F000GOW - Geração de ordens de separação/recebimento                   |            |            |       |        |                   |              |              |        |           |                |  |
|---|--------------------------------------------------------------------------|------------|------------|-------|--------|-------------------|--------------|--------------|--------|-----------|----------------|--|
|   | Tipo de documento: Nota fiscal de entrada 💌 Filial(+): 🎹 Mostrar 🍞 Ajuda |            |            |       |        |                   |              |              |        |           |                |  |
|   |                                                                          |            |            |       | _      | Tassastadas       | - ( . ).     |              | 4      | Processar | Sair           |  |
|   |                                                                          |            |            |       |        |                   |              |              |        |           |                |  |
|   |                                                                          |            |            |       |        |                   |              |              |        |           |                |  |
|   | Fornecedor(+): ···· Marcar                                               |            |            |       |        |                   |              |              |        |           |                |  |
|   | Número da nota fiscal(+):                                                |            |            |       |        |                   |              |              |        |           |                |  |
|   |                                                                          |            |            |       |        |                   |              |              |        |           |                |  |
|   |                                                                          |            |            |       |        |                   |              |              |        |           |                |  |
|   |                                                                          |            |            | Det   | Carro  |                   |              |              |        |           |                |  |
|   |                                                                          |            |            | Data  | a Gera | çao: 1007007000   |              | 070000 🛄     |        |           |                |  |
|   |                                                                          |            |            |       |        | Trans. Prod.("+") | :            | <u> </u>     |        |           |                |  |
|   |                                                                          |            |            |       |        | Trans. Serv.("+") | :            |              |        |           |                |  |
|   | Tipo Nota Fiscal: 0 🗸                                                    |            |            |       |        |                   |              |              |        |           |                |  |
|   |                                                                          |            |            |       |        |                   |              |              |        |           |                |  |
|   |                                                                          |            |            |       |        | Notas Fiscais     | de Entrada ( | 21           |        |           |                |  |
| Н | Filial                                                                   | Fornecedor | NE Entrada | Série | Sel    | Dt Entrada        | Dt Emissão   | Data Geração | C Pato | Tris Pro  | Nat Oper P 🔺   |  |
| F | 1                                                                        | 1          | 1          | 001   |        | 10/03/2011        | 10/03/2011   | 10/03/2011   | 001    | 1202      | 1202           |  |
| Ħ | 1                                                                        | 1          | 2          | 001   |        | 12/05/2011        | 12/05/2011   | 12/05/2011   | 001    | 1202      | 1202           |  |
| H | 1                                                                        | 1          | 3          | 001   |        | 12/05/2011        | 12/05/2011   | 12/05/2011   | 001    | 1202      | 1202           |  |
| H | 1                                                                        | 1          | 4          | 001   |        | 12/05/2011        | 12/05/2011   | 12/05/2011   | 001    | 1202      | 1202           |  |
| Π | 1                                                                        | 1          | 5          | 001   |        | 12/05/2011        | 12/05/2011   | 12/05/2011   | 001    | 1202      | 1202           |  |
|   | 1                                                                        | 1          | 6          | 001   |        | 12/05/2011        | 12/05/2011   | 12/05/2011   | 001    | 1202      | 1202           |  |
|   | 1                                                                        | 1          | 7          | 001   |        | 11/05/2011        | 11/05/2011   | 11/05/2011   | 001    | 1101      | 1101           |  |
|   | 1                                                                        | 1          | 8          | 001   |        | 12/05/2011        | 12/05/2011   | 12/05/2011   | 001    | 1101      | 1101           |  |
|   | 1                                                                        | 1          | 9          | 001   |        | 12/05/2011        | 12/05/2011   | 12/05/2011   | 001    | 1101      | 1101           |  |
|   | 1                                                                        | 1          | 10         | 001   |        | 12/05/2011        | 12/05/2011   | 12/05/2011   | 001    | 1101      | 1101           |  |
|   | 1                                                                        | 1          | 11         | 001   |        | 12/05/2011        | 12/05/2011   | 12/05/2011   | 001    | 1101      | 1101           |  |
|   | 1                                                                        | 1          | 12         | 001   |        | 12/05/2011        | 12/05/2011   | 12/05/2011   | 001    | 1202      | 1202           |  |
|   | 1                                                                        | 1          | 13         | 001   |        | 12/05/2011        | 12/05/2011   | 12/05/2011   | 001    | 1202      | 1202 💌         |  |
| I |                                                                          |            |            |       |        |                   |              |              |        |           | ▶ <i> </i> //. |  |

Deste momento em diante o processo passa a ser controlado pelo WMS Saga. A ordem de entrada chega ao WMS para recebimento, conferência e estocagem da mercadoria. Após finalizar este processo o operador do sistema logístico pode confirmar o recebimento ou receber parcialmente o produto ou ainda não receber a mercadoria. Por padrão o ERP permite o atendimento parcial da Ordem, podendo ser alterado via identificador de regra "<u>GER-000INTSG05</u>".

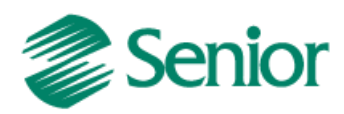

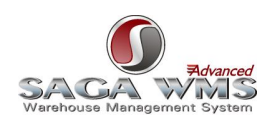

Caso o recebimento seja confirmado pelo usuário do WMS Saga, a nota fiscal é fechada automaticamente no ERP durante o processamento do retorno. Caso o recebimento seja confirmado pelo usuário do WMS Saga, porém com uma quantidade menor do que foi enviado inicialmente, o ERP gera uma nova nota fiscal de saída, tipo "2 - Devolução", com a diferença das quantidades e fecha a nota fiscal de entrada e a nota fiscal de saída, sendo que esta última não é emitida automaticamente. Caso o recebimento for rejeitado no WMS Saga, a ordem de recebimento é excluída, e a nota fiscal de entrada será mantida com o status "digitada" no ERP, podendo ser alterada e reenviada para conferência de recebimento.

#### Observações:

 O envio de informações das notas fiscais de entrada para o WMS Saga ocorre nas execuções de processos automáticos do tipo <u>RECEBIMENTO</u>, já o processamento de retorno do WMS Saga ocorre na execução de processos automáticos do tipo <u>RETORNORECEBIMENTO</u>;

2) Durante o envio das notas fiscais de entrada para o WMS Saga também são enviados ou atualizados os cadastros de pessoas (filiais, fornecedores e transportadoras) informadas na nota, conforme definições do item "<u>Exportando</u> <u>Cadastros de Pessoas</u>" deste manual;

3) Somente será possível inserir itens que atendam as especificações do item "<u>Exportação de cadastro de</u> <u>produtos</u>".

4) O identificador <u>GER-000INTWM04</u> permite o uso da opção "Aprovar sem enviar ao WMS" na tela "F000GOW -Recursos > Integrações > WMS > Geração de ordens de separação/recebimento".

| 🖀 F000GOW - Geração de ordens de separação/recebimento 📃 🔲 🗙                                                                                                    |                |                      |              |         |          |              |  |  |  |  |
|----------------------------------------------------------------------------------------------------|----------------|----------------------|--------------|---------|----------|--------------|--|--|--|--|
| Tipo de documento:     Nota fiscal de entrada     Filial(+):     Image: Mostrar     Ajuda       Image: Tipo de documento:     Image: Tipo de documento:     Image: Tipo de documento:     Image: Tipo de documento:     Image: Tipo de documento: |                |                      |              |         |          |              |  |  |  |  |
| Transportadora(+): <u>34 Processar</u> <u>15 Sar</u>                                                                                                    |                |                      |              |         |          |              |  |  |  |  |
| Fornecedor(+):                                                                                                    |                |                      |              |         |          |              |  |  |  |  |
| Número da nota fiscal(+):                                                                                                    |                |                      |              |         |          |              |  |  |  |  |
| Série da nota fiscal("+"):                                                                                                    |                |                      |              |         |          |              |  |  |  |  |
| Emissão: 00/00/0000 🏢 a 00/00/0000 🏢                                                                                                    |                |                      |              |         |          |              |  |  |  |  |
| Data Geração: 00/00/0000 🏢 a 00/00/0000 🏢                                                                                                    |                |                      |              |         |          |              |  |  |  |  |
| Trans. Prod.("+"):                                                                                                    |                |                      |              |         |          |              |  |  |  |  |
|                                                                                                    | Trans. Se      | rv.("+"):            |              |         |          |              |  |  |  |  |
|                                                                                                    | _              | Tipo Nota Fi         | scal: 0 👻    |         |          |              |  |  |  |  |
|                                                                                                    | l l            | Aprovar sem enviar   | para o WMS   |         |          |              |  |  |  |  |
|                                                                                                    | Notas F        | Fiscais de Entrada ( | 2)           |         |          |              |  |  |  |  |
| Filial Fornecedor NF Entrada Série                                                                                                    | Sel. Dt.Entrad | a Dt.Emissão         | Data Geração | C.Pgto. | Tns.Pro. | Nat.Oper.P 🔺 |  |  |  |  |
| ▶ 1 1 1 001                                                                                                    | 10/03/20       | 11 10/03/2011        | 10/03/2011   | 001     | 1202     | 1202         |  |  |  |  |
| 1 1 2 001                                                                                                    | 12/05/20       | 11 12/05/2011        | 12/05/2011   | 001     | 1202     | 1202         |  |  |  |  |
| 1 1 3 001                                                                                                    | 12/05/20       | 11 12/05/2011        | 12/05/2011   | 001     | 1202     | 1202         |  |  |  |  |
| I                                                                                                    |                |                      |              |         |          |              |  |  |  |  |

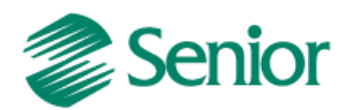

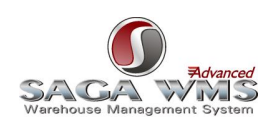

6) O identificador <u>GER-000INTWM05</u> permite fechamento da nota sem que a mesma seja enviada para aprovação ao WMS Saga;

7) O Identificador <u>GER-000INTSG05</u>, permite alterar os valores passados à tabela intermediária "INT\_ORDENTSAI" (Dados gerais da nota), durante a execução de processos do tipo <u>RECEBIMENTO;</u>

8) O Identificador <u>GER-000INTSG06</u>, permite manipular os valores passados à tabela intermediária "INT\_ ITMORDENTSAI" (Dados de itens) durante a execução de processos do tipo <u>RECEBIMENTO</u>;

9) Caso ocorra algum erro na exportação dos cadastros ou ocorra erros ou modificações durante envio e/ou recebimento de retornos do WMS Saga , o ERP pode enviar e-mails com os <u>arquivos de logs</u>, utilizando o <u>serviço de</u> <u>e-mail</u>, para os endereços definidos em regra que deve ser vinculada ao identificador de regra <u>GER-000INTSG02</u>;

10) Transferências entre produtos ou entre depósitos (descritos no item "<u>Integrando movimentos do ERP para o</u> <u>WMS Saga</u>") podem gerar ordens de entrada no sistema WMS.

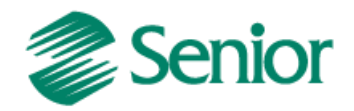

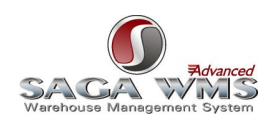

**Formatado:** Recuo: Primeira linha: 0 cm

#### Fluxo do Processo:

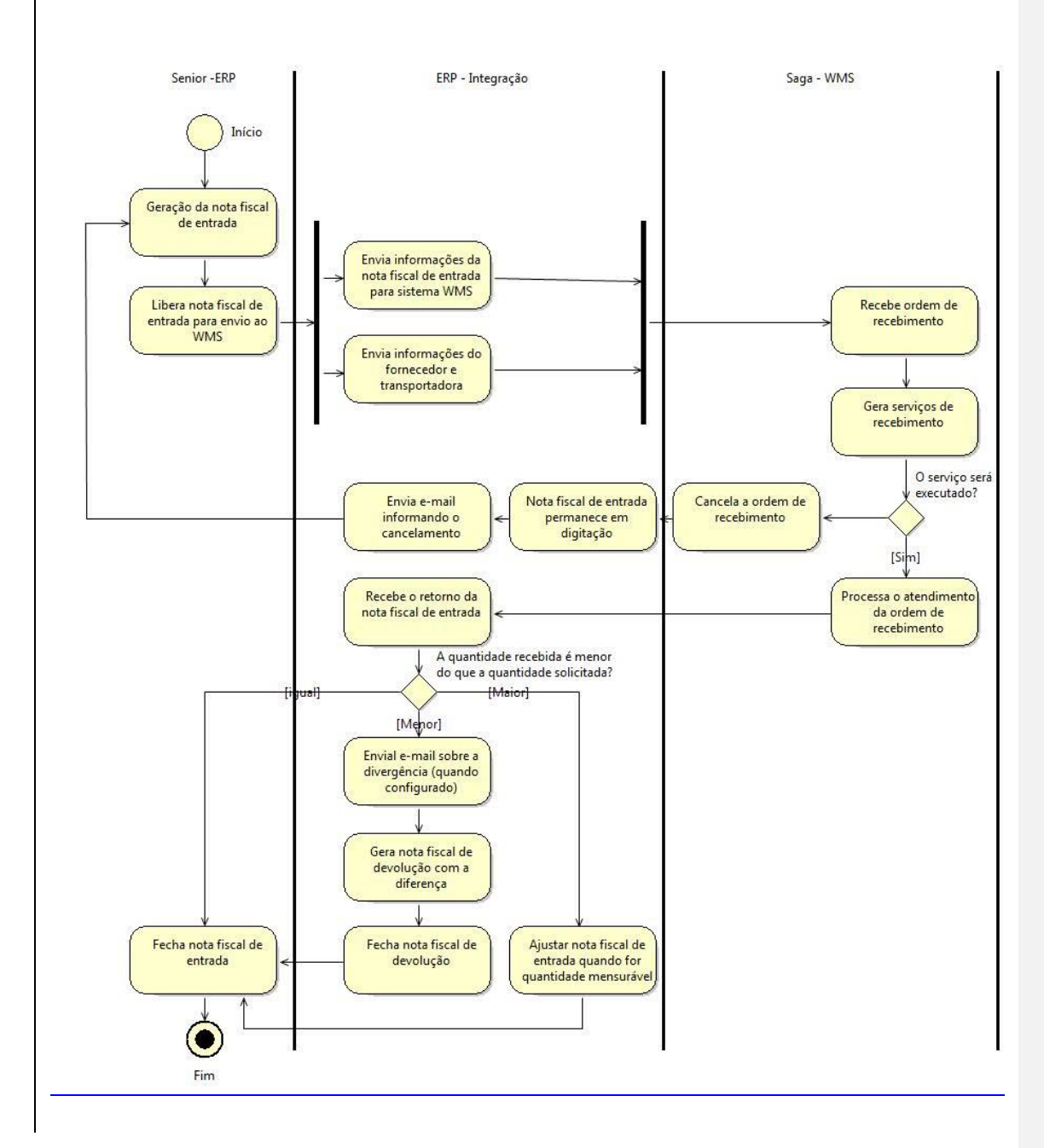

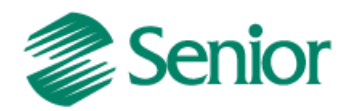

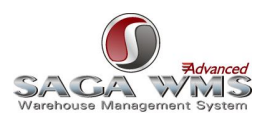

## 10 Ordens de saída/separação

Para o processo de expedição, existem cinco tipos de integrações diferentes: por pedidos, por cargas, por notas fiscais de saída, por cargas e notas fiscais de saída, por pedidos e notas fiscais de saída. O que muda de um tipo para o outro é o momento que o ERP gera a ordem de saída para o WMS Saga proceder com a separação das mercadorias. Foram desenvolvidos cinco tipos porque nem sempre as empresas possuem processos iguais e desta forma é possível atender as diferentes formas de separação.

Para definir qual o tipo de integração mais adequado à necessidade da empresa, é necessário avaliar uma série de fatores relacionados à expedição de mercadorias. Somente após esta avaliação deve-se escolher o "Tipo de Integração WMS". Mais informações no item "<u>Cadastro de Empresa</u>".

Após digitar o documento, o mesmo não poderá ser finalizado, pois necessita aprovação do WMS Saga. Para isso uma ordem de saída deve ser gerada e enviada posteriormente através da tela "F000GOW - Recursos > Integrações > WMS > Geração de ordens de separação/recebimento". As ordens de saída/separação serão geradas com base no "Tipo de integração" selecionado. Caso o parâmetro "Exportar documento ao fechar" da tela "F070INT - Cadastros > Filiais > Parâmetros de Integração" esteja com o valor "S" (SIM), não será necessário utilizar a tela abaixo para liberar as ordens de entrada (para mais detalhes, <u>consultar a documentação deste parâmetro</u>).

|                                                        | <b>FUUUL</b>                              | NW - Geraci | ão r                | de ordens d       | e senai | racão | /recebimento       |                   |          |            |                 |              | đ |
|--------------------------------------------------------|-------------------------------------------|-------------|---------------------|-------------------|---------|-------|--------------------|-------------------|----------|------------|-----------------|--------------|---|
|                                                        |                                           |             |                     |                   |         |       |                    |                   |          |            |                 |              | 1 |
| Tipo de documento: Nota fiscal de saída 💌 Filial(+): … |                                           |             |                     |                   |         |       |                    |                   |          |            | <u>M</u> ostrar | 🕜 Ajuda      |   |
|                                                        |                                           |             | 🕏 <u>P</u> rocessar | 🔣 <u>S</u> air    |         |       |                    |                   |          |            |                 |              |   |
| Rota("+")                                              |                                           |             |                     |                   |         |       |                    |                   |          |            |                 |              | l |
| Cliente(+):                                            |                                           |             |                     |                   |         |       |                    |                   |          |            |                 |              | l |
|                                                        |                                           |             |                     | <u>D</u> esmarcar |         | l     |                    |                   |          |            |                 |              |   |
| Série da nota fiscal("+"):                             |                                           |             |                     |                   |         |       |                    |                   |          |            |                 |              |   |
|                                                        | Emissão: 00/00/0000 🏢 a 00/00/0000 🏢      |             |                     |                   |         |       |                    |                   |          |            |                 |              |   |
|                                                        | Data Geração: 00/00/0000 🏢 a 00/00/0000 🏢 |             |                     |                   |         |       |                    |                   |          |            |                 |              | l |
|                                                        |                                           |             |                     |                   |         |       | Trans. Prod.("+"): |                   |          |            |                 |              | l |
|                                                        |                                           |             |                     |                   |         |       | Trans. Serv.("+"): |                   |          |            |                 |              | l |
|                                                        |                                           |             |                     |                   |         |       |                    | Tipo Nota Fiscal: | 00 🗸     |            |                 |              | l |
|                                                        |                                           |             |                     |                   |         |       |                    |                   |          |            |                 |              | l |
| Γ                                                      |                                           |             |                     |                   |         |       | Notas Fiscais      | de Saída (4)      |          |            |                 |              | 1 |
| ĥ                                                      | Filial                                    | Cliente     | IN                  | Nr. NF            | Série N | Sel.  | Emissão [[         | )ata Geração      | Cond. Pa | Trans, Pro | Nat. Ope. Prod. | Trans, Ser 🔺 | j |
| h                                                      | • 1                                       |             | 1                   | 2                 | 001     |       | 02/04/2011 0       | 2/04/2011         | 001      | 5102       | 5102            |              | 1 |
| ľ                                                      | 1                                         |             | 1                   | 15                | 001     | J     | 19/04/2011 1       | 9/04/2011         | 001      | 5102       | 5102            |              |   |
|                                                        | 1                                         |             | 1                   | 16                | 001     | V     | 19/04/2011 1       | 9/04/2011         | 001      | 5102       | 5102            |              |   |
|                                                        | •                                         |             |                     |                   |         |       |                    |                   |          |            |                 |              |   |

Abaixo um exemplo de notas fiscais de saída gerando ordens de saída.

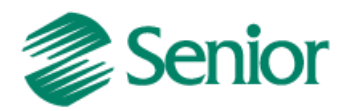

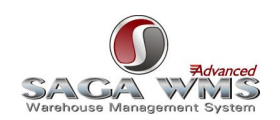

Deste momento em diante o processo passa a ser controlado pelo WMS. O documento chega ao WMS Saga como uma ordem de saída para separação da mercadoria. Após finalizar este processo o operador do sistema logístico pode confirmar a saída de maneira total ou parcial ou ainda não aprovar a saída da mercadoria. Por padrão o ERP permite o atendimento parcial da Ordem, podendo ser alterado via identificador de regra "<u>GER-000INTSG07</u>".

Observações (Os dados abaixo aplicam-se para todos os tipos de integração):

1) O envio de informações de pedidos, notas fiscais de saída ou cargas para o WMS Saga ocorre nas execuções de processos automáticos do tipo <u>EXPEDICAO</u>, já o processamento de retorno do WMS Saga ocorre na execução de processos automáticos do tipo <u>RETORNOEXPEDICAO</u>;

 Durante o envio de ordens de saída para o WMS Saga são enviados ou atualizados os cadastros de pessoas (filiais, clientes e transportadoras) informados, conforme definições do item "Exportando Cadastros de Pessoas";

3) Somente será possível inserir itens de produto que atendam as especificações do item "<u>Exportação de cadastro</u> <u>de produtos</u>";

 O Identificador <u>GER-000INTSG07</u>, permite alterar os dados enviados para a tabela intermediária "INT\_ORDENTSAI" (Dados gerais da ordem), durante a execução de processos do tipo <u>EXPEDICAO</u>;

5) O Identificador <u>GER-000INTSG08</u>, permite alterar os dados enviados para a tabela intermediária "INT\_ ITMORDENTSAI" (Dados de itens da ordem) durante a execução de processos do tipo <u>EXPEDICAO</u>;

6) Caso ocorra erros ou modificações no envio e/ou recebimento de retornos do WMS Saga, o ERP pode enviar logs, utilizando o <u>serviço de e-mail</u>, para os endereços de e-mails definidos em regra que deve ser vinculada ao identificador de regra <u>GER-000INTSG02</u>;

7) Transferências entre produtos ou entre depósitos (descritos no item "<u>Integrando movimentos do ERP para o WMS</u> Saga") podem gerar ordens de saída no sistema WMS;

8) Independente do tipo de integração selecionado, a geração da ordens de saída/separação pode ocorrer em dois momentos:

8.1) Caso o parâmetro "Exportar documento ao fechar" esteja com o valor "S" (sim), o documento será enviado automaticamente para o WMS Saga quando for fechado no ERP;

8.2) Caso o parâmetro "Exportar documento ao fechar" esteja com o valor "N" (não), será necessário a criação de uma ordem de saída na tela "F000GOW - Recursos > Integrações > WMS > Geração de ordens de separação/recebimento".

9) O identificador <u>GER-000INTWM04</u> permite o uso da opção "Aprovar sem enviar ao WMS" na tela "F000GOW -Recursos > Integrações > WMS > Geração de ordens de separação/recebimento".

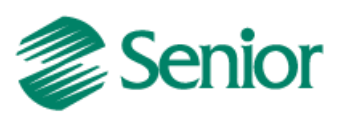

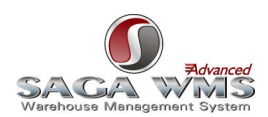

|                                                                                                    | F00    | )GOW - Gera | ção de orde | ns de separ   | ação/recebimen    | to         |         |                  |   |        |  |  |
|----------------------------------------------------------------------------------------------------|--------|-------------|-------------|---------------|-------------------|------------|---------|------------------|---|--------|--|--|
| Tipo de documento:       Pedido       Filial(+):          Transportadora(+):           Rota("+")           Pedido(+):           Cliente (+):           Data Entrega:       00/00/0000           Data Entrega:       00/00/0000           Data Agendamento Entrega:       00/00/0000           Aprovar sem enviar para o WMS |        |             |             |               |                   |            |         |                  |   |        |  |  |
| L                                                                                                    |        |             |             |               | Р                 | edidos (3) |         |                  |   |        |  |  |
| L                                                                                                    | Filial | Pedido I    | Cliente     | Sel. Trans. P | rod. Data Emissão | Data Prev  | /. Tipo | Descrição (Tipo) | ) | Sit. 🔺 |  |  |
| Þ                                                                                                    | 1      | 2           | 62          | 90100         | 15/04/2011        | 15/04/20   | 11 1    | Normal           |   | 6      |  |  |
| L                                                                                                    | 1      | 3           | 63          | 90100         | 20/04/2011        | 20/04/20   | 11 1    | Normal           |   | 6      |  |  |
| H                                                                                                    | 1      | 4           | 63          | 90100         | 20/04/2011        | 20/04/20   | 11   1  | Normal           |   | 6      |  |  |
| Ŀ                                                                                                    |        |             |             |               |                   |            |         |                  |   |        |  |  |

10) Além da opção "Aprovar sem enviar ao WMS" é possível fazer o mesmo tratamento por regra (sem interação do usuário) por meio do identificador de regra <u>GER-000INTWM09</u>.

11) Aplicável somente a integração de notas fiscais de saída:

11.1) Caso a saída seja confirmada pelo usuário do WMS Saga, a nota continuará fechada.

11.2) Caso a saída seja confirmada pelo usuário do WMS Saga, porém com uma quantidade menor do que foi enviado inicialmente, o ERP executa as verificações abaixo:

- Existe pedido vinculado a nota fiscal de saída?
  - Se sim, caso o pedido permita faturamento parcial, a nota e o pedido são reabilitados, tem suas quantidades alteradas. A nota é finalizada, porém o pedido continuará em aberto;
  - Se sim, caso o pedido não permita faturamento parcial, a nota e o pedido são cancelados.
  - Se não, caso as definições do cliente permitir faturamento parcial, a nota é reabilitada, tem sua quantidade alterada e é finalizada novamente;
  - o Se não, caso as definições do cliente não permitirem faturamento parcial, a nota é cancelada.

Caso a saída seja rejeitada pelo usuário do WMS Saga, a nota fiscal é cancelada no ERP.

11.3) Se a nota fiscal em questão tiver uma série eletrônica (dispositivo autorizado = 6), ao receber o retorno do WMS Saga, o ERP irá gerar automaticamente o arquivo eletrônico necessário para envio a SEFAZ (emissões ou inutilizações);

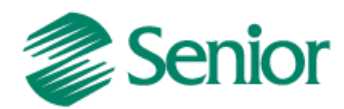

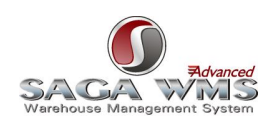

12) Os identificadores de regras "EST-210BTSUG01" e "EST-210INFSE01" não devem ser utilizados com a integração WMS Saga, pois eles não permitem a distribuição de lote e série nos itens de pedidos;

13) Caso o parâmetro "Obriga Sequência de Entrega do Cliente", disponível na aba "Vendas 2" da tela "F070FVE -Cadastros > Filiais > Parâmetros por Gestão > Vendas e Faturamento" estiver configurado como "S" ou sem valor informado, a sequência de entrega padrão deverá ser informada na tela "F085HCL - Cadastros > Clientes e Fornecedores > Clientes > Definições/Histórico" através do campo "Sequência Endereço Entrega Padrão". Caso contrário não será possível emitir notas fiscais de devolução para estes clientes durante o processamento do retorno do WMS.

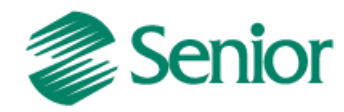

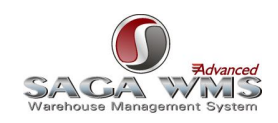

Fluxo do Processo:

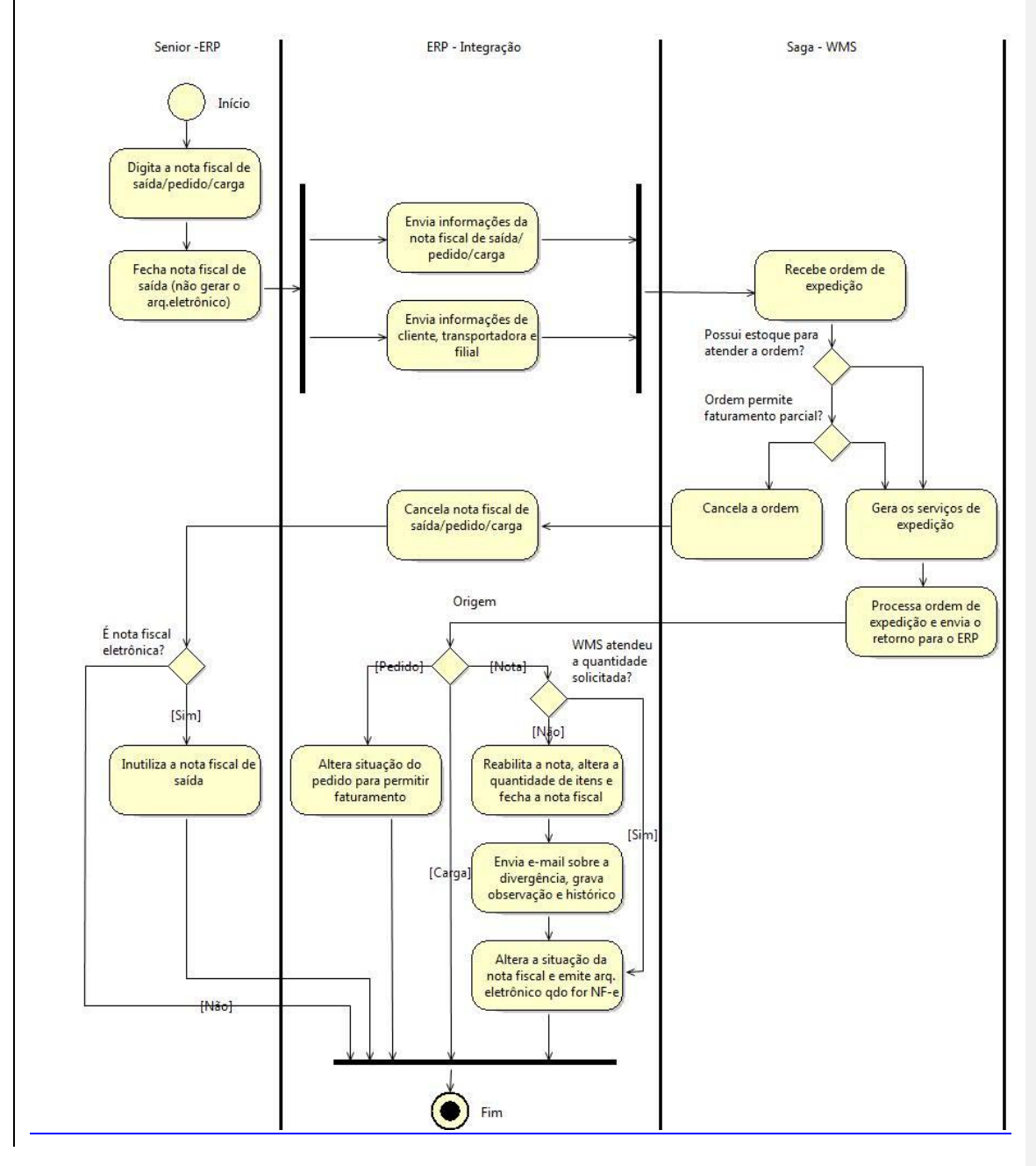

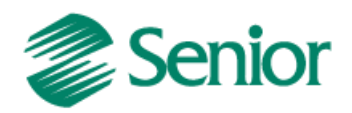

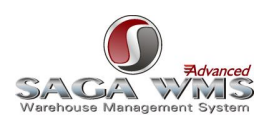

## 11 Movimentos de Estoque

A integração de movimentos de estoque pode ocorrer em dois sentidos. Tanto do ERP para o WMS Saga, quanto do WMS Saga para o ERP. O controle dos endereçamentos de armazenagem é feito somente no sistema WMS Saga, portanto, qualquer movimentação manual de mercadorias deve ser executado pelo WMS e não mais pelo ERP.

#### 11.1 Integrando movimentos do ERP para o WMS Saga

Esta integração só verifica movimentos que tenham alguma relação com depósitos integrados com o WMS, conforme descrito no item "<u>Cadastro de Depósitos</u>".

Movimentos manuais ou vinculados a processos de manufatura, não serão permitidos em depósitos integrados com o WMS Saga conforme mostra a imagem abaixo.

| Aviso |                                                                                                    |
|-------|----------------------------------------------------------------------------------------------------|
| į)    | Depósito integra com WMS, não é permitido movimento de<br>estoque manual. Este movimento deve ser realizado no sistema<br>WMS. No Sapiens são permitidos apenas movimentos de<br>bloqueio, reserva ou transferência. |
|       | <u><u>D</u>k</u>                                                                                                    |

Só serão permitidos movimentos de estoque de:

- Transferência de produtos entre depósitos (ambos integrados com o WMS)
  - Serão geradas no WMS Saga ordens de saída para o depósito de origem e ordens de entrada para o depósito de destino da mercadoria.
- Transferência de produtos entre depósitos (somente o depósito de origem integrado com o WMS)
   Serão geradas no WMS Saga ordens de saída para o depósito de origem da mercadoria.
- Transferência de produtos entre depósitos (somente o depósito de destino integrado com o WMS)
   Serão geradas no WMS Saga ordens de entrada para o depósito de destino da mercadoria.
- Reservas de estoque Entrada de Bloqueio de Produto
   Serão geradas no WMS Saga solicitações de bloqueio de mercadoria no estoque.
- Reservas de estoque Saída de Bloqueio de Produto (é necessário que existam mercadorias bloqueadas no estoque em guestão)

Serão geradas no WMS Saga solicitações de desbloqueio de mercadoria no estoque.

#### Observações:

O envio informações de movimentos de estoques, do ERP para o WMS Saga, ocorre nas execuções de processos automáticos do tipo ESTOQUEERPWMS;

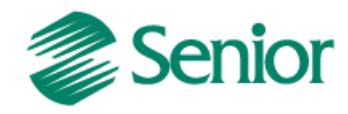

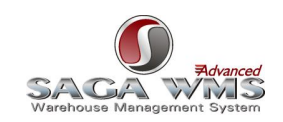

Fluxo do Processo:

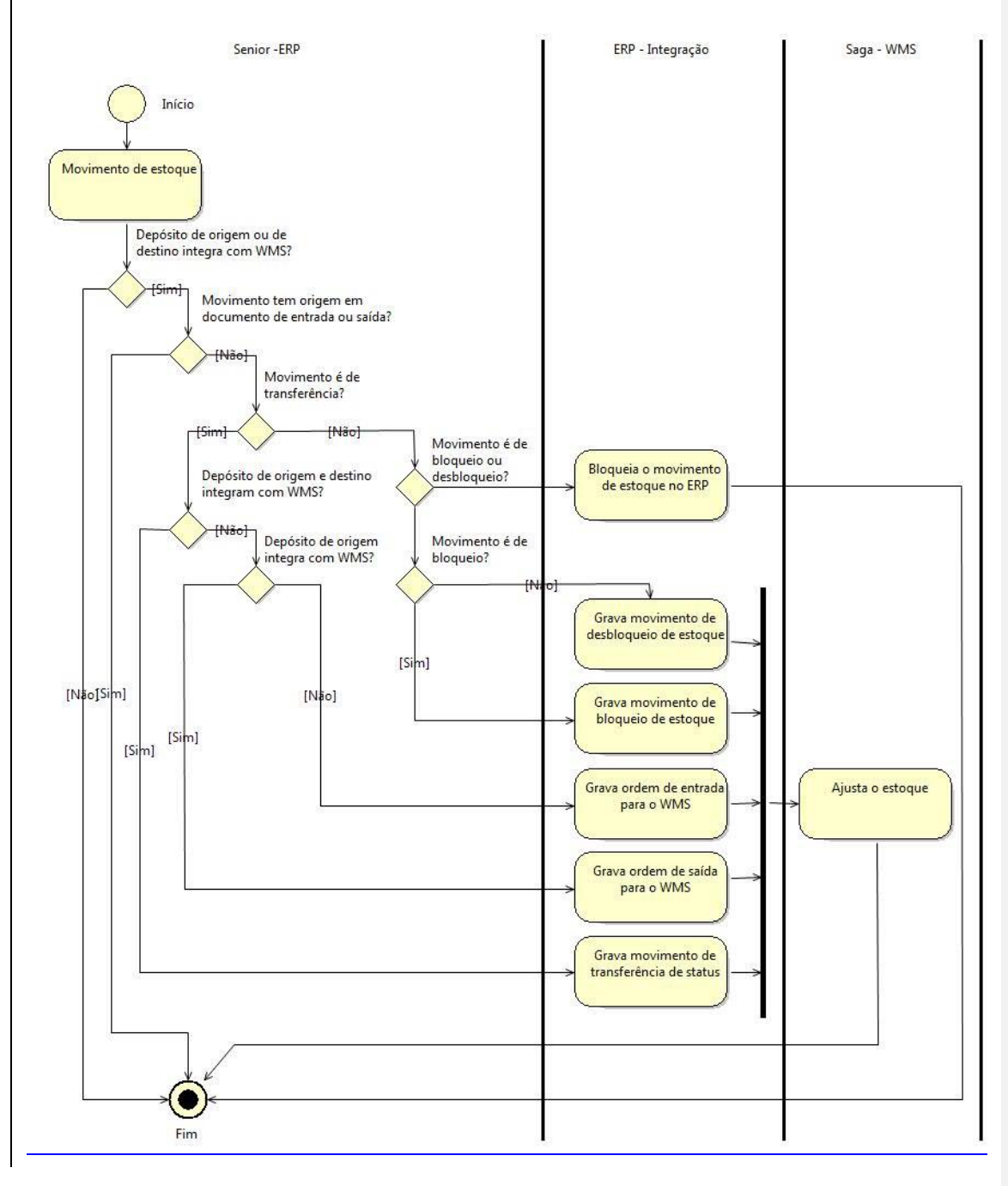

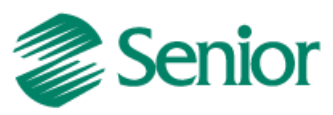

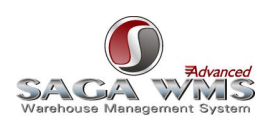

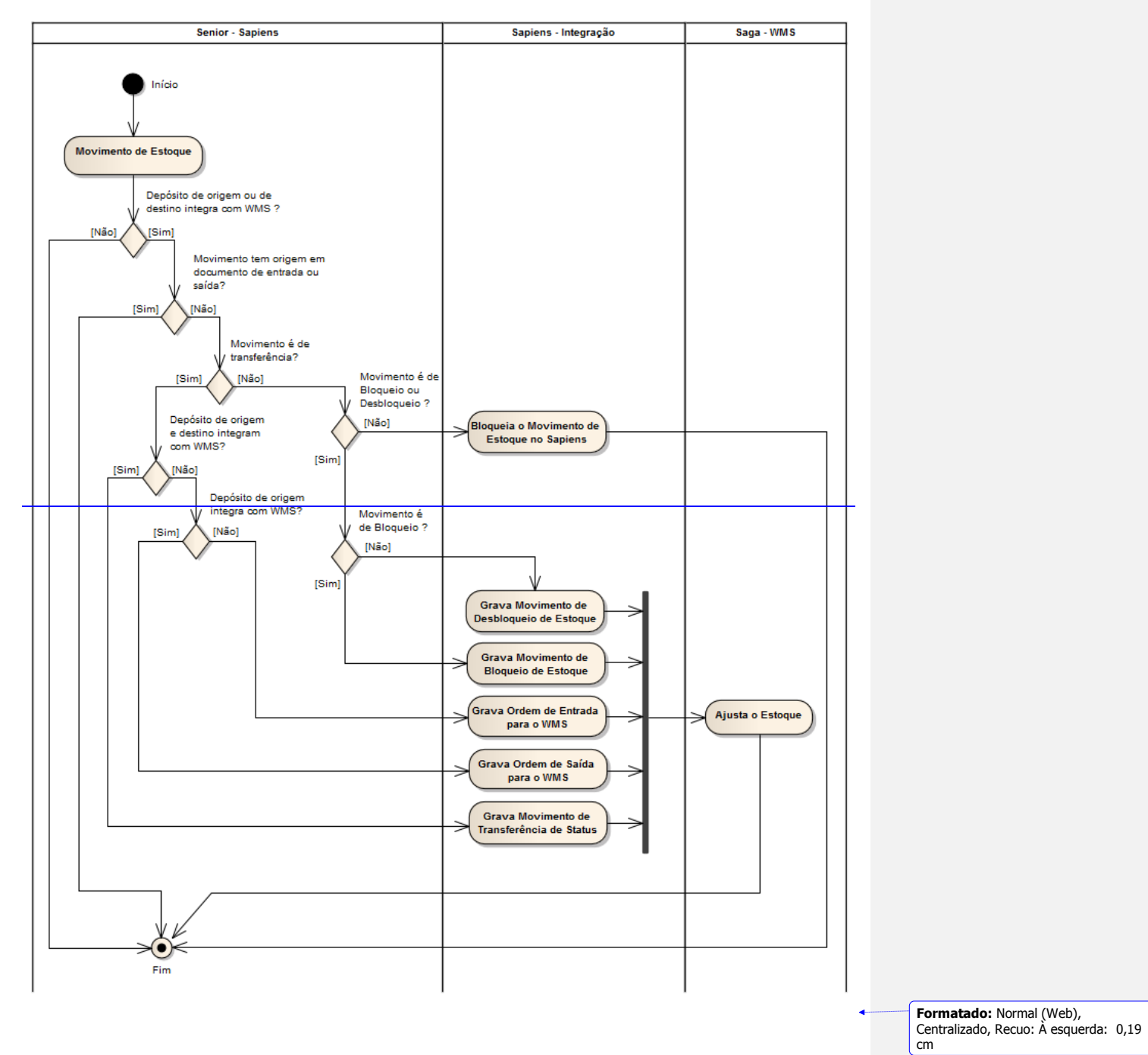

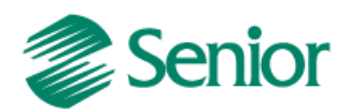

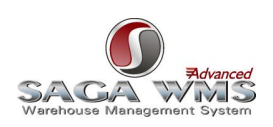

#### 11.2 Integrando movimentos do WMS Saga para o ERP

O ERP importa movimentos manuais, reservas e bloqueios do WMS. Movimentos de estoque relacionados a ordens de entrada ou saída não serão importados por esta rotina, pois já são contemplados nas importações de retornos do WMS Saga. Abaixo os tipos de movimentos de estoque do WMS Saga que são importados pelo ERP:

- 3 Inventário (Entradas ou Saídas manuais por inventário);
- 4 Manutenção de Estoque (Entradas ou Saídas manuais do estoque);
- 5 Bloqueio/Desbloqueio (Bloqueio ou Desbloqueio de Mercadorias);
- 17 Troca de Status de Estoque (Transferência entre depósitos);
- 18 Troca de Característica (Lote/Série);
- 25 Troca de datas (Validade/Fabricação).

#### Observações:

A importação de informações de movimentos de estoques, gerados no WMS Saga para o ERP, ocorre nas execuções de processos automáticos do tipo <u>ESTOQUEWMSERP;</u>

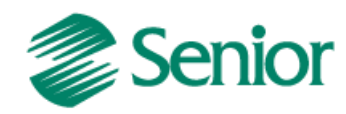

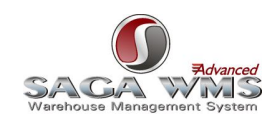

Fluxo do Processo:

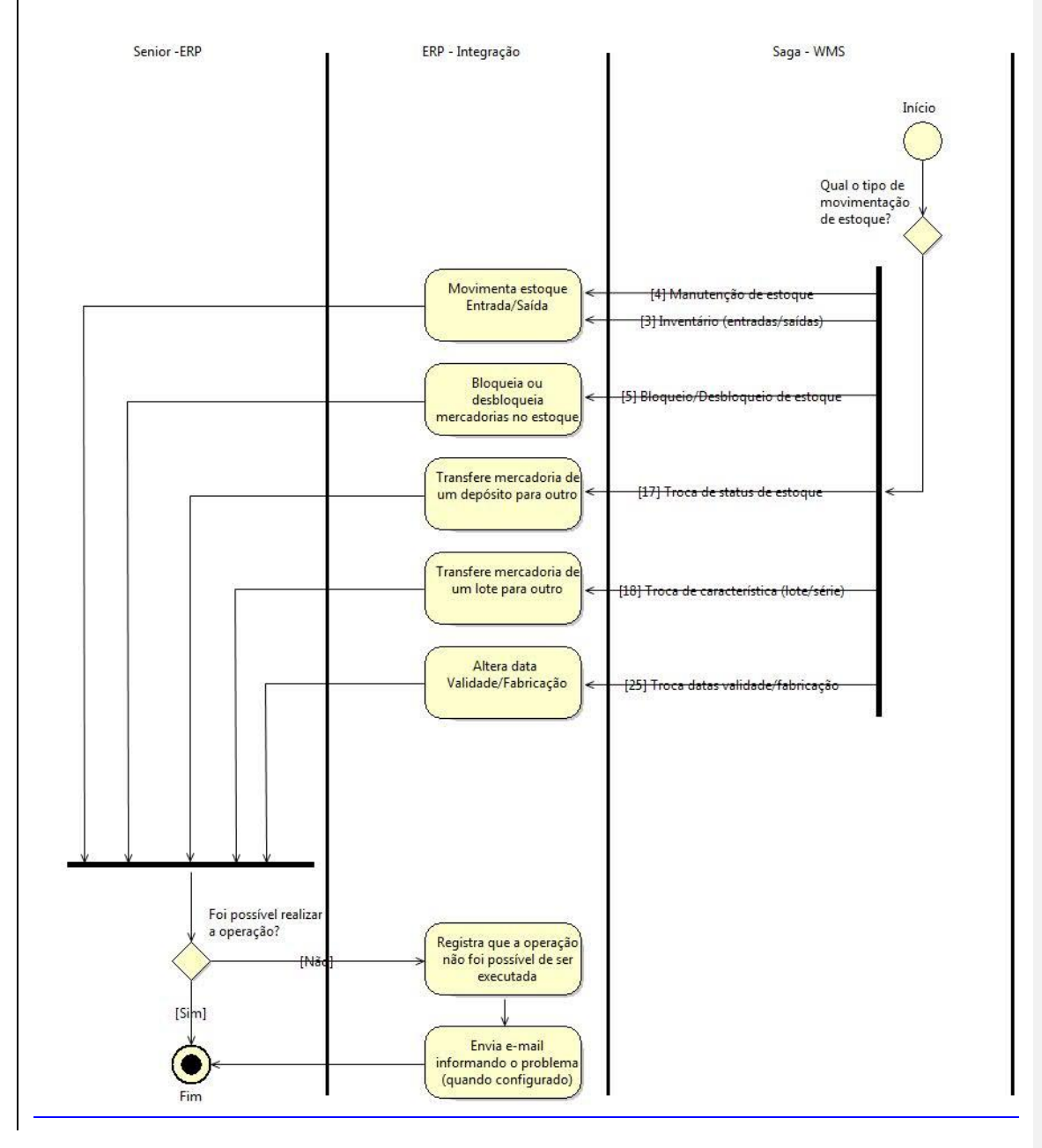

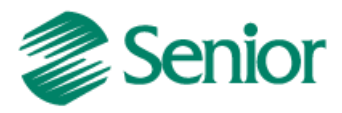

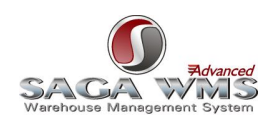

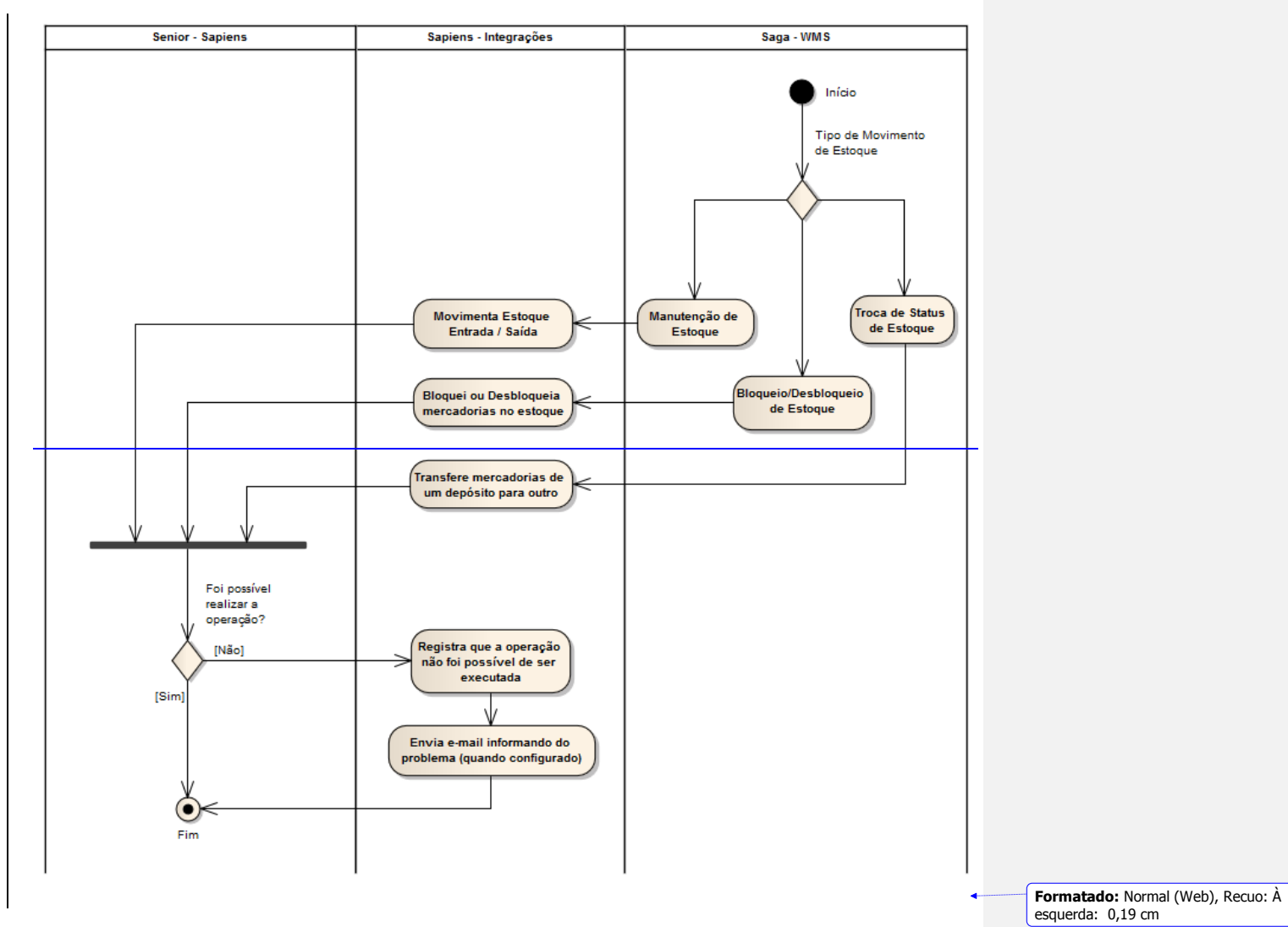

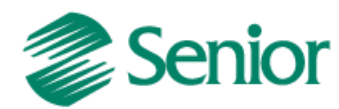

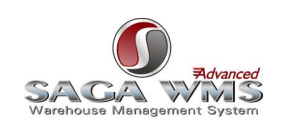

## 12 Ajustando data de validade e/ou data de fabricação

Procedimento para ajustar a data de fabricação e data de validade de um lote no WMS:

1. No sistema WMS Saga, acessar o menu:

WMS > PROCESSO > SERVIÇOS > CONTROLE DE LOTE DE FABRICAÇÃO

2. Informar o código da mercadoria.

- 3. Informar o código do lote.
- 4. Clicar no botão filtrar.

5. Para alterar a data de fabricação, selecionar a opção "Data de Fabricação" no rodapé da tela, informar a nova data de fabricação e clicar em "Atualizar Lotes".

6. Para alterar a data de validade, selecionar a opção "Data de Vencimento" no rodapé da tela, informar a nova data de vencimento e clicar em "Atualizar Lotes".

Obs.: ao alterar a data de fabricação, a data de validade será automaticamente alterada conforme parametrização no cadastro da mercadoria.

| SagaAdvanced - Saga Advanced | Site: D                                                   | ISSIM - Proprietário: D                             | ISSIM - Usuário:                            | JOEL PER  | REIRA - [492 - Co | ntrole de Lote de Fa                                                                                                    | bricação]                                                                                                    |                    |                    |       |       | _ 8  |
|------------------------------|-----------------------------------------------------------|-----------------------------------------------------|---------------------------------------------|-----------|-------------------|----------------------------------------------------------------------------------------------------|----------------------------------------------------------------------------------------------------|--------------------|--------------------|-------|-------|------|
| Arquivo Janela Help          |                                                           |                                                     |                                             |           |                   |                                                                                                    |                                                                                                    |                    |                    |       |       | _ 2  |
| 2 4                          | Copidas de Pesquisa                                       |                                                     |                                             |           |                   |                                                                                                    |                                                                                                    |                    |                    |       |       |      |
| Advanced                     |                                                           |                                                     |                                             |           |                   |                                                                                                    |                                                                                                    |                    |                    |       |       |      |
|                              | Proprietário (utilizado apenas para filtrar a mercadoria) |                                                     |                                             |           |                   |                                                                                                    | * Lote de Fabricação<br>100091                                                                                                    |                    |                    |       |       | PØ   |
| Parâmetros     Processos     | Mercadoria     188276 LORADRINA-D 125                     |                                                     |                                             |           |                   |                                                                                                    |                                                                                                    |                    | Filtrar            | p     |       |      |
|                              | Itens p                                                   | ara controle                                        |                                             |           |                   |                                                                                                    |                                                                                                    |                    |                    |       |       |      |
| Pedidos     El O Servicos    | 2                                                         | UMA                                                 | Característica                              | Emb.      | Proprietário /    | Data de<br>Estrinação                                                                                                    | Data de<br>Validado                                                                                                    | Data de Rec.       | Status             | Ordem | Lote  | Lote |
| Controle de Lote             |                                                           | 00000000000000011231                                | LOTEEAB: 100091 -                           | 1         | DISSIM            | 7/12/2011                                                                                                    | 7(1(2013                                                                                                    | 9/30/2011 11:51 PM | Mercadorias DISSIM |       | 15288 | CAp. |
|                              |                                                           | 00000000000000040322                                | LOTEFAB: 100091 -                           | 1         | DISSIM            | 7/12/2013                                                                                                    | 7/2/2015                                                                                                    | 12/1/2011 6:01 PM  | Mercadorias DISSIM |       | 54169 |      |
| - (+) Movimentação           | -                                                         | 00000000000000041262                                | LOTEFAB: 100091 -                           | 1         | DISSIM            | 7/12/2013                                                                                                    | 7/2/2015                                                                                                    | 12/1/2011 6:01 PM  | Mercadorias DISSIM |       | 55476 |      |
| Priorização de L             |                                                           | 00000000000000041384                                | LOTEFAB: 100091 -                           | 1         | DISSIM            | 7/12/2013                                                                                                    | 7/2/2015                                                                                                    | 12/1/2011 6:01 PM  | Mercadorias DISSIM |       | 55724 |      |
| is 🕜 Relatórios              | ●<br>Oppōe<br>© Da                                        | es de Controle (Aletam o lot<br>ita de Fabricação C | e e a mercadoria sele<br>Data de Vencimento | cionados  | s)<br>[07/01/2013 | Sun Mon Tue V           27         28         29           4         12         13           18         19         20           25         26         27           1         2         3           7         2         3           7         7         30           7         7         70           10         70         70           11         7         70           12         3         70           13         70         70           14         70         70           15         70         70 | ber, 2011<br>Med Thu, Fri Sat<br>30 1 2 3<br>7 8 9 10<br>14 15 16 17<br>22 23 24<br>28 29 30 31<br>42 5 6 3<br>22 23 24<br>28 29 30 31<br>4 5 6 7<br>22/21/2011<br>st Lotes ₩ |                    |                    |       |       |      |
|                              | Data [Data                                                | a de Fabricação]: 7/12/2011                         | . [Data de Venciment                        | o]: 7/1/2 | 013.              |                                                                                                    |                                                                                                    |                    |                    |       |       |      |
|                              |                                                           |                                                     |                                             |           |                   |                                                                                                    |                                                                                                    |                    |                    |       |       |      |

Caso as datas de fabricação e/ou validade sejam alteradas no sistema WMS, será necessário executar o processo automático <u>DATVALFAB</u>, para importar as novas datas para o ERP.

Após a alteração realizada, o ERP importará esta nova informação e eliminará qualquer problema referente ao lote e suas datas de fabricação ou validade, inclusive para registros pendentes de integração.

Procedimento para ajustar a data de fabricação e data de validade de um lote no ERP:

**Formatado:** Espaço Antes: 0 pt, Depois de: 0 pt, Quebrar página antes

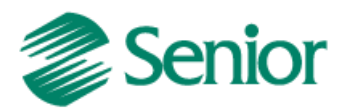

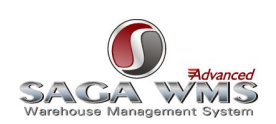

1. Acessar o menu "F210RLO\_SECE - Suprimentos / Gestão de Estoques / Controle de Estoque / Lote e Série / Inicialização/Revalidação de Lotes / Revalidação de Lotes".

- 2. Informar o produto.
- 3. Informar o lote a ser alterado.
- 4. Clicar no botão "Mostrar".
- 5. Marcar os lotes a serem alterados na grid "Lotes".
- 6. Clicar em "Processar".

| F210RLO - Esto        | ques - Rev          | validação de Lote | :5     |                   |                 |               |         |         |                |                       |
|-----------------------|---------------------|-------------------|--------|-------------------|-----------------|---------------|---------|---------|----------------|-----------------------|
| Origem("+"):          |                     |                   | Agrup  | .Produção(''+''): |                 |               |         |         | ostrar         | 🖺 Imprimir            |
| Família(''+''):       |                     |                   |        | Seleção:          |                 | •             | [       | 🐓 Pro   | cessar         | 🗙 <u>C</u> ancelar    |
| Produto("+"):         | "000018'            | r                 | Co     | m Validade em:    | 00/00/0000      |               |         | Хм      | a <u>r</u> car | 🕐 Ajuda               |
| Derivação(''+''):     |                     |                   | Que v  | /encem em até:    | 0 dias.         | 🗖 Vencidos    |         | Des Des | marcar         | <u>K</u> <u>S</u> air |
| Depósito("+"):        |                     |                   |        |                   | 🗖 Em Revalid    | ação          |         |         |                |                       |
| Lote("+"):            | "XYZ"               |                   |        | Ordenação:        | Origem/Familia  | /Lote/Produto | -       |         |                |                       |
| Agrup.Estoque("+"):   | Agrup.Estoque("+"): |                   |        |                   |                 |               |         |         |                |                       |
| Agrup.Comercial("+"): |                     |                   | ···    |                   |                 |               |         |         |                |                       |
|                       |                     |                   |        |                   |                 |               |         |         |                |                       |
|                       |                     |                   |        | Lote              | 5               |               |         |         |                |                       |
| C Sel. Origem F       | Família             | Produto           | Deriv. | Depós.            | Uni. Med. 🛛 🛛 🛛 | Lote Fab.     | Validad | le      | Contr.Val.     | Data Fab. L           |
| MED F                 | RSI                 | 000018            |        | 300C              | UN >            | ΥZ            | 30/12/  | 2049    | 0              | 06/01/2012            |
|                       |                     |                   |        |                   |                 |               |         |         |                |                       |
|                       |                     |                   |        |                   |                 |               |         |         |                |                       |
|                       | ,                   |                   |        |                   |                 |               |         |         |                | <u> </u>              |
| Estogue M             | o <u>v</u> imento   |                   |        |                   |                 |               |         |         |                |                       |

7. Ainda na mesma tela, marcar a opção "Em Revalidação".

8. Clicar botão "Mostrar".

9. Marcar os lotes a serem alterados na grid "Lotes".

10. Informar a nova data de fabricação e/ou data de validade, aplicando-a a todos os itens da grid.

11. Marcar a opção "Atualiza Movimentação". Obs.: Caso esta opção não seja marcada, é possível que o ERP não permita movimentação de estoque com datas diferentes das já existentes em movimentos de estoques com datas anteriores à atual, o que impede o fechamento de notas fiscais de entrada, impactando no processo de recebimento do cliente.

12. Clicar em "Processar".

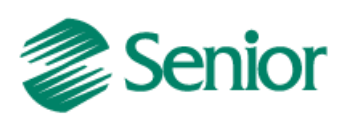

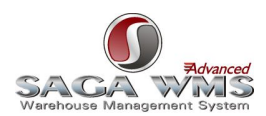

| 🖀 F210RLO - Estoq     | jues - Rev        | validação de Lot | es             |                 |                    |                       |                   |            |                  |  |  |  |
|-----------------------|-------------------|------------------|----------------|-----------------|--------------------|-----------------------|-------------------|------------|------------------|--|--|--|
| Origem("+"):          |                   |                  | Agrup          | .Produção(''+'' | ):                 |                       |                   | <u> </u>   | 🕒 🕒 Imprimir     |  |  |  |
| Família("+"):         |                   |                  |                | Seleção         | 🕏 <u>P</u> rocessa | ar 🔀 <u>C</u> ancelar |                   |            |                  |  |  |  |
| Produto(''+''):       |                   |                  | Co             | m Validade em   | 🔀 Marcar           | 🤺 💡 Ajuda             |                   |            |                  |  |  |  |
| Derivação(''+''):     |                   |                  | Que v          | vencem em até   |                    | Desmarc               | ar 🔣 <u>S</u> air |            |                  |  |  |  |
| Depósito(''+''):      |                   |                  |                | Em Revalidação  |                    |                       |                   |            |                  |  |  |  |
| Lote("+"):            |                   |                  |                | Ordenação       | Origem/Famil       | ia/Lote/Produto       | •                 |            |                  |  |  |  |
| Agrup.Estoque("+");   |                   |                  |                |                 |                    |                       |                   |            |                  |  |  |  |
| Agrup.Comercial("+"): |                   |                  |                |                 |                    |                       |                   |            |                  |  |  |  |
|                       |                   |                  |                |                 |                    |                       |                   |            |                  |  |  |  |
| Nova Fabricação: 0    | 0/00/00           | 00 🏢 🛛 Nova V    | alidade: 30/12 | 2/2048 📰        | 🔲 Atuali:          | za Movimentação.      |                   |            |                  |  |  |  |
|                       |                   |                  |                | Ŀ               | otes               |                       |                   |            |                  |  |  |  |
| C Sel. Origem F       | amília            | Produto          | Deriv.         | Depós.          | Uni. Med.          | Lote Fab.             | Validade          | Contr.Val. | Nova Validade D. |  |  |  |
| MED F                 | }SI               | 000018           |                | 300C            | UN                 | XYZ                   | 30/12/2049        | 0          | 00/00/0000 06    |  |  |  |
|                       |                   |                  |                |                 |                    |                       |                   |            |                  |  |  |  |
|                       |                   |                  |                |                 |                    |                       |                   |            | •                |  |  |  |
| Estogue Mo            | o <u>v</u> imento |                  |                |                 |                    |                       |                   |            |                  |  |  |  |

Obs.: A alteração de data de validade e data de fabricação no ERP não é integrada com o WMS.

Caso tenha algum processo pendente de integração por causa de divergência nas datas, após efetuar a alteração no ERP basta solicitar o reprocessamento dos registros através da tela de <u>manutenção de integrações</u>.

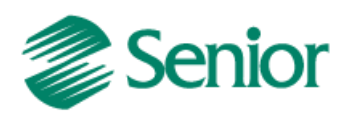

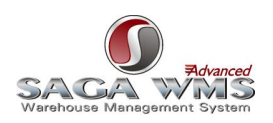

## 13 Inventários

A integração de inventário só se aplica a depósitos integrados com o WMS, conforme descrito no item "<u>Cadastro de Depósitos</u>".

Obs: o inventário não tem por objetivo realizar uma conciliação entre os saldos dos sistemas ERP e WMS Saga.

Os movimentos que serão integrados são resultantes da diferença entre o saldo de estoque existente no sistema WMS Saga e a contagem do estoque físico das mercadorias. EX: Produto A possui 20 unidades em estoque, e na contagem houve um resultado de 18 unidades. Será gerado um movimento de saída de estoque de 2 unidades, independente da quantidade existente no ERP.